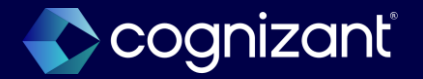

# Workday 2024 R2 Release Impact Analysis

Core HCM

2024

# **Core HCM**

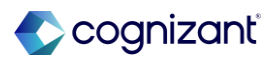

# Automatically available features

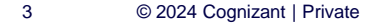

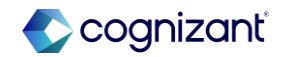

# **Table of content**

- Job Profile Skill Suggestions
- Enhancements to Change Job New User Experience
- Job Profile User Interface
- Hire Employee Additional Information and Redesign
- Correct Service Dates
- Service Dates Change History
- Effective Dating For Service Dates
- Effective Date for Service Dates Report Field
- Job Profile Web Services
- Edit Service Date Web Service
- Maintain Change Job Templates Redesign
- Manage Job Profile Business Process Reporting
- Overview Tab
- Collective Agreements on Job Requisitions
- Effective Dating Enhancements for Job Profile

- View Service Dates
- Change Job New User Experience for Workflow Steps
- Change Job Templates New User Experience on Mobile
- Change Job Templates New User Experience
- Consolidated Hire Business Process
- Display Business Process Step Due Date in User's Time Zone
- Related Actions Icon Enhancement
- Enhanced Tab Design
- Help Text and Additional Links for Modals
- Blue Buttons Default
- Help Center in Workday Mobile
- Configurable Address Components

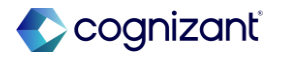

# Job profile skill suggestions

### What's changing

- With this release, Workday improves skill suggestions for job profiles by updating the APIs that provide the skill suggestions that Workday adds to the Suggested Skills for Job Profile report and the Edit Skills on Job Profile workbook.
- This update improves the process of adding skills to job profiles by enhancing the quality of the suggestions through new techniques to extract skills from text and models that use generative AI. Skill suggestions can now be generated based on job titles alone so that a wider range of relevant skills is suggested even when job profiles don't have detailed job descriptions.

### **Additional considerations**

 We replace the API that generates skill suggestions for job profiles with an API that uses generative AI to provide improved suggestions. For additional information about AI, see the Workday AI Fact Sheets.

### What do i need to do?

If you have already enabled Skills Cloud and selected the Populate Skill Suggestions for Job Profiles check box on the Maintain Skills and Experience Setup task, you will automatically receive the updated APIs.

Workday will run a refresh job to update skill suggestions for all customers that use the new API. This process can take up to 3 days to complete as we move to Preview and Production. Afterwards, skill suggestions will continue to refresh as they do today.

### What happens if i do nothing?

The new skills suggestions will be automatically available.

Community Link <u>https://doc.workday.com/release-notes/en-us/hrcore/7928036.html</u>

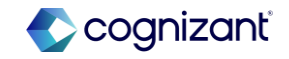

| Prior to 2024 release 1                      | Post 2024 release 2                               | Impact                        |
|----------------------------------------------|---------------------------------------------------|-------------------------------|
| In Suggested Skills for Job Profile, no      | Suggested Skill column would be                   | Y/N: Y                        |
| Suggested Skills were visible unless made in | added to the report.                              | Impact description:           |
| job profile creation itself.                 | When creating Job Profile, suggested skills would | More support to the user when |
| No more suggested skills in job profile.     | be available.                                     | creating job profile          |

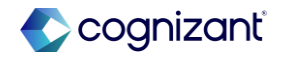

| Before release   |                 |              |        |     |                                              |                                                                                          |                                                                                           |                                                                                            |     |
|------------------|-----------------|--------------|--------|-----|----------------------------------------------|------------------------------------------------------------------------------------------|-------------------------------------------------------------------------------------------|--------------------------------------------------------------------------------------------|-----|
| Suggested Skills | for Job Profile | àlà<br>Iội   |        |     |                                              |                                                                                          |                                                                                           | ×                                                                                          | PDF |
| Activity         | 100             |              |        |     |                                              |                                                                                          |                                                                                           |                                                                                            | 1   |
| 4364 items       |                 |              |        |     |                                              |                                                                                          | ×III                                                                                      | ≂⊡∎                                                                                        |     |
|                  | (               |              |        | _   | Job Profile<br>Skills and<br>Skill<br>Levels | Suggested<br>Skills for Job<br>Profile Based<br>on Job Profile<br>Text Data<br>(Ordered) | Suggested Skills<br>for Job Profile<br>Based on Job<br>Requisition Text<br>Data (Ordered) | Suggested Skills<br>for Job Profile<br>Based on Job<br>Requisition Skill<br>Data (Ordered) |     |
| 3801             |                 | P. 48 (P. 48 | đina n | 100 |                                              |                                                                                          |                                                                                           |                                                                                            |     |

#### After release

| This report uses Workday                                                                                                    | / Skills Cloud a         | ind leverages                    | machine learning to provide s | uggested     | i skills for job profiles. The rep | ort updates skill suggestions h        | ourly. Skills saved to the job pro                                                                            | ofile don't display as suggestio                                                    | ns.                                                                                  |
|----------------------------------------------------------------------------------------------------|--------------------------|----------------------------------|-------------------------------|--------------|------------------------------------|----------------------------------------|----------------------------------------------------------------------------------------------------|-------------------------------------------------------------------------------------|--------------------------------------------------------------------------------------|
| 215 items                                                                                                    |                          |                                  |                               |              |                                    | •                                      |                                                                                                    |                                                                                     | 4 II <del>-</del> II .' III                                                          |
| Profile Summary                                                                                                    | Job<br>Description       | Additional<br>Job<br>Description | Management Level              | Job<br>Level | Job Code                           | Job Profile Skills and Skill<br>Levels | Suggested Skills for Job Profile<br>Based on Job Profile Text Data<br>(Ordered)                               | Suggested Skills for Job Profile<br>Based on Job Requisition Text<br>Data (Ordered) | Suggested Skills for Job Profile<br>Based on Job Requisition Skill<br>Data (Ordered) |
| e a modern company and<br>s our CEO with a mantra is<br>alse things happen, turn<br>as into action while<br>rancing mobile and social<br>mologies tweeting and<br>ating your way into the<br>tris and minds of our<br>atholders. You know how to<br>on a dime to take a<br>pany in new directions<br>we the markiet and<br>mology commands it, to | • H a s o v e r a II r e |                                  | 2 Chief Executive Officer     |              | Chief_Executive_Officer            |                                        | Technology Leadership<br>Leadership<br>Marketing<br>Strategy implementation<br>Strategic Thinking<br>More (2) | Leadenship                                                                          |                                                                                      |

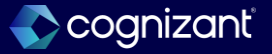

# Enhancements to change job new user experience

#### What's changing

With this release, we continue to add additional capabilities to the simplified user interface for job changes including consolidated subprocesses. Workday introduces several enhancements to the simplified user interface for Change Job to support a streamlined experience and provide users with valuable information.

For change job templates using the simplified user interface, this feature delivers a more consistent experience and provides greater flexibility and guidance for job changes.

#### Additional review and submit page

- The simplified summary page allows you to review changes across multiple pages before submitting the transaction, ensuring all information is accurate and complete.
- Users are able to add comments and attachments and submit the job change on the summarized review page

#### Dynamic behavior for template subprocesses

- Based on details a user enters when completing a job change, Workday now dynamically hides or displays template subprocesses. This provides users with a more streamlined experience and enables them to see the most relevant information when completing a job change.
- Example: You configure a change job template to enable it for the enhanced UI and include the Job Details section and the Propose Compensation subprocess. You use the template to change a worker's job profile to a new job profile that's not related to your supervisory organization. The Propose Compensation subprocess no longer displays when you complete the change job event.
- We also update the subprocess page enabling you to edit the Supervisory Organization and Job Profile fields. This enables you to flexibly adjust information on the job change without restarting the business process.

#### What do i need to do?

#### No action required.

#### What happens if i do nothing?

Users will see these improvements when they launch a change job template with the simplified user interface enabled:

- Simplified user interface on the review and submit pages.
- Dynamically hidden or displayed subprocesses based on what a user enters.
- Embedded worklets displaying on subprocesses.

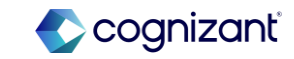

| Prior to 2024 release 1                                                                                                    | Post 2024 release 2                                                                                                    | Impact                         |
|----------------------------------------------------------------------------------------------------|----------------------------------------------------------------------------------------------------|--------------------------------|
| Additional Review and Submit Page were not<br>available. Simplified Summary Page was not<br>available<br>Dynamic Behavior of the template subprocess<br>was not available. | Dynamic Behavior for Template Subprocesses<br>and Embedded Analytics. For change job<br>templates using the simplified user interface, this<br>feature delivers a more consistent experience<br>and provides greater flexibility and guidance for<br>job changes | Y/N: NO<br>Impact description: |
| Do not display any embedded worklets on the subprocess steps of the Change Job business process                                                                            |                                                                                                    | NA                             |

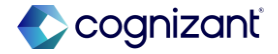

| Bef           | or    | e re                                    | elea                                   | as   | se              |                                                                                 |                                     |                             |       |
|---------------|-------|-----------------------------------------|----------------------------------------|------|-----------------|---------------------------------------------------------------------------------|-------------------------------------|-----------------------------|-------|
| <b>lainta</b> | in Ch | ange J                                  | Job Tei                                | mpla | ates            |                                                                                 | k                                   |                             |       |
| (+)           | Order | Enable<br>Enhanced<br>User<br>Interface | Apply Tem<br>for<br>Review/Ap<br>Steps |      | *Template Name  | Enable For Initiating Action                                                    | Condition Rules Applied to Initiate | Security Groups to Initiate | Start |
| (+)           | Ψ.Ψ   |                                         |                                        | q    | Promotion       | × Start Job Change ∷≣                                                           |                                     |                             |       |
| ⊕ ⊝           | * *   |                                         |                                        | ď    | Transfer        | X Start Job Change I≣                                                           |                                     |                             | ×     |
| (+)           | A Y   |                                         | 0                                      | q    | Change Position | × Mass Actions ∷≣     × Start Job Change     × Workday Assistant /     REST API |                                     |                             | ×     |
| ~ ~           | -     |                                         | 100                                    | 0    |                 |                                                                                 |                                     |                             | -     |

### After release

Maintain Change Job e Add Clok have to sort Change Location

Move to Another Managa

Change Location - Initiat

| Basic Details                                                                                                    |                                                                                                    |     | Initiating Actions                                                                                          |                                                                                                    |  |
|----------------------------------------------------------------------------------------------------|----------------------------------------------------------------------------------------------------|-----|----------------------------------------------------------------------------------------------------|----------------------------------------------------------------------------------------------------|--|
| Template Name *                                                                                                    | Change Location                                                                                                    | ]   | Select Initiating Actions                                                                                   | × Start Job Change                                                                                                    |  |
| Template Order                                                                                                    | •                                                                                                    | ] 💿 | Select Condition Rules                                                                                      |                                                                                                    |  |
| Select Reason for Template *                                                                                                    | × Changa Job Details                                                                                                    | ]   | Select Security Groups                                                                                      |                                                                                                    |  |
|                                                                                                    | × Change Location<br>× Move to Another Manager                                                                                                    |     |                                                                                                    |                                                                                                    |  |
| Template Help Text                                                                                                    | Normal $   B I \underline{U}   \underline{A} \vee   \cong \partial \vee \mathcal{O} $                                                                                                    | ]   |                                                                                                    |                                                                                                    |  |
|                                                                                                    | Used to move the worker to a new location, same country (no other chance applying)                                                                                                    |     |                                                                                                    |                                                                                                    |  |
|                                                                                                    |                                                                                                    |     |                                                                                                    |                                                                                                    |  |
|                                                                                                    |                                                                                                    | J   |                                                                                                    |                                                                                                    |  |
| Enable Enhanced UI for this<br>Template                                                                                                    | 2 💿                                                                                                    |     |                                                                                                    |                                                                                                    |  |
| Enable Enhanced UI for this<br>Template<br>Apply this Template to Review<br>and Aportore Eteps                                                                                                    | 2 ()                                                                                                    | J   |                                                                                                    |                                                                                                    |  |
| Enable Enhanced UI for this<br>Template<br>Apply this Template to Review<br>and Approve Deps<br>Make this Template Inactive                                                                                      |                                                                                                    |     |                                                                                                    |                                                                                                    |  |
| Enable Enhanced CI for this<br>Template<br>Applying Template In Service<br>and Approve Except                                                                                                    | 2 ⊙                                                                                                    |     |                                                                                                    |                                                                                                    |  |
| Enable Dimension of the time<br>Template<br>Appying Template to before<br>and Approve these<br>Maake this Template Insertive<br>Template Sections                                                                | 2 ©                                                                                                    |     | Template Subprocess                                                                                         | 65                                                                                                    |  |
| Insis Diverse if the The<br>Tenpois<br>Asympton Tenpois Teneor<br>end against Teneor<br>Mass the Service Teneor<br>Template Sections<br>Exect Extron for Template                                                |                                                                                                    | ]   | Template Subprocess<br>Soluti Doprocesses for<br>Template                                                   | ee<br>x Deal Specific Hagment<br>x Possi Specific                                                                                            |  |
| Index Brancel of to the<br>Tempore<br>Approx Projects before<br>end-prove back<br>Mark the Tempore back<br>Mark to the set<br>Template Sections<br>Described for ferrance<br>Worker The Reduct Datasy of         | Image: State State         Image: State         Image:                                                                                                    | ]   | Template Subprocess<br>select futprocesses for<br>Templat<br>Object Operation                               | es<br>                                                                                                    |  |
| brack biological of to the<br>hypothesis<br>Applying threads to factor<br>exceptions threads in the<br>state that threads in active<br>Template Sections<br>Sector Template Sections<br>to the Template Sections | (a)     (b)     (b)     ( | ]   | Template Subprocess<br>Select Duprocesses for<br>Templat<br>Charge Operation<br>Augments Pelas to<br>Desiry | es<br>x Degis Operation Jacquees<br>> Tossis Derevantor<br>> Stanse Soft<br>> Stanse Soft<br>> Stanse Soft<br>> Stanse Soft<br>> Stanse Soft |  |

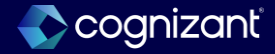

# Job profile user interface

### What's changing

- With this release, Workday updates the job profile user interface and enhances several job profile fields.
- This update improves the user experience for maintaining job profiles, making it easier for you to add all required data by grouping fields in a more logical order, emphasizing skills, and displaying reference information in one location.
- With this release, the job profile user interface is improved which emphasizes skills and have better defined groupings. Workday also adds reference information to the right panel (secured to the Set Up: Jobs and Positions and Job Profile: View domains in the Jobs and Positions functional area.) The enhancements apply to all step types on the Manage Job Profile business process.

### What do i need to do?

Evaluate your training materials to determine if they require updates because of the new user interface.

### What happens if i do nothing?

The updates will be automatically available.

Community Link https://doc.wo

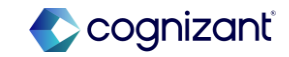

| Prior to 2024 release 1                                                                                          | Post 2024 release 2                                                                                                    | Impact                                                                                  |
|----------------------------------------------------------------------------------------------------|----------------------------------------------------------------------------------------------------|-----------------------------------------------------------------------------------------|
| Grouping fields in a more logical<br>order are missing<br>Reference information to the right<br>Panel is missing | This update improves the user experience for<br>maintaining job profiles, making it easier for you<br>to add all required data by grouping fields in a<br>more logical order, emphasizing skills, and<br>displaying reference information in one location | Y/N: Yes<br>Impact description:<br>This feature might impact your<br>training materials |

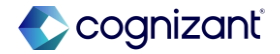

#### **Before release**

| Analyst, Web Content M          | lanagement (P4 – E24) 🖮 儲                                                                                                    |
|---------------------------------|----------------------------------------------------------------------------------------------------|
|                                 |                                                                                                    |
| Overview Qualifications         | Ray                                                                                                    |
| Overview Characteristics        | Compensation Business Process History                                                                                                    |
| Inactive                        | No                                                                                                    |
| View As Of                      | 08/22/2024                                                                                                    |
| Date of Last Change             | 05/04/2024 12:21:17:898 PM                                                                                                    |
| Job Profile Name                | Analys, Web Content Management (P4 - E24)                                                                                                    |
| Job Code                        | 10020340                                                                                                    |
| Include Job Code in Name        | No                                                                                                    |
| Job Profile Summary             | Entry to developing individual contributor, who works under close supervision. Delivers work of limited scope, typically smaller, less compler projects. Applies functional knowledge of web content creation and management to complete projects which meet the company brand guidelines and goals.                                                                                                    |
| Job Description                 | Develops basic web content processes to track the performance of marketing assets for projects within the Web Content Management area.<br>Combines to the analysis of existing web content efficiencies, web content likelyce development, and evaluation of user engagement between marketing and safes teams.<br>Availages the basic good of the target address and to melling with the two texts.<br>Combine out a stating excessary to complete key components within who content Management team opics.<br>Comples data on upget elevents and mellines within marketing the track Management fastes teams.<br>Available teaters and melling within marketing the registry of faster Web Content Management faster of company gools.<br>Builds a relationship with internal and extensil contributors including team leads, junor associates and publishes while projects are being executed to inform them on the impact of company good ongoing performance within the WCM function.<br>Understands and sagiles Johnson & Johnson's Credo and Leadership impendives in diagnost good interactions with team. |
| Additional Job Description      |                                                                                                    |
| Job Title Default               | Analyst WCM                                                                                                    |
| Restrict to Country / Territory | Aperia<br>Ameria<br>Australia<br>Australia<br>Behania<br>Minee (T1)                                                                                                    |
| Management Level                | 6 Perfessional (Technical                                                                                                    |
| Job Level                       | P4-E4                                                                                                    |
| Job Family                      | Web Content Management                                                                                                    |
| Job Category                    | Professional                                                                                                    |

#### After release

| hief Diversity Officer     | (···· • • • • • • • • • • • • • • • • •                                                                                                    |
|----------------------------|----------------------------------------------------------------------------------------------------|
| Overview Qualification     | ons Pay                                                                                                    |
| Overview Characteristics   | Compensation Market Data for Job Profile Compensation by Job Profile Leveled Additional Data Business Process History                                                                                                    |
| Edit                       |                                                                                                    |
| Inactive                   | No                                                                                                    |
| View As Of                 | 08/22/2024                                                                                                    |
| Date of Last Change        | 08/17/2024 08:32:03.159 PM                                                                                                    |
| Job Profile Name           | Chief Diversity Officer 🜐                                                                                                    |
| Job Code                   | Chief_Diversity_Officer                                                                                                    |
| Include Job Code in Name   | No                                                                                                    |
| ood i forme odamina y      | - Creating a strategy for recruitment of diverse and underrepresented candidates Developing, managing, and supporting data-based diversity and inclusion strategies - Spearheading or supporting negotiations with foreign business counterparts - Identifying new programs or initiatives that can bolster diversity within the organization - Overseing employee complaints related to discrimination and harassment - Relating funds for operating and strategic initiatives - Supporting strategic collaboration between departments and executive and leadership teams - Addressing employee demonstrations and responding to staff needs - Developing or supporting change and outure management initiatives - Addressing issues facing specific demographic populations - Addressing issues facing specific demographic populations |
| Job Description            | The Chief Diversity officer is responsible for the following - Creating a strategy for recruitment of diverse and undergeneented candidates Developing, managing, and supporting da<br>programs or initiatives that can boltser diversity within the organization - Overserieng employee compliants related to discrimination and harassment - Raising funds for operating and<br>demonstrations and responding to staff needs - Developing or supporting change and culture management initiatives - Addressing issues facing specific demographic populations                                                                                                    |
| Additional Job Description |                                                                                                    |
| Job Title Default          | (empty)                                                                                                    |
| Restrict to Country        | (empty)                                                                                                    |
| Management Level           | 3 Executive Vice President                                                                                                    |
| Job Family                 | Executive Management                                                                                                    |
| Job Category               | (empty)                                                                                                    |
| Job Classifications        | 1.1 - Executive/Senior Level Officials and Managers (United States EEO-1-United States of America)                                                                                                    |
| Work Shift Required        | No                                                                                                    |
| Public Job                 | No                                                                                                    |

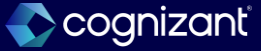

# Hire employee additional information and redesign

### What's changing

Workday 2024R2 redesigns the Search for Person and Search Results interfaces on the Hire Employee task by adding new fields to the search criteria and grouping fields into new sections. We also now display Pre-Hire information, and previous role information for terminated workers in your search results.

This update improves the user experience and streamlines the hiring process for your organization by providing more accurate and detailed results that are easier to scan. If you rehire a previous worker, this enables you to find them more efficiently using their previous role information.

### Additional considerations:

#### Changes

- Search for Person
- We add these new search criteria fields to the Search for Person interface of the Hire Employee task

#### **Search Results**

- We also display information for these fields in the Search Results interface of the Hire Employee task
- These new fields respect existing domain security.

### What do i need to do?

- Access the Hire Employee task to view new interfaces.
- Access the Hire functional area of the Configure Optional Fields task to enable these optional fields in your search criteria and results:
  - Search Person: Date of Birth
  - Search Person: National ID Section
  - Search Person and Result: Cost Center of Previous Role
  - Search Person and Result: Job Profile of Previous Role
  - Search Person and Result: Location of Previous Role
  - Search Person and Result: Manager of Previous Role
  - Search Person and Result: Supervisory Organization of Previous Role

### What happens if i do nothing?

• You'll view design changes on the **Search for Person** interface of the **Hire Employee** task.

Community Link <u>https://doc.workday.com/release-notes/en-us/hrcore/8083706.html</u>

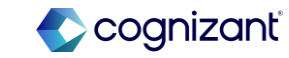

| Prior to 2024 release 1                                                                      | Post 2024 release 2                                                                                                    | Impact                                                                                                    |
|----------------------------------------------------------------------------------------------|----------------------------------------------------------------------------------------------------|----------------------------------------------------------------------------------------------------|
| Additional fields to the search criteria and grouping fields in the new section are missing. | Redesigns the Search for Person and Search<br>Results interfaces on the Hire Employee task by<br>adding new fields to the search criteria and<br>grouping fields into new sections. We also now<br>display Pre-Hire information, and previous role<br>information for terminated workers in your search<br>results. | Y/N: Yes<br>Impact description:<br>Search for Person and Search<br>Results interfaces on the Hire<br>Employee task. |

| ffort 0.5 hours    |
|--------------------|
|                    |
| tion if applicable |

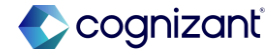

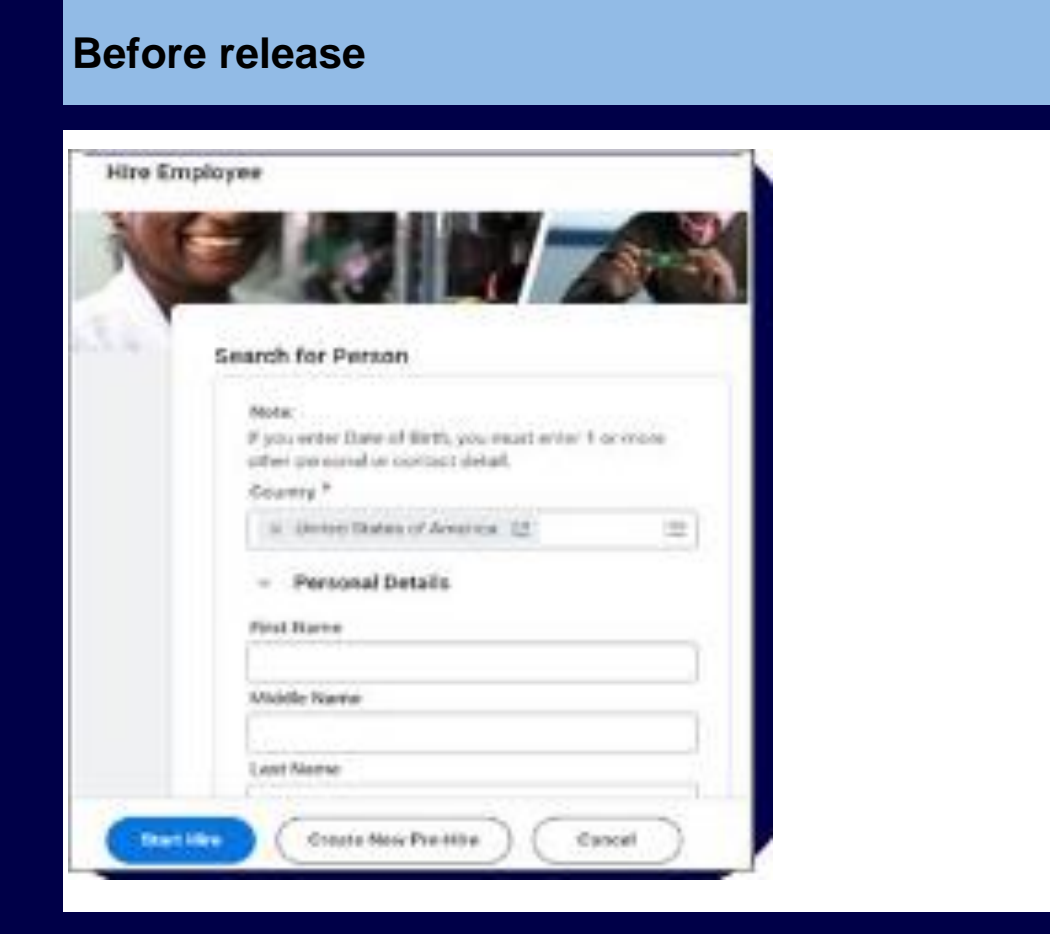

### After release

| Search for Person                                                                                                    |                                        |  |
|----------------------------------------------------------------------------------------------------|----------------------------------------|--|
| Note                                                                                                    | Search Results                         |  |
| If you enter Date of Birth, National ID, or Previous Role<br>Details, you must enter 1 or more other personal or<br>contact detail.                                                                                                    | Singerth for a parents to initiate two |  |
| Country () *                                                                                                    |                                        |  |
| x United Status of America 15                                                                                                    |                                        |  |
| <ul> <li>Personal Details</li> </ul>                                                                                                    |                                        |  |
| First Name                                                                                                    |                                        |  |
| Middle Name                                                                                                    |                                        |  |
|                                                                                                    |                                        |  |
| Last Name                                                                                                    |                                        |  |
| in the second second se |                                        |  |
| Workday ID Type                                                                                                    |                                        |  |
| Data of Bath                                                                                                    |                                        |  |
| MH/DD/YYYYY E                                                                                                    |                                        |  |
| No. (2010)                                                                                                    |                                        |  |
| <ul> <li>Contact Details</li> </ul>                                                                                                    |                                        |  |
| Country Phone Code                                                                                                    |                                        |  |
| × United States of America (+1)                                                                                                    |                                        |  |
| Phone Number                                                                                                    |                                        |  |
|                                                                                                    |                                        |  |
| Email Address                                                                                                    |                                        |  |
|                                                                                                    |                                        |  |
|                                                                                                    |                                        |  |
| National ID                                                                                                    |                                        |  |

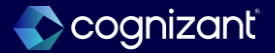

## **Correct service dates**

#### What's changing

With the 2024R2 release, workday enables you correct existing service date change events for workers. You can now access the Correct action on the Service Dates Change business process.

Note: This functionality is available in production tenant in 2025R1 on 2025-03-15.

### **Delivery date changes**

• This functionality is available in production in 2025R1 on 2025-03-15.

### What do i need to do?

- To prepare for this feature delivering to Production in 2025R1, we request that customers take the following actions without delay.
- Review the feature in Preview tenants.
- Understand the Absence calculation impacts. Use the **Tenant Analyzer** report to identify Absence calculation impacts.
- Make necessary configuration changes, and test Absence calculations.

### What happens if i do nothing?

Once the feature is automatically available in your Production tenant in 2025R1 on 2025-03-15, there might be impacts to your time off accruals calculations. Workday recommends that you test this feature, evaluate any potential impacts, and make corresponding changes prior to 2025-03-15.

### Community Link

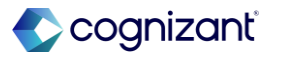

| Prior to 2024 release 1                                               | Post 2024 release 2                                                                                                    | Impact                                                                                            |
|-----------------------------------------------------------------------|----------------------------------------------------------------------------------------------------|---------------------------------------------------------------------------------------------------|
| Prior to the release, there is no option to correct the service dates | With these release, workday enables you correct<br>existing date change events for workers. Now<br>we can access the correct action in Service Date<br>Change business process. | Y/N: Yes<br>Impact description:<br>There will be impact on the time off accruals<br>calculations. |

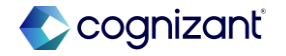

ß

|           |                  | $\cap$       | Ada Magaa (20012076    | 1                 | 0        |
|-----------|------------------|--------------|------------------------|-------------------|----------|
|           |                  |              |                        | 0 0 0             | ×        |
| Organizat | Actions          |              | Action Event           |                   | XIII PDF |
| -         | Audits           | >            | Service Dates Cha      | ange: (concerne)  |          |
|           | Business Process | <b>_</b> → < | Confirmation View      |                   |          |
| Vi        | Favorite         | >            | Full Process Record    | icrop (           |          |
| $\Box$    | Integration IDs  | >            | Manage Attachments     | Cyce Contract     |          |
|           | integration iba  |              | Process Manually       | ssfully Completed |          |
| Worker    | Reporting        | >            | Rescind                | )2-09 13:45:43    |          |
| Busine    |                  |              | Test Rule              |                   | le       |
| Busine    |                  |              | View Definition        | )2-11             |          |
| Service   |                  |              | View Remaining Process |                   | 02       |

### After release

| Note            | Reaching Groups and Re-Canadigation generates View All access for transactions that are and canadade                                                                                                    |
|-----------------|----------------------------------------------------------------------------------------------------|
|                 |                                                                                                    |
| Action          | (and) (let date)                                                                                                    |
| Security Groups | Burkes Proze Alministra                                                                                                    |
|                 | HR Atministrativ                                                                                                    |
|                 | Hiftener (bjunato)                                                                                                    |
|                 | R-have Expension)                                                                                                    |
|                 | Trajam<br>Galanti                                                                                                    |
|                 |                                                                                                    |
| Action          | Rend                                                                                                    |
| Security Groups | Refere Rome Administra                                                                                                    |
|                 | Training States                                                                                                    |
| No.             |                                                                                                    |
| Note            | seurg vingti of the exclopion) ele adoptimit (en el a costa of transformation et al esponsible escritaria).                                                                                                    |
| Action          | Rectified Brief                                                                                                    |
|                 |                                                                                                    |
| Security Groups | Balace Providence American Control of Control of Contro |
|                 | N-MINIST                                                                                                    |
|                 | The Young Digital Digital Digita                                                                                                    |
|                 | In traine (uppend)<br>Biblion                                                                                                    |
|                 | Q (star)                                                                                                    |
|                 |                                                                                                    |
| Action          | lover                                                                                                    |
| Security Groups | (em)                                                                                                    |
| Note            | Security Gragos and the Constrainty of the web security of the security of the |
|                 |                                                                                                    |
| Action          | Recert Resignert                                                                                                    |
| Security Groups | Alter                                                                                                    |
| Note            | South Oracis of the Resigner policy will be able to require transporter of the international with this hadness process.                                                                                                    |
|                 |                                                                                                    |
| Action          | RessignTeda                                                                                                    |
| Security Groups | (mp)                                                                                                    |
| Note            | South Grups on the Ressong Task paper on the Ressong Task paper                                                                                                    |
|                 |                                                                                                    |
| Action          | ley .                                                                                                    |
| Security Groups | dim.                                                                                                    |
| and by brooks   |                                                                                                    |
|                 |                                                                                                    |

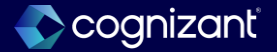

**Before release** 

# Service dates change history

#### What's changing

With the 2024R2 release, Now, whenever you view, edit, or correct service dates, Workday also displays a Service Dates Change History table. This enables you to see a report of all service date changes for the worker.

Note: This functionality is available in production tenant in 2025R1 on 2025-03-15.

### **Delivery date changes**

• This functionality is available in production in 2025R1 on 2025-03-15.

### What do i need to do?

- To prepare for this feature delivering to Production in 2025R1, we request that customers take the following actions without delay.
- · Review the feature in Preview tenants.
- Understand the Absence calculation impacts. Use the
   **Tenant Analyzer** report to identify Absence calculation impacts.
- Make necessary configuration changes, and test Absence calculations.

### What happens if i do nothing?

Once the feature is automatically available in your Production tenant in 2025R1 on 2025-03-15, there might be impacts to your time off accruals calculations. Workday recommends that you test this feature, evaluate any potential impacts, and make corresponding changes prior to 2025-03-15.

**Community Link** 

| Prior to 2024 release 1                                                   | Post 2024 release 2                                                                                                    | Impact                                                      |
|---------------------------------------------------------------------------|----------------------------------------------------------------------------------------------------|-------------------------------------------------------------|
| Prior to the release, there is no option to Service Dates Change History. | With these release, whenever you view, edit, or<br>correct service dates, Workday also displays a<br>Service Dates Change History table. This<br>enables you to see a report of all service date<br>changes for the worker. | Y/N: Yes<br>Impact description:                             |
|                                                                           |                                                                                                    | There will be impact on the time off accruals calculations. |

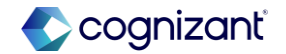

#### **Before release**

|          | THE R. LEWIS CO. | Job Details Organizations   | Employment Data Job History Manager History Management Chain Timeline Service Date: |
|----------|------------------|-----------------------------|-------------------------------------------------------------------------------------|
|          | Actions          | Edit                        |                                                                                     |
|          |                  | Hire Date                   | 02/05/2022                                                                          |
|          | mone Emain ream  | Original Hire Date          | 02/05/2022                                                                          |
| 88       | Summary          | Continuous Service Date     | 02/05/2022                                                                          |
| <b>a</b> | Job              | Length of Service           | 1 year(s), 9 month(s), 17 day(s)                                                    |
| њ        | Compensation     | Benefits Service Date       | (empty)                                                                             |
| 9        | Benefits         | Company Service Date        | (empty)                                                                             |
| 3        | Pay              | Time Off Service Date       | (empty)                                                                             |
| ዶ        | Personal         | Retirement Eligibility Date | (empty)                                                                             |
|          | Contact          | Expected Retirement Date    | (empty)                                                                             |
| ð        | Time Off         | Retirement Date             | (empty)                                                                             |
| 1        | Performance      | Seniority Date              | 02/05/2022                                                                          |
| 0        | Career           | Union Seniority Date        | (empty)                                                                             |
| 4        | Feedback         | Severance Date              | (empty)                                                                             |
|          |                  | Ventine Date                | (anatu)                                                                             |

### After release

|    | - 8             | Job Details Organization    | s Employment Data      | Job History            | Manager Hist  | ory Managem  | ent Chain Ti | meline Se    | rvice Dates  | Support Roles          | Worker History  | Collective Agreeme | nt             |         |
|----|-----------------|-----------------------------|------------------------|------------------------|---------------|--------------|--------------|--------------|--------------|------------------------|-----------------|--------------------|----------------|---------|
|    | Actions         | Edit                        |                        |                        |               |              |              |              |              |                        |                 |                    |                |         |
| 6  | 8 8 8           | View As Of 19/02/2024       |                        |                        |               |              |              |              |              |                        |                 |                    |                |         |
|    | hone Email Team | Hire Date                   | 02/05/2022             |                        |               |              |              |              |              |                        |                 |                    |                |         |
| ne |                 | Original Hire Date          | 02/05/2022             |                        |               |              |              |              |              |                        |                 |                    |                |         |
| 80 | Summary         | Continuous Service Date     | 02/05/2022             |                        |               |              |              |              |              |                        |                 |                    |                |         |
| •  | Jab             | Length of Service           | 1 year(s), 9 month(s), | 17 day(s)              |               |              |              |              |              |                        |                 |                    |                |         |
|    | Compensation    | Benefits Service Date       | (empty)                |                        |               |              |              |              |              |                        |                 |                    |                |         |
| Ø  | Benefita        | Company Service Date        | (empty)                |                        |               |              |              |              |              |                        |                 |                    |                |         |
| G  |                 | Time Off Service Date       | (empty)                |                        |               |              |              |              |              |                        |                 |                    |                |         |
|    | Personal        | Retirement Eligibility Date | (empty)                |                        |               |              |              |              |              |                        |                 |                    |                |         |
|    | Contact         | Expected Retirement Date    | (empty)                |                        |               |              |              |              |              |                        |                 |                    |                |         |
| ē  | Time Off        | Retirement Date             | (empty)                |                        |               |              |              |              |              |                        |                 |                    |                |         |
|    | Performance     | Seniority Date              | 03/05/2022             |                        |               |              |              |              |              |                        |                 |                    |                |         |
|    | Career          | Union Seniority Date        | (empty)                |                        |               |              |              |              |              |                        |                 |                    |                |         |
|    | Feedback        | Severance Date              | (empty)                |                        |               |              |              |              |              |                        |                 |                    |                |         |
|    |                 | Vesting Date                | (empty)                |                        |               |              |              |              |              |                        |                 |                    |                |         |
|    |                 | Service Dates Change Histor | y 2 items              |                        |               |              |              |              |              |                        |                 |                    |                |         |
|    |                 |                             |                        |                        | Original Hire | Continuous   | Benefits     | Company      | Time Off     | Retirement Eligibility | Expected        |                    |                |         |
|    |                 | Business Process            | Effective Date         | Initiated On           | Date          | Service Date | Service Date | Service Date | Service Date | Date                   | Retirement Date | Seniority Date     | Severance Date | Vesting |
|    |                 | Service Dates Change:       | 17/02/2024             | 19/02/2024<br>09:37:12 | 02/05/2022    | 02/05/2022   |              |              |              |                        |                 | 03/05/2022         |                |         |
|    |                 |                             |                        |                        |               |              |              |              |              |                        |                 |                    |                |         |

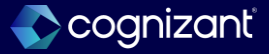

# **Effective dating for service dates**

#### What's changing

With the 2024R1 release, Workday updates the Edit Service Dates web service to support the new Effective Date field.

#### **Additional considerations**

- Edit Service Dates Web Services v43.0 and v42.0
- Workday updates v43.0 of the Edit Service Dates web service to support the new Effective Date field:
- In your Preview tenant, you must specify an Effective Date.
- In your Production tenant, you must specify an Effective Date if you've opted in to the feature on the Maintain Feature Opt-Ins task. Otherwise, you must leave the Effective Date field blank.
- Workday updates v42.0 of the Edit Service Dates web service to move support for the new Effective Date field to v43.0 of the web service:
- In your Preview tenant, the Effective Date field no longer displays in the web service. Workday defaults today's date or a future-dated hire date for the Effective Date field. We recommend that you use v43.0 of the web service instead to specify effective dates.
- In your Production tenant, there's no change to the Edit Service Dates web service. We recommend that you use v43.0 of the web service to specify effective dates, if you've opted in to the feature."

#### What do i need to do?

- If you used v42.0 of the Edit Service Dates web service in your Preview tenants, you must update the web service to v43.0.
- If you want to set the **Effective Date** for service dates in Production, and you've opted-in to the feature, use v43.0 of the Edit Service Dates web service.

#### What happens if i do nothing?

- If you previously used v42.0 of the Edit Service Dates web service in your Preview tenants, your web service request will be invalid because the **Effective Date** field is no longer available.
- If you haven't used v42.0 of the web service, there will be no change.

Community Link <u>https://doc.workday.com/release-notes/en-</u>us/https://doc.workday.com/release-notes/en-

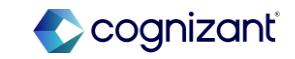

| Prior to 2024 release 1                                                        | Post 2024 release 2                                                                                                    | Impact              |
|--------------------------------------------------------------------------------|----------------------------------------------------------------------------------------------------|---------------------|
| Prior to the release, there is no option to Effective Dating for Service Dates | With these release, we enable you to add<br>effective dates to service date changes using the<br>service dates web service. | Y/N: No             |
|                                                                                |                                                                                                    | Impact description: |
|                                                                                |                                                                                                    |                     |

| fort      | 2 hours                   |    | 2 hours                   | NA                                                     |
|-----------|---------------------------|----|---------------------------|--------------------------------------------------------|
| lditional | description if applicable | nk | description if applicable | https://doc.workday.com/rele<br>us/hrcore/6693151.html |

| Edit Servic | e Dates |    |  |
|-------------|---------|----|--|
| Worker *    |         | := |  |
|             |         |    |  |
| ок          | Cancel  |    |  |

#### After release

|   | Simplified Search is Disabled                |      | Close                                  |
|---|----------------------------------------------|------|----------------------------------------|
| l | Worker * :=<br>Effective Date * MM/DD/YYYY = |      | Need<br>Brows<br>quest<br><u>Visit</u> |
|   | Cancel                                       | ) ок |                                        |
|   | Internationa                                 |      |                                        |

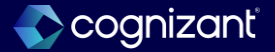

# Effective date for service dates report field

#### What's changing

- With the 2024R2 release, Workday delivers the new Effective Date for Service Dates report field on the Worker Business Process business object (secured to the Worker Data: Current Staffing Information and Worker Data: Retirees domains) that you can use in custom reports.
- Note: This functionality is available in production tenant in 2025R1 on 2025-03-15.

### **Delivery date changes**

• This functionality is available in production in 2025R1 on 2025-03-15.

### What do i need to do?

- To prepare for this feature delivering to Production in 2025R1, we request that customers take the following actions without delay.
- Review the feature in Preview tenants.
- Understand the Absence calculation impacts. Use the **Tenant Analyzer** report to identify Absence calculation impacts.
- Make necessary configuration changes, and test Absence calculations.

#### What happens if i do nothing?

Once the feature is automatically available in your Production tenant in 2025R1 on 2025-03-15, there might be impacts to your time off accruals calculations. Workday recommends that you test this feature, evaluate any potential impacts, and make corresponding changes prior to 2025-03-15.

Community Link

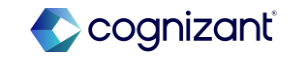

| Prior to 2024 release 1                                                                      | Post 2024 release 2                                                                                                    | Impact                                                      |
|----------------------------------------------------------------------------------------------|----------------------------------------------------------------------------------------------------|-------------------------------------------------------------|
| Prior to the release, there is no option to<br>effective date for service dates Report Field | With these release, Workday delivers the new<br>Effective Date for Service Dates report field on<br>the Worker Business Process business object<br>(secured to the Worker Data: Current Staffing<br>Information and Worker Data: Retirees domains)<br>that you can use in custom reports. | Y/N: Yes<br>Impact description:                             |
|                                                                                              |                                                                                                    | There will be impact on the time off accruals calculations. |

| Derect link |
|-------------|
|             |
|             |
|             |

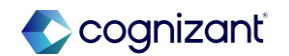

| Before release                                              |           |  |
|-------------------------------------------------------------|-----------|--|
| Q filed: Effective Date for Service Dates                   | $\otimes$ |  |
|                                                             |           |  |
|                                                             |           |  |
| No results for "filed: Effective Date for<br>Service Dates" |           |  |
| Try searching:                                              |           |  |
| More Categories                                             |           |  |
|                                                             |           |  |
|                                                             |           |  |

#### After release

| View Report Fie         | eld Effective Date for Service Dates                                                                         |
|-------------------------|----------------------------------------------------------------------------------------------------|
| Field Name              | Effective Date for Service Dates                                                                             |
| Business Object         | Worker Business Process                                                                                      |
| Description             | The effective date for a service date event. This report field returns blank for non-effective dated events. |
| Field Source            | Workday Delivered                                                                                            |
| Field Type              | Date                                                                                                    |
| Related Business Object | (empty)                                                                                                    |
| Category                | Employment                                                                                                   |
| Authorized Usage        | Default Areas                                                                                                |
| Date Last Updated       | 24/03/2023, 5:33:10.923 pm                                                                                   |
| > Indexing Infor        | mation                                                                                                    |
|                         |                                                                                                    |

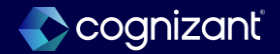

# Job profile web services

### What's changing

With this release, Workday delivers updates to web services for job profiles.

Workday delivers a new Submit Job Profile web service as an initiating action on the Manage Job Profile business process. You can configure the security groups who can access the web service on the business process security policy for Manage Job Profile. The new web service enables you to create or edit job profiles in bulk and use the Manage Job Profile business process.

Note: Workday recommends that you use this new web service instead of the existing Put Job Profile web service, because the Put Job Profile web service only initiates and autocompletes the Manage Job Profile business process. Workday will be disabling the Put Job Profile web service starting with v43.0.

### **Additional considerations**

The new Submit Job Profile web service doesn't support your configuration on the Configure Optional Fields task, even if you selected Enforce Required in Web Services. We plan to deliver support for Configure Optional Fields in a future update.

### What do i need to do?

Configure the security for the new Submit Job Profile initiating action on the Manage Job Profile business process security policy.

### What happens if i do nothing?

- If you don't set up the Submit Job Profile initiating action on the Manage Job Profile business process security policy, you won't be able to use the new web service.
- If you don't use the new Submit Job Profile web service, and you continue to use the Put Job Profile web service, you won't be able to fully leverage the Manage Job Profile business process

Community Link https://doc.workday.com/release-notes/en us/hrcore/8157461.html

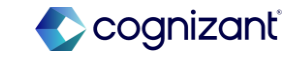

| Prior to 2024 release 1                                                                                                    | Post 2024 release 2                                                                                                    | Impact                                                                                                    |
|----------------------------------------------------------------------------------------------------|----------------------------------------------------------------------------------------------------|----------------------------------------------------------------------------------------------------|
| <ul> <li>Bulk updates to Job Profiles were made using<br/>the Put Job Profile web service.</li> <li>Initiating action of Submit Job Profile web<br/>service was not available on the Manage Job<br/>Profile Business process.</li> </ul> | <ul> <li>The new web service Submit Job Profile enables<br/>you to create or edit job profiles in<br/>bulk and use the Manage Job Profile<br/>business process.</li> <li>New Submit Job Profile web service is available as<br/>an initiating action on the Manage Job<br/>Profile business process</li> </ul> | <ul> <li>Y/N: Yes</li> <li>Impact description:</li> <li>Workday will be disabling the Put Job<br/>Profile web service starting with v43.0.</li> <li>When you create a new EIB, you can no longer<br/>use the Put Job Profile web service. You can<br/>use the Submit Job Profile web service instead.</li> </ul> |

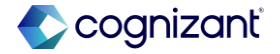

### **Before release** Who Can Start the Business Process Initiating Action Create Job Profile Security Groups HR Partner (Supervisory) Implementers Job and Position Administrator Initiating Action Edit Job Profile Security Groups HR Partner (Supervisory) Implementers Job and Position Administrator Manager Initiating Action Edit Skills on Job Profile (Mass Action) Initiates the Manage Job Profile process through the Launch Mass Action Event task. Description Security Groups HR Administrator Implementers Job and Position Administrator

### After release

#### Who Can Start the Business Process

| Create Job Profile                                                                                 |  |  |
|----------------------------------------------------------------------------------------------------|--|--|
| HR Partner (Supervisory)                                                                           |  |  |
| Implementers ····                                                                                  |  |  |
| Job and Position Administrator                                                                     |  |  |
| Edit Job Profile                                                                                   |  |  |
| HR Partner (Supervisory)                                                                           |  |  |
| Implementers                                                                                       |  |  |
| Job and Position Administrator                                                                     |  |  |
| Manager                                                                                            |  |  |
|                                                                                                    |  |  |
| Edit Skills on Job Profile (Mass Action)                                                           |  |  |
| Initiates the Manage Job Profile process through the Launch Mass Action Event task.                |  |  |
| HR Administrator                                                                                   |  |  |
| Implementers                                                                                       |  |  |
| Job and Position Administrator                                                                     |  |  |
| Submit Job Profile (Web Service)                                                                   |  |  |
| Initiates the Manage Job Profile business process through the Submit Job Profile Web Service task. |  |  |
| s (empty)                                                                                          |  |  |
|                                                                                                    |  |  |

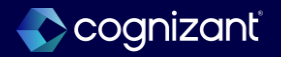

# Edit service date web service

### What's changing

With this release, Workday enables you to add effective dates to service date changes using the service dates web service. Workday updates the Edit Service Dates web service to support the new Effective Date field.

Edit Service Dates Web Services v43.0 and v42.0

Workday updates v43.0 of the Edit Service Dates web service to support the new Effective Date field:

- In your Preview tenant, you must specify an Effective Date.
- In your Production tenant, you must specify an Effective Date if you've opted in to the feature on the Maintain Feature Opt-Ins task. Otherwise, you must leave the Effective Date field blank.

### What do i need to do?

- If you used v42.0 of the Edit Service Dates web service in your Preview tenants, you must update the web service to v43.0.
- If you want to set the Effective Date for service dates in Production, and you've opted-in to the feature, use v43.0 of the Edit Service Dates web service.

### What happens if i do nothing?

- If you previously used v42.0 of the Edit Service Dates web service in your Preview tenants, your web service request will be invalid because the Effective Date field is no longer available.
- If you haven't used v42.0 of the web service, there will be no change.

Community link

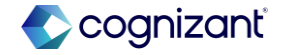

# Edit service date web service

coanizant

### Additional considerations

Workday updates v42.0 of the Edit Service Dates web service to move support for the new Effective Date field to v43.0 of the web service:

- In your Preview tenant, the Effective Date field no longer displays in the web service. Workday defaults today's date or a future-dated hire date for the Effective Date field. We recommend that you use v43.0 of the web service instead to specify effective dates.
- In your Production tenant, there's no change to the Edit Service Dates web service. We recommend that you use v43.0 of the web service to specify effective dates, if you've opted in to the feature

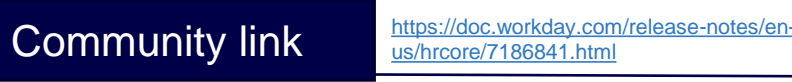

| Prior to 2024 release 1                                                                                                    | Post 2024 release 2                                                                                                    | Impact                                                                                                    |
|----------------------------------------------------------------------------------------------------|----------------------------------------------------------------------------------------------------|----------------------------------------------------------------------------------------------------|
| <ul> <li>Effective Date field no longer displays in the web<br/>service. Workday defaults today's date or a<br/>future-dated hire date for the Effective Date field.<br/>We recommend that you use v43.0 of the web<br/>service instead to specify effective dates.</li> </ul> | <ul> <li>Workday updates v42.0 of the Edit Service<br/>Dates web service to move support for the<br/>new Effective Date field to v43.0 of<br/>the web service.</li> <li>Ability to specify Effective date for Service Date<br/>change using Web service v43.0</li> </ul> | <ul> <li>Y/N: Yes</li> <li>Impact description:</li> <li>If you previously used v42.0 of the Edit Service Dates web service in your Preview tenants, your web service request will be invalid because the Effective Date field is no longer available.</li> <li>If you haven't used v42.0 of the web service, there will be no change.</li> </ul> |

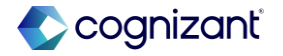

| Before release                                                                                                    |                                                                                                    |               |                           |              |                |                                                                                                    |                     |      |                         |                                 |  |
|----------------------------------------------------------------------------------------------------|----------------------------------------------------------------------------------------------------|---------------|---------------------------|--------------|----------------|----------------------------------------------------------------------------------------------------|---------------------|------|-------------------------|---------------------------------|--|
| Name Edit Service Dates Default Template Model Web Service Operation 1 Version v20 Pattern Business Process                                                                                                    | Status Generating Merged Template Model sidel Summary The system is currently generating the column details for the t an for Template Model Edit Service Dates (Web Service) Refresh |               |                           |              |                |                                                                                                    |                     |      |                         | Jetails for the template model. |  |
| Cott Service Dates Cott Service Dates Cott Service Cott Service Dates Cott Service Dates | Template Model Area Q.<br>Label All<br>Breadcrumbs (empty)<br>V Area Details                                                                                                    |               |                           |              |                | Excel Cell Comment (empty)<br>Required Yes<br>Hide                                                                                                    |                     |      |                         |                                 |  |
|                                                                                                    | Column Deta                                                                                                    | Area Override | Label<br>Spreadsheet Key* | Restrictions | Label Override | Excel Cell Comment<br>You must use the spreadsheet key<br>to coordinate the header<br>information throughout the tabs of<br>the spreadsheet. Keep the same<br>spreadsheet wo for each row as                                                                                                    | Info<br>Only<br>Yes | Hide | Separate Type<br>Column | Value Override                  |  |
|                                                                                                    | ٩                                                                                                    |               | Worker*                   | Required     |                | you add information in the<br>subsequent tabs. The spreadheet<br>key is also required to coordinate<br>multiple child rows that roll up to<br>the same parent rows that to up to<br>the same parent rows. The<br>service dates specified must be<br>appropriate to the worker type<br>(require froet me contingent) |                     |      |                         |                                 |  |
|                                                                                                    | Edit T                                                                                                    | emplate Model | Area                      |              |                | (regaring, once te ing contempority).                                                                                                    |                     |      |                         |                                 |  |

### After release

Name

Version Pattern

| Edit Service Dates                                                          |                           |               |                  |              |                |                                                                                                    | Complete                                                                                                    |              |      |                         |                |  |  |  |
|-----------------------------------------------------------------------------|---------------------------|---------------|------------------|--------------|----------------|----------------------------------------------------------------------------------------------------|----------------------------------------------------------------------------------------------------|--------------|------|-------------------------|----------------|--|--|--|
| Default Template Model     Ent Service Dates (Web Service)     Web Service) |                           |               |                  |              |                |                                                                                                    | Generation of template model successfully completed.                                                                                                    |              |      |                         |                |  |  |  |
|                                                                             |                           |               |                  |              |                |                                                                                                    |                                                                                                    |              |      |                         |                |  |  |  |
| v43.0                                                                       |                           |               |                  |              |                |                                                                                                    |                                                                                                    |              |      |                         |                |  |  |  |
| Business Process                                                            |                           |               |                  |              |                |                                                                                                    |                                                                                                    |              |      |                         |                |  |  |  |
| it Service Dates Template Model Area Q                                      |                           |               |                  |              |                |                                                                                                    | Excel Cell Comment (empty)                                                                                                    |              |      |                         |                |  |  |  |
| Edit Service Dates Event Data                                               | ates Event Data Label All |               |                  |              |                |                                                                                                    |                                                                                                    | Required Yes |      |                         |                |  |  |  |
| Breadcrumbs (empty)                                                         |                           |               |                  |              |                |                                                                                                    | Hide                                                                                                    |              |      |                         |                |  |  |  |
|                                                                             | ✓ Area Details            |               |                  |              |                |                                                                                                    |                                                                                                    |              |      |                         |                |  |  |  |
|                                                                             | Column Details 3 items    |               |                  |              |                |                                                                                                    |                                                                                                    |              |      |                         |                |  |  |  |
|                                                                             | Column                    | Area Override | Label            | Restrictions | Label Override | Excel Cell Comm                                                                                                    | ent                                                                                                    | Info<br>Only | Hide | Separate Type<br>Column | Value Override |  |  |  |
|                                                                             | Q                         |               | Spreadsheet Key* | Required     |                | You must use the<br>to coordinate the<br>information throu<br>the spreadsheet.<br>spreadsheet key i<br>you add informati<br>subsequent tabs,<br>key is also require<br>multiple child row<br>the same parent r | spreadsheet key<br>header<br>ghout the tabs of<br>Keep the same<br>or each row as<br>on in the<br>The spreadsheet<br>d to coordinate<br>s that roll up to<br>ow. | Yes          |      |                         |                |  |  |  |
|                                                                             | ٩                         |               | Worker*          | Required     |                | Reference to the 1<br>service dates spe<br>appropriate to the<br>(regular, fixed terr                                                                                                    | Vorker. The<br>cified must be<br>worker type<br>n, contingent).                                                                                                  |              |      |                         |                |  |  |  |
|                                                                             | ٩                         |               | Effective Date   | Optional     |                | Effective Date for<br>Web Service                                                                                                    | Edit Service Date                                                                                                    |              |      |                         |                |  |  |  |
|                                                                             |                           | 1.            |                  |              |                |                                                                                                    |                                                                                                    |              |      |                         |                |  |  |  |

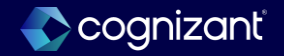

# Maintain change job templates redesign

### What's changing

Workday makes the Maintain Change Job Templates task easier to understand and navigate with a complete redesign of the user interface. This makes the process for creating and maintaining Change Job templates more intuitive and streamlined.

Workday redesigns the Maintain Change Job Templates task, delivering a new user interface that makes the process for creating a template more intuitive and streamlined. Each template is its own tab that you can edit directly, and you can easily toggle to a list view that displays all of the templates.

### **Additional considerations**

This feature may impact your training materials.

### What do i need to do?

• You don't need to do anything. The user interface will automatically update.

### What happens if i do nothing?

• Administrators who access the Maintain Change Job Templates task will see a new user interface.

 Community Link
 https://community.workday.com/node/

 1184917?check\_logged\_in=1

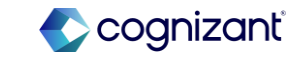
| Prior to 2024 release 1                                                                    | Post 2024 release 2                                                                                                    | Impact                                            |
|--------------------------------------------------------------------------------------------|----------------------------------------------------------------------------------------------------|---------------------------------------------------|
| <ul> <li>Maintain Change Job Template was shown with<br/>the old User interface</li> </ul> | <ul> <li>Complete re-design of the User Interface making it<br/>intuitive and easier to understand and navigate.</li> </ul> | Y/N: Yes                                          |
|                                                                                            |                                                                                                    | Impact description:                               |
|                                                                                            |                                                                                                    | I his feature may impact your training materials. |
|                                                                                            |                                                                                                    |                                                   |
|                                                                                            |                                                                                                    |                                                   |
|                                                                                            |                                                                                                    |                                                   |

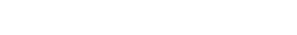

37

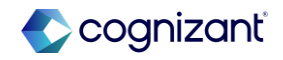

|                |                         |      |                              |                | ase                                    | rele                                    | ore       | Befo      |
|----------------|-------------------------|------|------------------------------|----------------|----------------------------------------|-----------------------------------------|-----------|-----------|
|                |                         |      |                              | nplates        | lob Tem                                | ange J                                  | ain Ch    | Mainta    |
|                |                         |      |                              |                |                                        | 2 items                                 | Templates | hange Job |
| ed to Initiate | Condition Rules Applied | n    | Enable For Initiating Action | *Template Name | Apply Tem<br>for<br>Review/Ap<br>Steps | Enable<br>Enhanced<br>User<br>Interface | Order     | +         |
|                |                         |      |                              |                |                                        |                                         | ₹ ₹       | ⊕ ⊖       |
|                |                         | :=   |                              |                |                                        |                                         | ▲ ▲       | ÷ –       |
|                |                         | III) |                              |                |                                        |                                         | ▲ ▲       | ⊕ ⊖<br>∢  |

#### After release

| Basic Details                           |                                                                                                    |                                                                                                    | Initiating Actions                                                                                                    |                                                                                                    |                                                                                                    |
|-----------------------------------------|----------------------------------------------------------------------------------------------------|----------------------------------------------------------------------------------------------------|----------------------------------------------------------------------------------------------------|----------------------------------------------------------------------------------------------------|----------------------------------------------------------------------------------------------------|
| Template Name *                         | Change Location                                                                                                    | ]                                                                                                    | Select Initiating Actions                                                                                                    | × Start Job Change                                                                                                    | 1                                                                                                    |
|                                         |                                                                                                    |                                                                                                    |                                                                                                    |                                                                                                    |                                                                                                    |
| Template Order                          | a                                                                                                    | 0                                                                                                    | Select Condition Rules                                                                                                    |                                                                                                    |                                                                                                    |
|                                         |                                                                                                    | -                                                                                                    |                                                                                                    |                                                                                                    |                                                                                                    |
| Select Reason for Template *            | × Change Job Details                                                                                                    |                                                                                                    | Select Security Groups                                                                                                    |                                                                                                    | 1                                                                                                    |
|                                         | × Change Location                                                                                                    |                                                                                                    |                                                                                                    |                                                                                                    |                                                                                                    |
|                                         | × Move to Another Manager                                                                                                    | J                                                                                                    |                                                                                                    |                                                                                                    |                                                                                                    |
| Townlate Hale Tout                      |                                                                                                    | 1                                                                                                    |                                                                                                    |                                                                                                    |                                                                                                    |
| Template Help Text                      | Normal V B I U AV := L'                                                                                                    |                                                                                                    |                                                                                                    |                                                                                                    |                                                                                                    |
|                                         | Used to move the worker to a new location instead                                                                                                   | -                                                                                                    |                                                                                                    |                                                                                                    |                                                                                                    |
|                                         | country (no other change applying)                                                                                                    |                                                                                                    |                                                                                                    |                                                                                                    |                                                                                                    |
|                                         |                                                                                                    | J                                                                                                    |                                                                                                    |                                                                                                    |                                                                                                    |
| Enable Enhanced UI for this<br>Template | 2 📀                                                                                                    |                                                                                                    |                                                                                                    |                                                                                                    |                                                                                                    |
| A - Lukis Too Law & Doris               |                                                                                                    |                                                                                                    |                                                                                                    |                                                                                                    |                                                                                                    |
|                                         | Basic Details<br>Template Name *<br>Template Order<br>Select Reason for Template *<br>Template Help Text<br>Enable Enhanced UI for this<br>Template | Basic Details         Template Name ★         Change Location         Template Order         a         Select Resson for Template *         X Change Job Details         X Change Location         X Change Location         X Diversity         X Diversity         X Diversity         X Diversity         X Diversity         X Diversity | Basic Details         Template Name •       Change Location         Template Order       a         Select Reason for Template •       × Change Job Details         × Change Job Details       ×         × Change Job Details       ×         × Change Job Details       ×         × Change Job Details       ×         × Change Location       ×         × Wore to Another Manager       ×         Template Help Text       Nemation         Used to move the worker to a new location, same country (no other change applying)       Vertice set         Used to move the worker to a new location, same country (no other change applying)       Yes         Enable Enhanced Ul for this Template       ✓       ✓ | Basic Details     Initiating Actions       Template Name *     Change Location     Select Initiating Actions       Template Order     a     Image Select Initiating Actions       Template Order     a     Image Select Initiating Actions       Select Reason for Template *     Image Sub Details<br>Image Select Reason for Template *     Select Condition Rules       Select Reason for Template *     Image Sub Details<br>Image None to Another Manager     Select Security Groups       Template Help Text     Image Image Select Security (Image Select Security (Image Select Securit | Basic Details       Initiating Actions         Template Name *       Change Location       Select Initiating Actions       ¥ Start Jub Change         Template Order       a       Image Select Condition Rules       Image Select Condition Rules         Select Reason for Template *       ¥ Change Jub Details       Image Select Security Groups         Y Change Location       Image Select Reason for Template *       Select Security Groups         Template Help Text       Nome to Another Manage applying       Select Security Groups         Template Help Text       Nome to Another to a new location, same country (no other change applying)       Select Security Groups         Enable Enhanced UI for this Template       Image Select Security Groups       Image Select Security Groups |

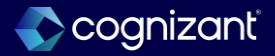

# Manage job profile business process reporting

## What's changing

With this release, Workday delivers more report fields for the Manage Job Profile business process, which you can use in custom reports. Workday secures these report fields to the Job Profile: Manage Job Profile EveHRCORE-98304nts security domain. Workday also delivered report fields on the Job Profile Business Object secured to the Public Reporting Items.

Workday delivers more report fields to enable you to access report fields for Manage Job Profile Event and Job Profile business objects to create or run reports containing these fields.

Only users in unconstrained security groups can view the details of the reporting fields secured to this domain.

### **Additional considerations**

This feature may impact your training materials.

## What do i need to do?

Review any custom reports that you have already created using these business objects and update reports as needed.

## What happens if i do nothing?

You will see no changes in Workday if you do not use these new fields.

Community link <u>https://doc.workday.com/release-notes/enus/https://doc.workday.com/release-notes/enus/https://d</u>

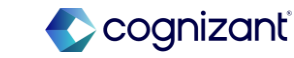

| Prior to 2024 release 1                                                                                  | Post 2024 release 2                                                                                                    | Impact                                                                                |
|----------------------------------------------------------------------------------------------------|----------------------------------------------------------------------------------------------------|---------------------------------------------------------------------------------------|
| <ul> <li>Fields were available for custom reports for<br/>Manage Job Profile business process</li> </ul> | • Workday delivers 35 new, event-based report<br>fields on the Manage Job Profile Event and Job<br>Profile business objects that you can use for audit<br>reporting and to customize routing and validations<br>for the Manage Job Profile business process. | Y/N: No<br>Impact description:                                                        |
|                                                                                                    | <ul> <li>The event-based report fields fall into these<br/>categories:</li> </ul>                                                                                                    |                                                                                       |
|                                                                                                    | <ul> <li>Current: The value for the field before you initiate<br/>the Manage Job Profile event.</li> </ul>                                                                                                    |                                                                                       |
|                                                                                                    | <ul> <li>Example: Job Profile Skills - Current. If there's no<br/>current value, the field returns a blank value.</li> </ul>                                                                                                    |                                                                                       |
|                                                                                                    | <ul> <li>Proposed: The proposed value on the Manage<br/>Job Profile event.</li> </ul>                                                                                                    |                                                                                       |
|                                                                                                    | <ul> <li>Example: Job Profile Skills – Proposed.<br/>If there's no proposed value, the field returns<br/>the current value.</li> </ul>                                                                                                    |                                                                                       |
| Effort 1 hour                                                                                            |                                                                                                    | <b>Defect link</b> <hyperlink applicable="" here="" if=""></hyperlink>                |
| Additional description if applicable                                                                     |                                                                                                    | Community link <u>https://doc.workday.com/release-notes/en-us/hrcore/8133284.html</u> |

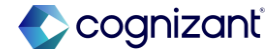

#### **Before release**

| Domain Name                         | Job Profile: Manage Job Profile Events                                                                                             |
|-------------------------------------|----------------------------------------------------------------------------------------------------|
| Description                         | Enables users to access the business process history for a job p<br>custom reporting. Users must be in unconstrained security grou |
| Domain Security Policy              | Q                                                                                                    |
| Functional Areas                    | Jobs & Positions                                                                                                    |
| Part Of Domain Groups               | Jobs & Positions                                                                                                    |
| Super Domain                        | Set Up: Jobs & Positions                                                                                                    |
| Count of Secured Items              | 64                                                                                                    |
| > Instance Sets                     |                                                                                                    |
| <ul> <li>Report Fields</li> </ul>   |                                                                                                    |
| Job Profile Additional              | Job Description - Current                                                                                                    |
| T Job Profile Additional            | Job Description - Proposed                                                                                                    |
| Job Profile Code - Curr             | ent                                                                                                    |
| Job Profile Code - Prop             | bosed                                                                                                    |
| Job Profile Company In<br>More (54) | nsider Types - Current                                                                                                    |

#### After release

| View Domain            | Job Profile: Manage Job Profile Events 💮                                                            |
|------------------------|----------------------------------------------------------------------------------------------------|
|                        |                                                                                                    |
| Domain Name            | Job Profile: Manage Job Profile Events                                                              |
| Description            | Enables users to access the business process history for a job profile, and to ac reporting fields. |
| Domain Security Policy | ٩                                                                                                   |
| Functional Areas       | Jobs & Positions                                                                                    |
| Part Of Domain Groups  | Jobs & Positions                                                                                    |
| Super Domain           | Set Up: Jobs & Positions                                                                            |
| Count of Secured Items | 90                                                                                                  |
| > Instance Sets        |                                                                                                    |
| ⊘ Report Fields        |                                                                                                    |

Job Profile Additional Job Description - Current
 Job Profile Additional Job Description - Proposed
 Job Profile Allowed Student Award Sources - Current
 Job Profile Allowed Student Award Sources - Proposed
 Job Profile Allowed Unions - Current
 Job Profile Allowed Unions - Proposed

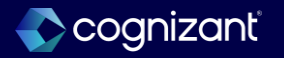

# **Overview tab**

## What's changing

Workday renames the HR Partner Overview tab to Overview.

## What do i need to do?

N/A.

# Additional considerations N/A.

## What happens if i do nothing?

You will see the HR Partner Overview tab renamed to Overview.

Community Link

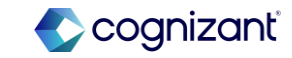

| Prior to 2024 Release 1                                       | Post 2024 Release 2                            | Impact                                |
|---------------------------------------------------------------|------------------------------------------------|---------------------------------------|
| <ul> <li>HR Partner Overview tab is named as such.</li> </ul> | HR Partner Overview tab is renamed to Overview | Y/N: No<br>Impact description:<br>N/A |
|                                                               |                                                |                                       |

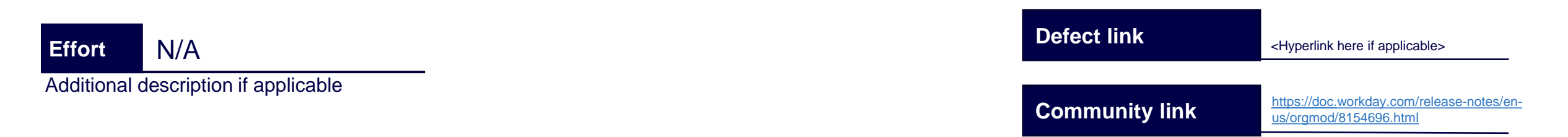

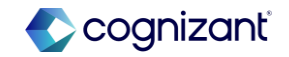

| Before I | elease                                                                |            |
|----------|-----------------------------------------------------------------------|------------|
| 200      | HR Partner Hub                                                        | <b> </b> ← |
| 88       | HR Partner Overview                                                   |            |
|          | Reports                                                               | ~          |
|          | View Workers Joining<br>View Workers Leaving<br>View Change Job and M | ~          |
| =        | Dashboards                                                            | ~          |

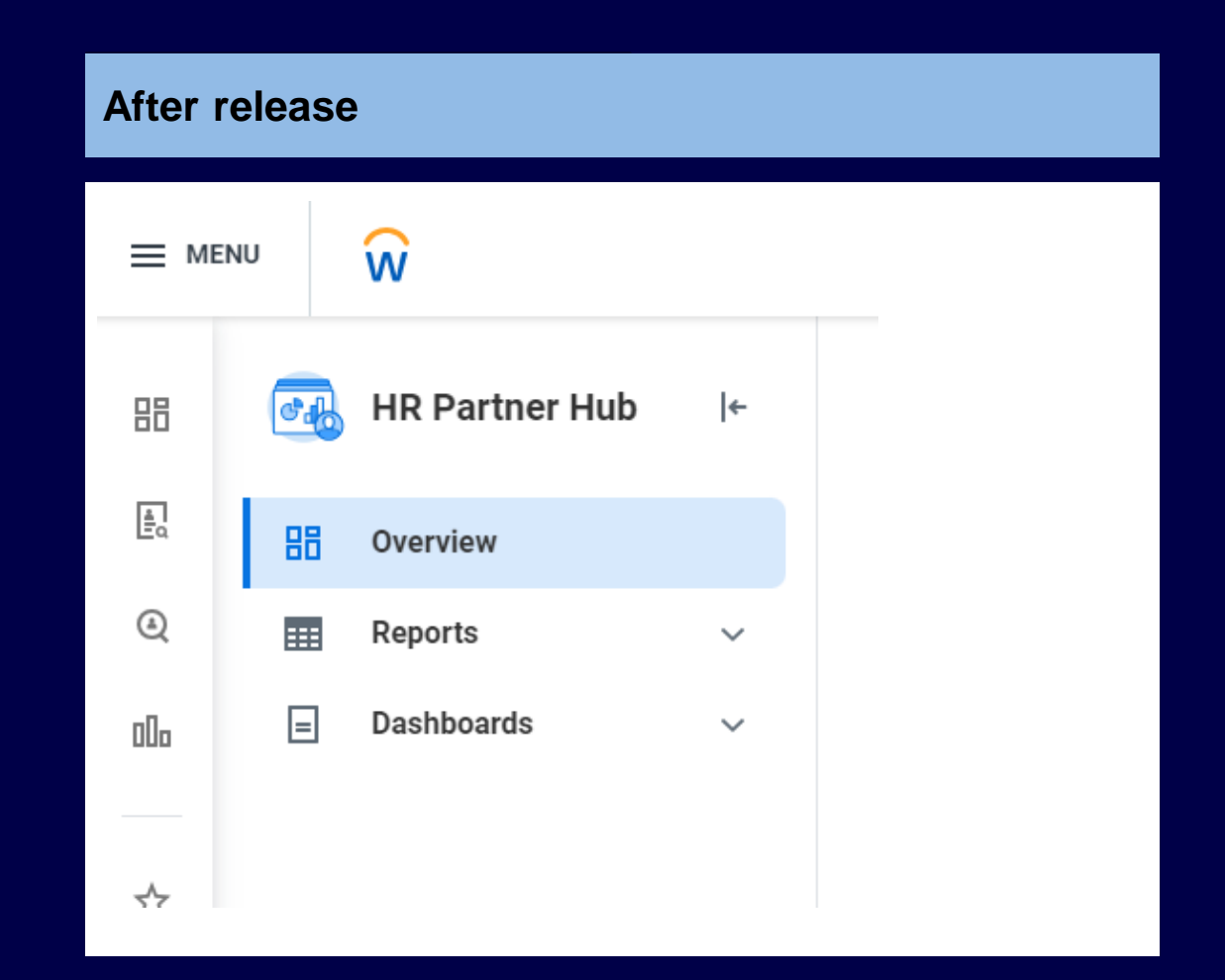

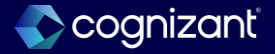

# **Collective agreements on job requisitions**

### What's changing

With 2024R2, Workday enable collective agreements to be defined on job requisitions and evergreen requisitions.

This new feature supports the defaulting of compensation on requisitions and the communication of collective agreement details in job postings, saving time and improving data accuracy.

#### **Additional considerations**

Workday enable the Pre-Hire Collective Agreement Details business process to be a subprocess of these business processes to help specify collective agreements and factors when creating evergreen requisitions and job requisitions:

- Create Evergreen Requisition
- Create Job Requisition
- Edit Evergreen Requisition
- Edit Job Requisition

The Collective Agreement information that you define on the job requisition will be flowed into the Collective Agreement step on subsequent staffing processes. Example: Employment Agreement.

Collective Agreement Report Fields

### What do I need to do?

- You must add the Collective Agreement steps to your Job Requisition business processes.
- You can also configure the Collective Agreement steps to be part of the consolidated template.

### What happens if i do nothing?

• NA

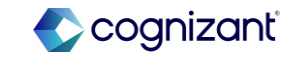

# **Collective agreements on job requisitions (cont.)**

#### Additional considerations

Workday deliver these new report fields on the Job Requisition business object that you can use in custom reports and validation rules:

- Collective Agreement
- Collective Agreement Area
- Collective Agreement Class
- Collective Agreement Coefficient
- Collective Agreement Group
- Collective Agreement Level
- Collective Agreement Position
- Collective Agreement Professional Category
- Collective Agreement Rating
- Collective Agreement Step

Workday also deliver these new report fields on the Job Requisition Event business object that you can use in condition rules:

- Collective Agreement Current
- Collective Agreement Proposed
- Collective Agreement Area Current
- Collective Agreement Area Proposed

### What do i need to do?

- You must add the Collective Agreement steps to your Job Requisition business processes.
- You can also configure the Collective Agreement steps to be part of the consolidated template.

Community Link

### What happens if i do nothing?

• NA

https://doc.workday.com/release-notes/enus/hrglobal/7783273.html

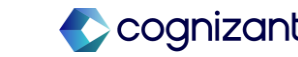

# Workday 2024 release 2 set-up based features

| Prior to 2024 release 1                                                                                                    | Post 2024 release 2                                                                                                    | Impact                         |
|----------------------------------------------------------------------------------------------------|----------------------------------------------------------------------------------------------------|--------------------------------|
| Only 11 fields are available for Collective<br>Agreement under Job Requisition business<br>object mainly for compensation events. | There are 10 new fields added for Collective<br>Agreement under Job Requisition business<br>object for compensation and job requisition<br>events. | Y/N: No<br>Impact description: |
|                                                                                                    |                                                                                                    | N/A                            |
|                                                                                                    |                                                                                                    |                                |
|                                                                                                    |                                                                                                    |                                |

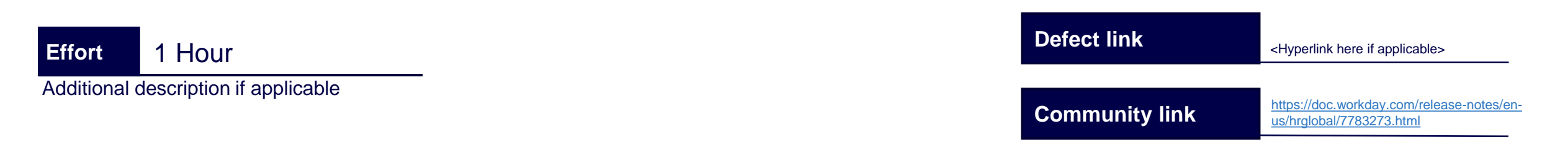

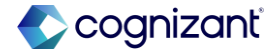

#### **Before release**

| ew Business Object 🔍                                         | Job Requisition 🛛 🚥                                                           |                   |                 |
|--------------------------------------------------------------|-------------------------------------------------------------------------------|-------------------|-----------------|
|                                                              |                                                                               |                   |                 |
|                                                              |                                                                               |                   |                 |
| ields Related Business Objects                               | Data Sources Reports                                                          |                   |                 |
| elds 11 of 559 items                                         |                                                                               |                   |                 |
| Field Name                                                   | Description                                                                   | Field Source      | Field Type      |
| Collective Agreement<br>(Compensation)                       | The collective agreement(s) of the employee contract.                         | Workday Delivered | Multi-instance  |
| Collective Agreement Area<br>(Compensation)                  | The Collective Agreement Area for the<br>Compensation Event.                  | Workday Delivered | Single instance |
| Collective Agreement Class<br>(Compensation)                 | The applicable class collective agreement factor option.                      | Workday Delivered | Single instance |
| Collective Agreement Coefficient<br>(Compensation)           | The Collective Agreement Coefficient for the<br>Compensation Event.           | Workday Delivered | Single instance |
| Collective Agreement Group (Compensation)                    | The Collective Agreement Group for the<br>Compensation Event.                 | Workday Delivered | Single instance |
| Collective Agreement Level<br>(Compensation)                 | The Collective Agreement Level for the<br>Compensation Event.                 | Workday Delivered | Single instance |
| Collective Agreement Position (Compensation)                 | The Collective Agreement Position for the<br>Compensation Event.              | Workday Delivered | Single instance |
| Collective Agreement Position for<br>Worker (Compensation)   | The Collective Agreement Position for the<br>Compensation Event.              | Workday Delivered | Single instance |
| Collective Agreement Professional<br>Category (Compensation) | The Collective Agreement Professional<br>Category for the Compensation Event. | Workday Delivered | Single instance |
| Collective Agreement Rating (Compensation)                   | The applicable rating collective agreement factor option.                     | Workday Delivered | Single instance |
| Collective Agreement Step<br>(Compensation)                  | The Collective Agreement Step for the<br>Compensation Event.                  | Workday Delivered | Single instance |

### After release

View Business Object Job Requisition ....

| ields 21 of 619 items                              |                                                                                |                   |                 |                                    |
|----------------------------------------------------|--------------------------------------------------------------------------------|-------------------|-----------------|------------------------------------|
| Field Name                                         | Description                                                                    | Field Source      | Field Type      | Related Business Object            |
| Collective Agreement                               | The collective agreement of the job requisition.                               | Workday Delivered | Single instance | Collective Agreement               |
| Collective Agreement<br>(Compensation)             | The collective agreement(s) of the<br>employee contract.                       | Workday Delivered | Multi-instance  | Collective Agreement               |
| Collective Agreement Area                          | The area collective agreement factor option for the job requisition.           | Workday Delivered | Single instance | Collective Agreement Fac<br>Option |
| Collective Agreement Area<br>(Compensation)        | The Collective Agreement Area for<br>the Compensation Event.                   | Workday Delivered | Single instance | Collective Agreement Fac<br>Option |
| Collective Agreement<br>Class                      | The class collective agreement<br>factor option for the job requisition.       | Workday Delivered | Single instance | Collective Agreement Fac<br>Option |
| Collective Agreement Class<br>(Compensation)       | The applicable class collective<br>agreement factor option.                    | Workday Delivered | Single instance | Collective Agreement Fac<br>Option |
| Collective Agreement<br>Coefficient                | The coefficient collective agreement<br>factor option for the job requisition. | Workday Delivered | Single instance | Collective Agreement Fac<br>Option |
| Collective Agreement Coefficient<br>(Compensation) | The Collective Agreement<br>Coefficient for the Compensation<br>Event.         | Workday Delivered | Single instance | Collective Agreement Fac<br>Option |
| Collective Agreement<br>Group                      | The group collective agreement<br>factor option for the job requisition.       | Workday Delivered | Single instance | Collective Agreement Fac<br>Option |
| Collective Agreement Group<br>(Compensation)       | The Collective Agreement Group for<br>the Compensation Event.                  | Workday Delivered | Single instance | Collective Agreement Fac<br>Option |
| Collective Agreement Level                         | The level collective agreement factor option for the job requisition.          | Workday Delivered | Single instance | Collective Agreement Fac<br>Option |
| Collective Agreement Level<br>(Compensation)       | The Collective Agreement Level for<br>the Compensation Event.                  | Workday Delivered | Single instance | Collective Agreement Fac<br>Option |
| Collective Agreement<br>Position                   | The position collective agreement factor option for the job requisition.       | Workday Delivered | Single instance | Collective Agreement Fac<br>Option |
| Collective Agreement Position                      | The Collective Agreement Position                                              | Workday Delivered | Single instance | Collective Agreement Fact          |

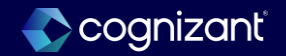

# Effective dating enhancements for job profile

#### Changes

#### **Updated Job Profile Fields**

With this update, we add effective dating to these fields: **Skills:** 

- Skills
- Skill Level

#### Category Details:

- Critical Job
- Public Job
- Restrict to Country
- Difficulty to Fill

#### Compensation:

Comp Grade Profile

#### **Qualifications:**

- Languages
- Responsibilities
- Competencies
- Trainings
- Certifications
- Education
- Work Experience

### What do i need to do?

Test to ensure that you get correct results.

- Use a report data source on the job profile business object to report on past, current, and future effective dates to ensure the values for the newly effective dated fields are what you expect. If the values are not what you expect, Workday recommends that you use the Submit Job Profile web service to update the fields to the expected value. A sample of this report is attached for your convenience.
- Run integrations using the newly effective dated job profile fields to ensure that the updates are what you expect.
- Test staffing and worker transactions using job profile data to ensure the transactions complete as you expect.

Community Link <u>https://doc.workday.com/release-notes/en-us/https://doc.workday.com/release-notes/en-us/https:</u>

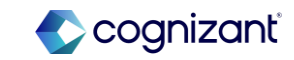

# Effective dating enhancements for job profile

## Job profile reporting history

- To provide consistent reporting and insights into how values of job profile fields change over time, Workday recreates the historical values for these job profile fields by copying the data to the most recent prior snapshot. When you report on job profiles using a specific effective date, the reports display the value for each field as of that effective date.
- Note: Creating these snapshots can affect the default values generated from job profile data.

Example:

- On 2024-06-01 Job Profile A is updated to have the Compensation Grade Profile value change from Compensation Grade Profile A to Compensation Grade Profile B. The most recent prior snapshot is 2024-03-01. Therefore, after the 2024R2 feature update, Compensation Grade Profile B is effective as of 2024-03-01.
- A change job effective 2024-01-01 with a proposed compensation sub-process is initiated on Worker A who is in Job Profile A.
- Before the 2024R2 feature update: Compensation Grade Profile B is the default for the change job because the field was not effective dated and therefore would return the most recent update to the field.
- After the 2024R2 feature update: Compensation Grade Profile A is the default for the change job on 2024-01-01 because Compensation Grade Profile B is not effective until 2024-03-01.

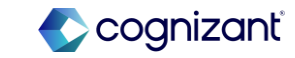

| Prior to 2024 release 1                                  | Post 2024 release 2                                                                   | Impact              |
|----------------------------------------------------------|---------------------------------------------------------------------------------------|---------------------|
| Earlier only few fields were tracked with effective date | With this release they have included all fields on Job profile to be effective dated. | Y/N: No             |
|                                                          |                                                                                       | Impact description: |
|                                                          |                                                                                       |                     |
|                                                          |                                                                                       |                     |
|                                                          |                                                                                       |                     |
|                                                          |                                                                                       |                     |

| Effort 1 Hour                        | Defect link    | <hyperlink applicable="" here="" if=""></hyperlink>       |
|--------------------------------------|----------------|-----------------------------------------------------------|
| Additional description if applicable | Community link | https://doc.workday.com/release<br>us/hrcore/7927287.html |

### **Before release**

| Create Job Profile         | e 📫                |         |                |        |                     |                          |   |    |
|----------------------------|--------------------|---------|----------------|--------|---------------------|--------------------------|---|----|
| Profile Details            |                    |         |                |        | Job Classificatio   | n                        |   |    |
| Effective Date             | 08/23/2024         |         |                |        | Job Classifications | =                        |   |    |
| Job Profile Name *         |                    |         |                |        | Job Profile Summary |                          |   |    |
| Job Code                   |                    |         |                |        |                     |                          |   |    |
| Include Job Code in Name [ |                    |         |                |        | Job Description     | Format V B I U A V III   | 0 | ~  |
| Job Title Default          |                    |         |                |        |                     |                          |   | 11 |
| Restrict to Country        | =                  |         |                |        | Job Requirements    | Format v B I U A v I III | 0 | 2  |
| Management Level           | =                  |         |                |        |                     |                          |   |    |
| Job Level                  | =                  |         |                |        |                     |                          |   |    |
| Job Family                 |                    |         |                |        |                     |                          |   |    |
| Job Category               | =                  |         |                |        |                     |                          |   |    |
| Company Insider Type       | =                  |         |                |        |                     |                          |   |    |
| Referral Payment Plan      |                    |         |                |        |                     |                          |   |    |
| Referral Payment Plan      | =                  |         |                |        |                     |                          |   |    |
| Work shift Required        |                    |         |                |        |                     |                          |   |    |
| Public Job                 |                    |         |                |        |                     |                          |   |    |
| Pay Rate Types 0 items     |                    |         |                | = □ .' |                     |                          |   |    |
| +Country                   |                    |         | *Pay Rate Type |        |                     |                          |   |    |
|                            |                    | No Data |                |        |                     |                          |   |    |
| Characteristics            |                    |         |                |        | Work-Study          |                          |   |    |
| Submit Save                | e for Later Cancel |         |                |        |                     |                          |   |    |

| er release         |                          |
|--------------------|--------------------------|
| eate Job Profile   | ġļģ                      |
| Key Details        |                          |
| Effective Date *   |                          |
| 08/23/2024         |                          |
| Job Profile Name * | Default Job Title        |
| Job Code           | Include Job Code in Name |
|                    |                          |

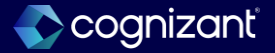

## **Changes:**

- With this release, we automatically enable you to add effective dates to service date changes. This enables you to accurately track service date changes for workers in Workday without opting in. This reduces downstream impacts to calculations and improves reporting.
- Workday adds a View As Of field to the View Service Dates report. This enables you to report on the service date changes in effect for a worker as of a specific date.

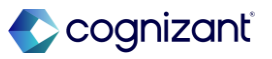

| Prior to 2024 release 1                            | Post 2024 release 2                                                        | Impact              |
|----------------------------------------------------|----------------------------------------------------------------------------|---------------------|
| Previous version doesn't have Effective date field | It automatically enable you to add effective dates to service date changes | Y/N: No             |
|                                                    |                                                                            | Impact description: |
|                                                    |                                                                            |                     |
|                                                    |                                                                            |                     |
|                                                    |                                                                            |                     |
|                                                    |                                                                            |                     |

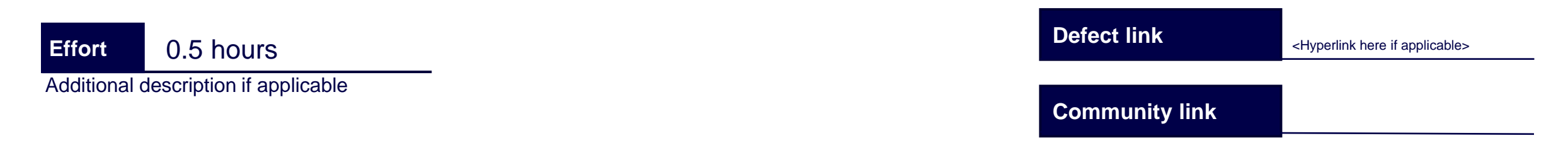

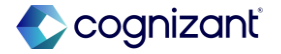

|        | $(\times)$ |
|--------|------------|
| :=     |            |
|        | I          |
| Cancel | ок         |
|        |            |
|        |            |
|        | E          |

| After release                       |              |
|-------------------------------------|--------------|
| View Service Dates                  | $\mathbf{x}$ |
| Worker *<br>View As Of * 08/23/2024 | :=           |
|                                     | Cancel OK    |

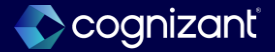

# Change job new user experience for workflow steps

### What's changing

With this release, Workday continues to enhance the change job experience for other business process workflow steps. Workday support a consistently streamlined experience by providing the simplified user interface throughout different steps of the Change Job business process.

This update provides:

- A consistently streamlined experience for users throughout the Change Job workflow.
- New page layouts that clearly and intuitively display changed information, supporting reviewers and approvers in the change job process.

An updated layout is available for the following actions:

- Review Change Job, including
  - Review: Current Manager and Review: Receiving Manager steps.
  - Approve.
  - Event Details (View Change Job Event), including View More Details button in Consolidated Approval steps.
  - · Cancel and Rescind.

### What do i need to do?

- The enhanced user experience is automatically available on workflow steps for templates with the Enable Enhanced UI for this Template check box selected.
- To enable the new Change Job Interface, select the Enable Enhanced UI for this Template check box for applicable Change Job templates.

### What happens if i do nothing?

- The Change Job user interface on workflow steps remains unchanged for Change Job templates that don't have the enhanced user interface enabled.
- For templates with the Enable Enhanced UI for this Template check box selected, no action is required and the new user interface is automatically available on subsequent workflow steps.

Community Link https://doc.workday.com/release-notes/enus/hrcore/8123372.html

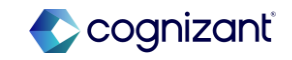

# Change job new user experience for workflow steps (cont.)

## What's changing (contd.)

- On editable review steps, users are presented with a Make Changes button to enter an editable change job experience:
  - When there is missing or invalid information as part of the job change, editable review steps will display a different user experience.
     Users will be presented with a message indicating the missing or invalid information and prompted to select Make Changes. It shows a brief list of change job fields and doesn't present the business process actions (submit, send back) directly in My Tasks.
- On consolidated approval steps, you can select the View More Details button and be presented with the simplified user interface.

## **Additional considerations**

- The Apply Templates on Review and Approve steps capability (in Maintain Change Job Templates) is not required to use the enhanced user interface on workflow steps. It will continue to apply template configurations on subsequent workflow steps to minimize information shown.
- The simplified user interface is applied to change job workflow steps and consolidated subprocesses. Other subprocesses or steps in the business process definition will not experience a change in layout.

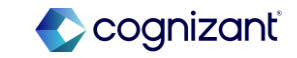

| Prior to 2024 Release 1                                                                                             | Post 2024 Release 2                                                                                                    | Impact                                                                            |
|----------------------------------------------------------------------------------------------------|----------------------------------------------------------------------------------------------------|-----------------------------------------------------------------------------------|
| When doing the "Change Job" Task for an<br>employee, Receiving Manager's page didn't<br>have space to make changes. | When doing the "Change Job" Task for an<br>employee, the fields, error message, and<br>Make Changes button are made better and<br>more visible. Review Job Change fields are<br>also made editable. | Y/N: Yes<br>Impact description:<br>Receiving Manager can now edit the<br>changes. |

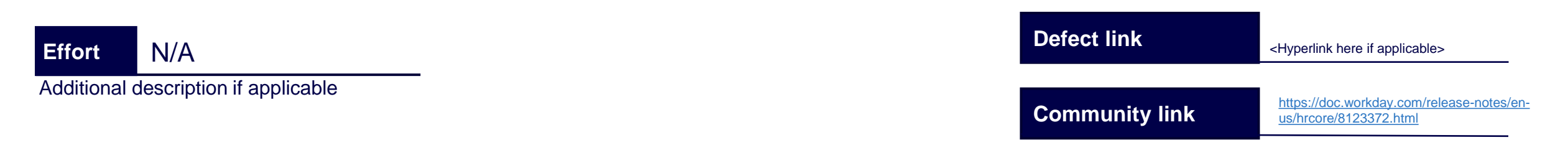

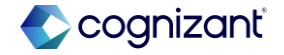

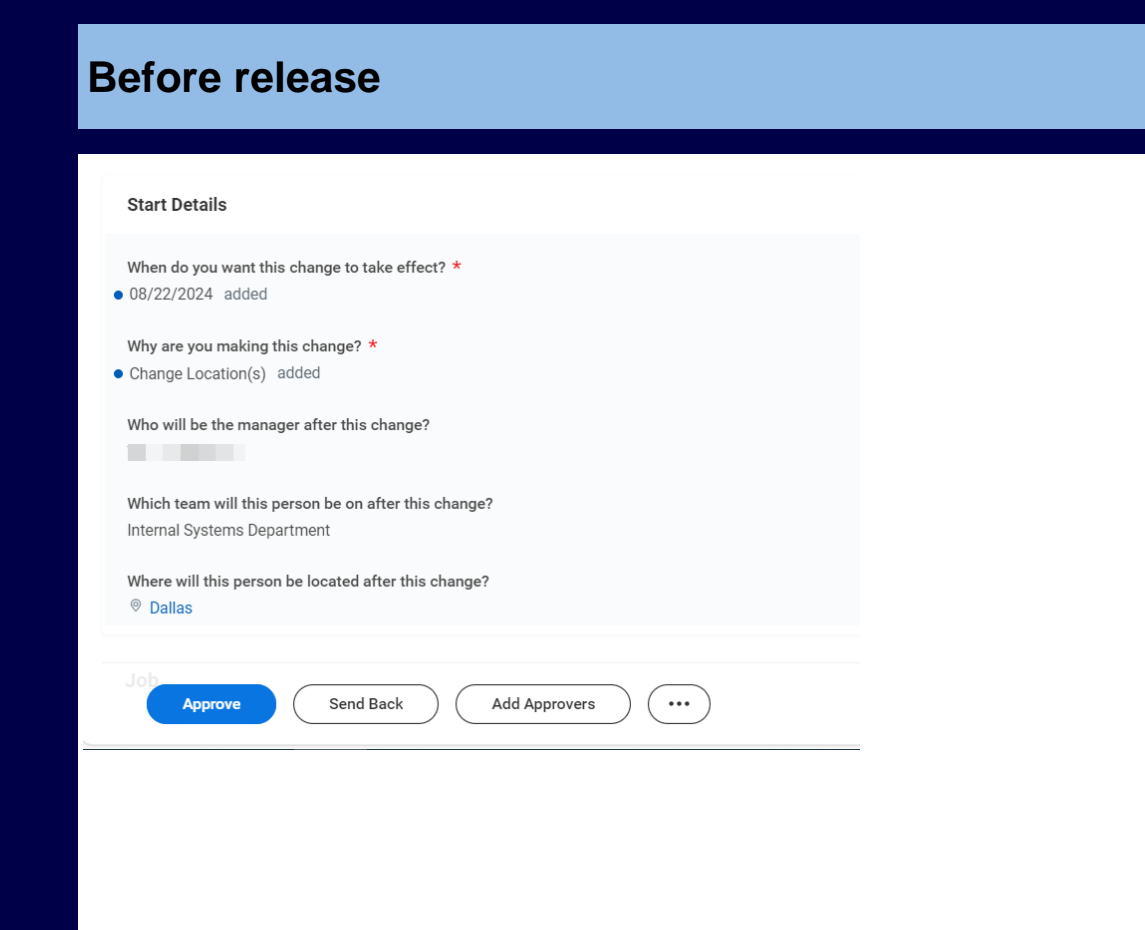

| After release                                                              |  |
|----------------------------------------------------------------------------|--|
| Created: 21/08/2024   Effective: 01/09/2024 Revise Job Change Make Changes |  |
| Start Job Change                                                           |  |
| Start Details                                                              |  |
| Effective Date                                                             |  |
| 01/09/2024                                                                 |  |
| Worker                                                                     |  |
| MANIDEEP GUPTA DEVADULA (1293057)                                          |  |
|                                                                            |  |
|                                                                            |  |
|                                                                            |  |
|                                                                            |  |
|                                                                            |  |
|                                                                            |  |

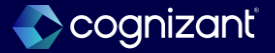

# Change job templates new user experience on mobile

#### What's changing

With this release, Workday enable you to leverage the simplified user interface in mobile for change job templates that don't include subprocesses.

This feature enables you to provide a consistent change job experience for users on mobile and desktop.

Workday now displays the simplified user experience in mobile when users launch templates that don't include these subprocesses:

- Assign Collective Agreement
- Change Organization Assignments
- Propose Compensation

### What's coming next

Workday'll enable you to leverage the simplified user experience in mobile for change job templates that include subprocesses.

### Additional considerations

N/A.

### What do i need to do?

N/A.

### What happens if i do nothing?

Existing change job templates with these configured will use the simplified user experience when they're launched on mobile:

- Enable Enhanced UI for this Template check box selected.
- Subprocesses selected in the Template Subprocesses prompt.

Community Link <u>https://doc.workday.com/release-notes/enus/https://doc.workday.com/release-notes/enus/https://d</u>

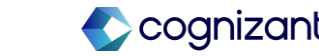

| Prior to 2024 release 1                    | Post 2024 release 2                                                         | Impact                                |
|--------------------------------------------|-----------------------------------------------------------------------------|---------------------------------------|
| Change Job Task was available<br>on mobile | Enhanced Change Job API is now available on mobile, and it's better usable. | Y/N: No<br>Impact description:<br>N/A |
|                                            |                                                                             |                                       |

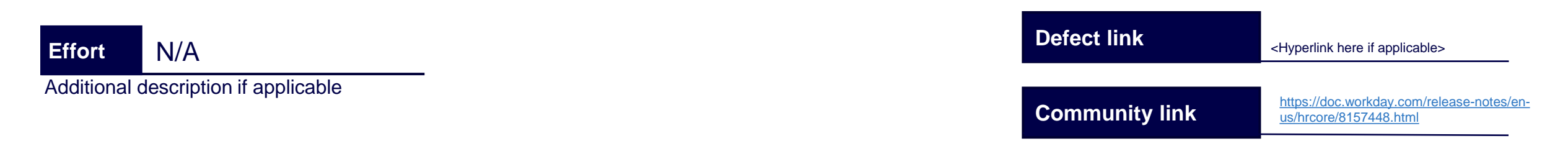

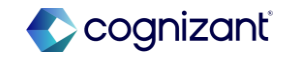

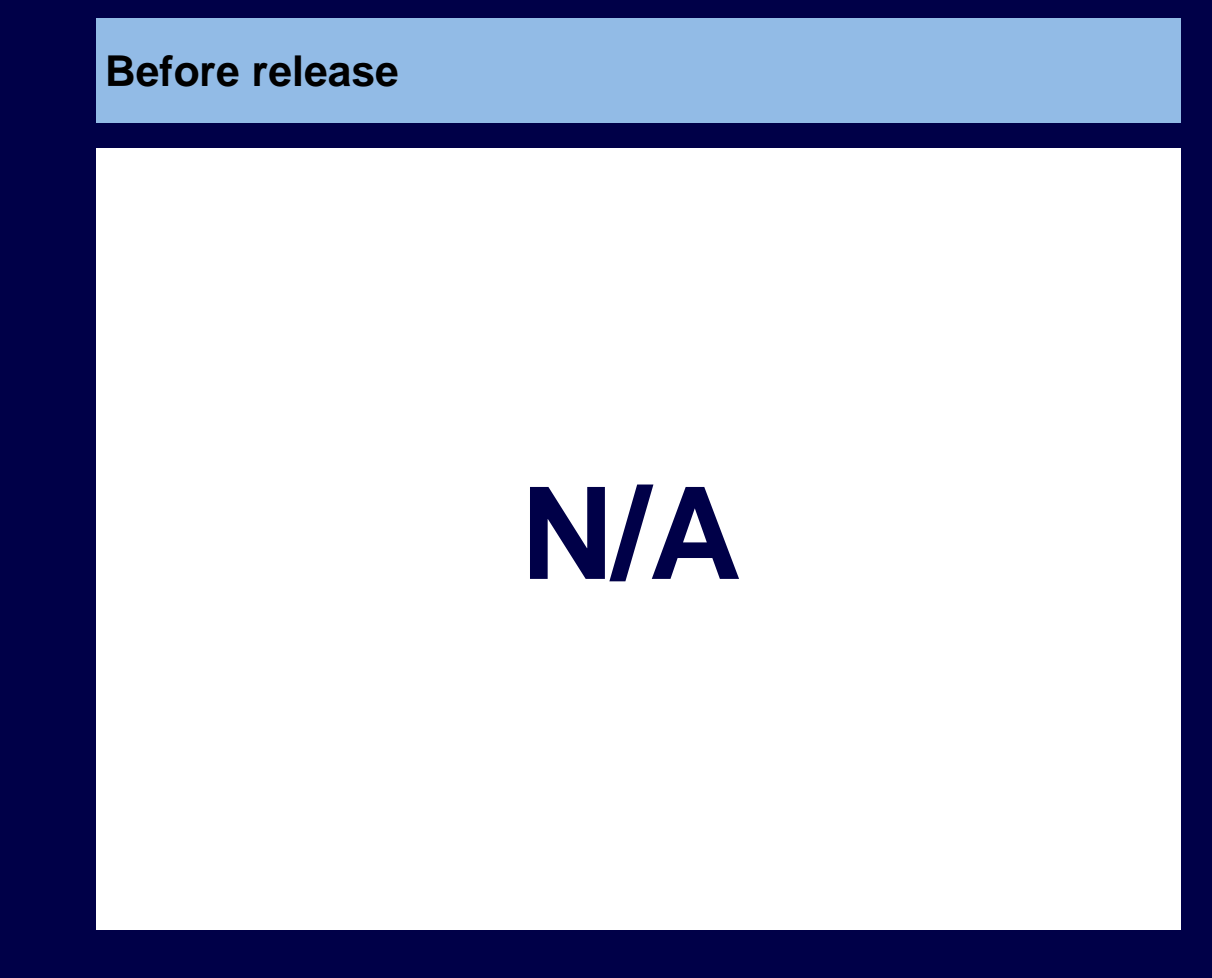

| 4   | itter reie                                                 | eas                    | e                     |   |
|-----|------------------------------------------------------------|------------------------|-----------------------|---|
| 111 | =                                                          | Q                      | D                     | 8 |
| ¢   | E Item 1 of 530<br>Created: 08/23/2024   Eff<br>08/23/2024 | ☆ {<br>ective: 08/23/2 | 餘 ↑<br>1024   Updated | ¥ |
|     | Revise Job Chang                                           | e                      |                       |   |
|     |                                                            |                        |                       |   |
|     | Make Changes                                               |                        |                       |   |
|     | Start Job Change                                           |                        |                       |   |
|     | Start Details                                              |                        |                       |   |
|     | Effective Date                                             |                        |                       |   |
|     | 08/23/2024                                                 |                        |                       |   |
|     | Worker<br>Andrew Turner                                    |                        |                       |   |
|     | Person                                                     |                        |                       |   |
|     | Move to Another Manager                                    |                        |                       |   |
|     |                                                            |                        |                       |   |
|     | Transfer Information                                       |                        |                       |   |
|     | Team offer Observe                                         |                        |                       |   |
|     | Team after Change                                          |                        |                       |   |
|     |                                                            |                        |                       |   |
|     | 111                                                        |                        | <                     |   |
|     |                                                            |                        |                       |   |

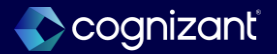

# Change job templates new user experience

#### What's changing

With this release, Workday provides the ability to leverage the simplified user interface for review and approval steps, enabling you to seamlessly make changes across more scenarios.

With this release, Workday extends the enhanced user interface to editable review steps in the Change Job business process. The new experience introduces a Make Changes button on these step types:

- Review Change Job
- Review: Receiving Manager

The new experience is automatically available on review steps for any change job template that has the Enable Enhanced User Interface checkbox selected.

#### Note:

- If you make edits and select the Send Back option, Workday will not save your changes for the user you're sending back to.
- If you select the Make Changes option, but do not make any edits, Workday will not display an error message for the user.

#### **Additional considerations**

N/A

#### What do i need to do?

N/A.

## What happens if i do nothing?

Community Link

N/A

https://doc.workday.com/release-notes/en us/hrcore/8123366.html

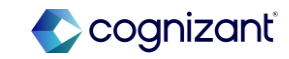

| Prior to 2024 release 1                                                                                             | Post 2024 release 2                                                                                                    | Impact                                                                            |
|----------------------------------------------------------------------------------------------------|----------------------------------------------------------------------------------------------------|-----------------------------------------------------------------------------------|
| When doing the "Change Job" Task for an<br>employee, Receiving Manager's page didn't<br>have space to make changes. | When doing the "Change Job" Task for an<br>employee, the fields, error message, and<br>Make Changes button are made better and<br>more visible. Review Job Change fields are<br>also made editable. | Y/N: Yes<br>Impact description:<br>Receiving Manager can now<br>edit the changes. |

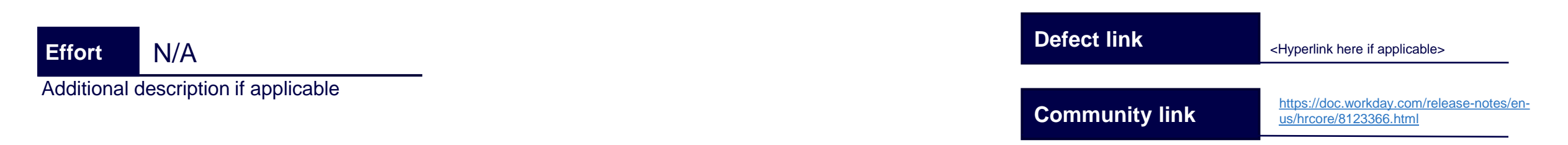

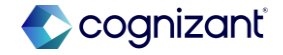

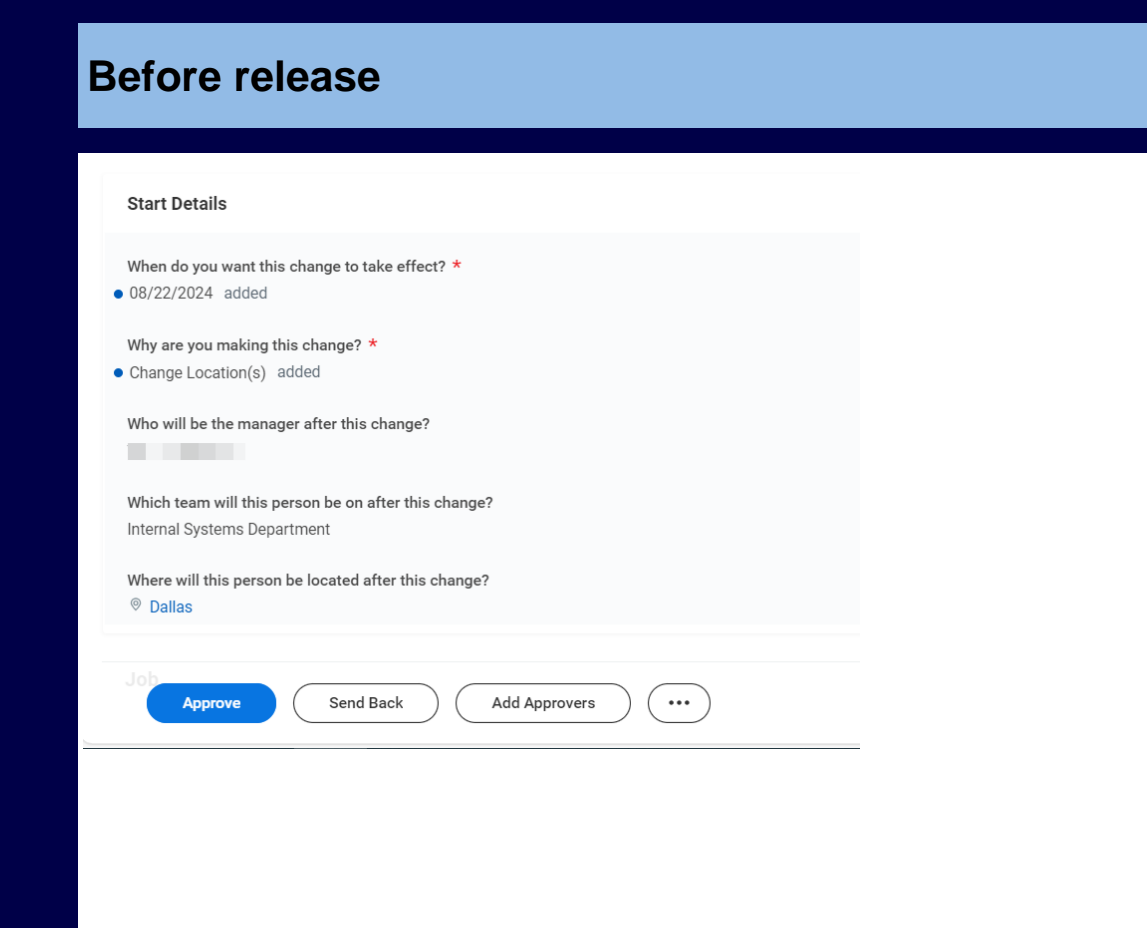

| After release                               |  |
|---------------------------------------------|--|
| Created: 21/08/2024   Effective: 01/09/2024 |  |
| Start Job Change                            |  |
| Start Details                               |  |
| Effective Date                              |  |
| 01/09/2024                                  |  |
| Worker                                      |  |
| MANIDEEP GUPTA DEVADULA (1293057)           |  |
|                                             |  |
|                                             |  |
|                                             |  |
|                                             |  |
|                                             |  |
|                                             |  |

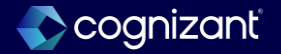

# **Consolidated hire business process**

#### What's changing

Workday 2024R2 enables you to create a consolidated hire business process.

#### **Business Benefits**

This consolidated experience helps to streamline the hiring process and increase efficiency by reducing manual effort. It also now enables you to add payment elections for a worker during the hiring process, which helps to reduce administrative workload and the likelihood of payment delays.

You can now add these sub business processes to the consolidated template in the Configure Business Process Consolidated Template task:

- Assign Employee Collective Agreement
- Assign Pay Group
- Change Organization Assignments for Worker
- Edit Government IDs
- Edit Service Dates
- Payment Election Enrollment Event
- Service Date Changes

If you want to add rules to your consolidated template, add your business process in the Configure Rule Based Consolidate Template task.

To have a consolidated experience for review and approval, add the Review and Approval step to your Hire business process definition.

### What do i need to do?

- Initiate the Hire Employee task to view and manage the consolidated business process.
- When you configure Assign Pay Group and Payment Election Enrollment Event as subprocesses, Workday recommends that you also configure Change Organization Assignments for Worker. This ensures accuracy as well as efficiency in processing payroll for this worker.
- You must select a company on the Change Organization Assignments for Worker step to add a worker to a Workday payroll pay group. You don't need to do this for third-party pay groups.

Community Link <u>https://doc.workday.com/release-notes/enus/https://doc.workday.com/release-notes/enus/https://doc.workday.com/release-notes/https://doc.workday.com/release-notes/enus/https://doc.wo</u>

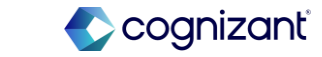

# **Consolidated hire business process**

## What's changing (cont.)

Notes: If you're hiring a former employee, the consolidated hire payment elections event doesn't check for any previous payment elections for the worker.

You can submit the consolidated Hire business process without adding payment elections, even if you've configured the Payment Election Enrollment Event subprocess in your template.

### **Known issues**

For any fields required by XIP: Unless you interact with the sub business process section, it won't respect the required field and allow you to submit. A near term fix is in place to address this issue.

For any exit validations that you've created for sub business processes: If you want them to trigger during Hire consolidation, you must configure them on Hire initiation.

### **Additional considerations**

N/A.

## What do i need to do? (cont.)

- To add payment elections for a worker that you can use in payroll, you must have:
  - Configured payment election rules.
  - Assigned the worker to a pay group

# What happens if i do nothing? N/A

Community Link <u>https://doc.workday.com/release-notes/enus/https://doc.workday.com/release-notes/enus/https://d</u>

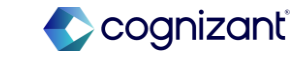

| Prior to 2024 release 1                                                                                                    | Post 2024 release 2                                                                                                    | Impact                                                                                                    |
|----------------------------------------------------------------------------------------------------|----------------------------------------------------------------------------------------------------|----------------------------------------------------------------------------------------------------|
| 2024 R1 didn't allow for adding sub-<br>processes for the business process using<br>Configure Business Process Consolidated<br>Template. | R2 allows for more freedom to edit the<br>business process after it has been defined.<br>Rules can also be added using Configure<br>Rule Based Consolidate Template. | Y/N:       Yes         Impact description:         Rules and Sub-business processes would allow for more freedom for managers to edit the BP (business process on the go). |
|                                                                                                    |                                                                                                    |                                                                                                    |

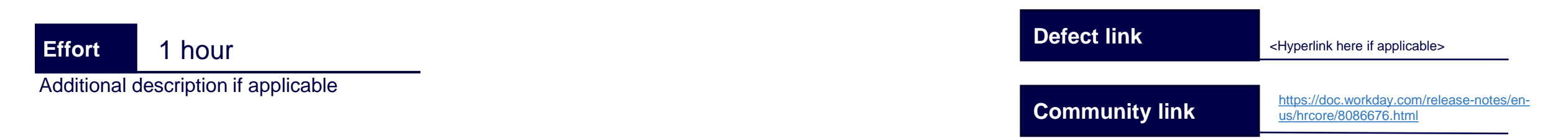

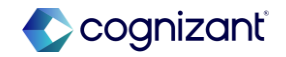

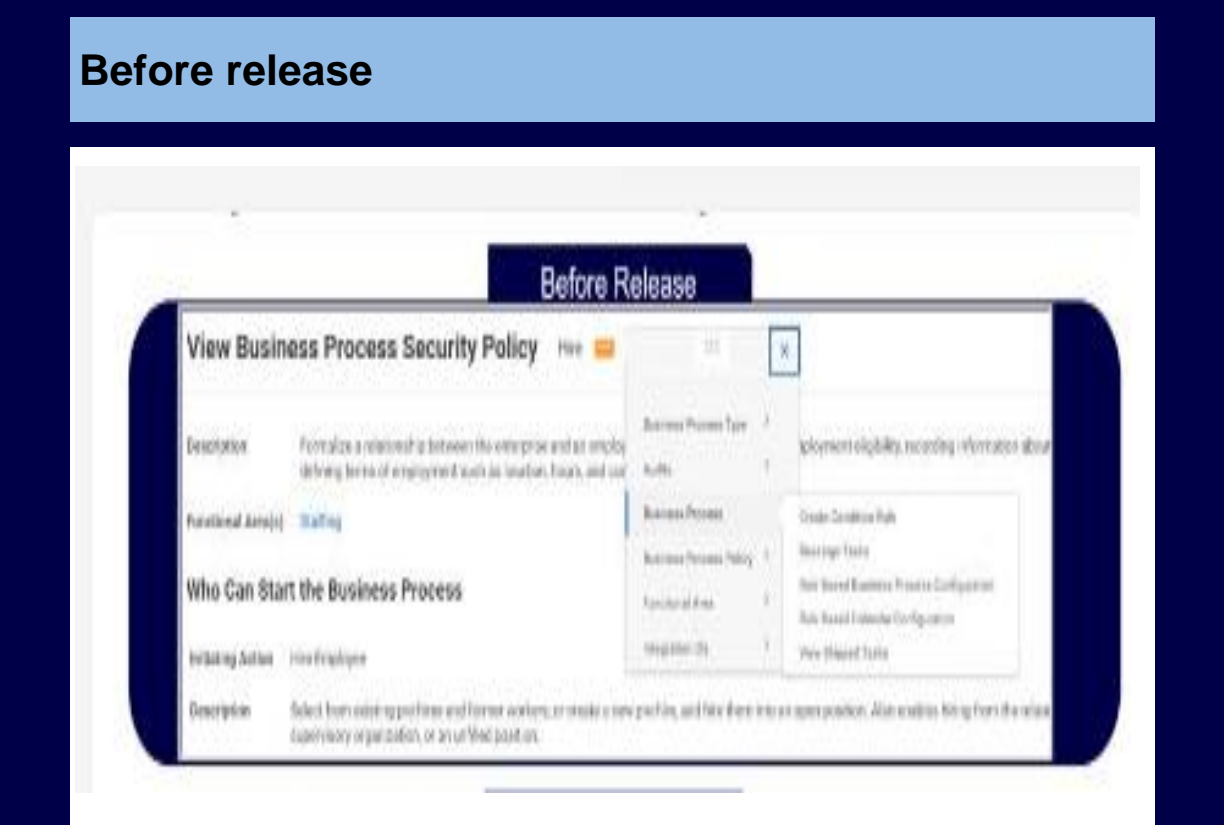

#### After release

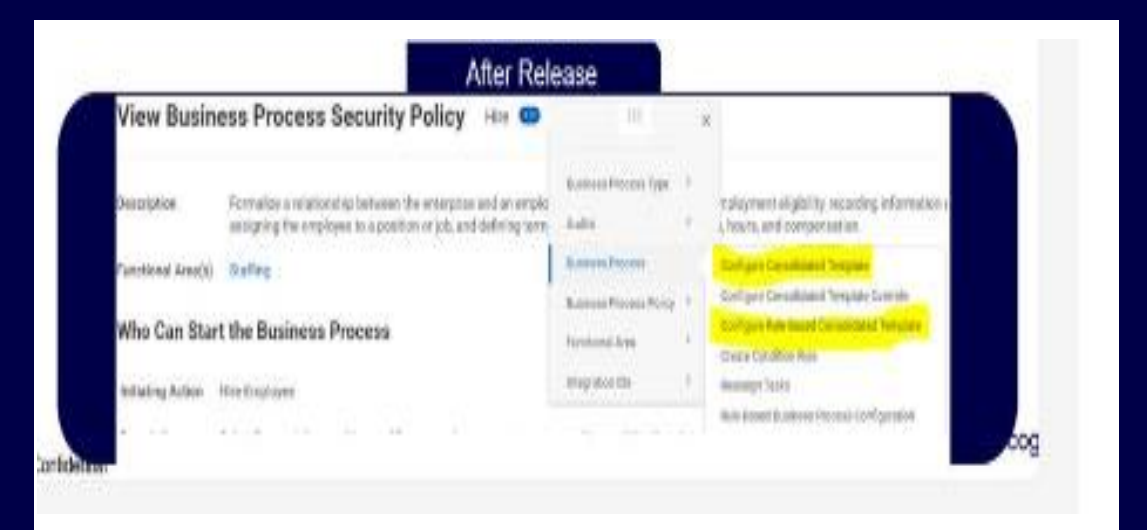

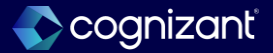

# Display business process step due date in user's time zone

### What's changing

With this release, Workday now displays the due date for completing a business process step in the user's local time zone.

This feature improves the user experience by accurately displaying the due date of a business process step.

When you view the business process history, you can easily determine if appropriate action was taken on a step and if the step is completed on time. By displaying the due date in the correct time zone, this prevents confusion to users not located in Pacific Time Zone.

When you configure a due date on a business process step, we now display the due date of the step in the user's local time zone. This enables users to accurately determine when they must complete the step. We use the local time zone of the user if they are located in UTC-1 or greater. This feature doesn't apply to time zones in UTC-2 or less.

To determine a step's due date, Workday now uses the end of day (23:59:59) in Pacific Time Zone (UTC-8) of the system and converts the due date to the user's local time zone.

# What do i need to do?

N/A

## What happens if i do nothing? N/A

Community Link

https://doc.workday.com/release-notes/er us/efcore/7958511.html

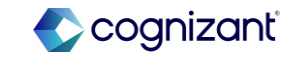

# Display business process step due date in user's time zone

## What's changing (cont.)

We display the user's local time zone for the due date in the:

- Awaiting Your Action section on the Workday Home page.
- My Tasks item.
- My Tasks item's Process History.
- Up Next message.
- You have submitted dialog box.
- Due Date column on the View Event page.
- This feature doesn't impact existing:
- Report fields.
- Standard reports.
- Web services.

The functionality only applies to how we display the due date and not how the system calculates the due date.

Note: If a business process step is configured with a Due Date and the Due Date Is Based On Effective Date check box is also selected on the step or the business process definition as a whole, Workday might add 1 additional day to the due date based on how the system persists the effective date of the business process.

## **Additional considerations**

N/A.

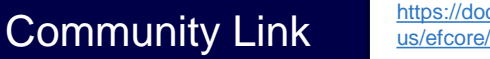

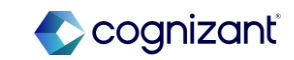

| Prior to 2024 Release 1                                                 | Post 2024 Release 2                                                                                          | Impact                                                                                                    |
|-------------------------------------------------------------------------|----------------------------------------------------------------------------------------------------|----------------------------------------------------------------------------------------------------|
| Process' Due Dates were not showing according to the time zone of User. | Workday now display the due date for<br>completing a business process step in the<br>user's local time zone. | Y/N: Yes<br>Impact description:<br>This allows for the User to know clearly when<br>the next step of the BP is due. By allowing<br>for the dates to be in local time zone, User<br>has a more localized view of the BP, and<br>more convenient LIX |
|                                                                         |                                                                                                    | more convenient ox.                                                                                                    |

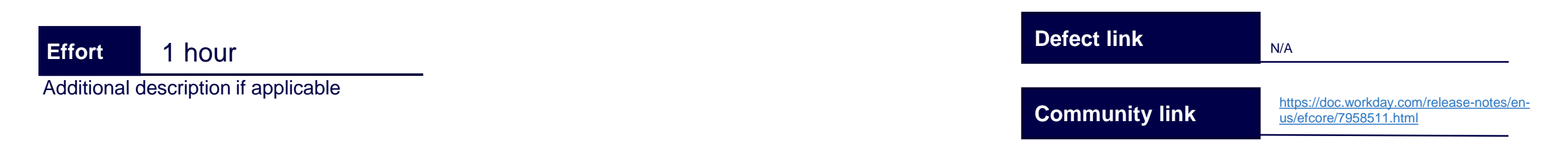
#### **Before release**

| Completed On              | Due<br>Date |
|---------------------------|-------------|
| 08/19/2024<br>03:36:20 AM |             |
|                           |             |
|                           |             |
| 08/19/2024<br>03:36:20 AM |             |
| 08/19/2024<br>03:36:27 AM |             |
| 08/19/2024<br>03:36:59 AM |             |

#### After release

| Status             | Completed On              | Due Date   |
|--------------------|---------------------------|------------|
| Step Completed     | 08/22/2024<br>10:25:02 AM | 08/26/2024 |
| Automatic Complete | 08/22/2024<br>10:25:02 AM | 08/24/2024 |
| Approved           | 08/22/2024<br>10:25:29 AM |            |
| Reassigned         | 08/22/2024<br>10:25:29 AM |            |
| Approved           | 08/22/2024<br>10:28:32 AM | 08/24/2024 |
| Reassigned         | 08/22/2024<br>10:28:32 AM |            |

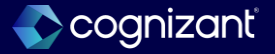

## **Related actions icon enhancement**

### What's changing

- With this release, Workday delivers an updated Related Actions icon with a tooltip that improves accessibility.
- These changes improve discoverability, findability, and accessibility.
- The icon is now blue and oval, providing improved contrast and clarity.

## What do i need to do?

The new color and style is enabled by default. To revert to the orange Related Actions icon, access the Edit Tenant Setup - System task and select Opt-out for Related Actions Charms Component Uplift. This option will be deprecated in the 25R1 release.

#### What happens if i do nothing?

The Related Actions icon defaults to the new blue color, style, and tooltip functionality. We will add this new look to Search results in a future release.

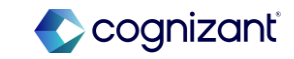

| Prior to 2024 release 1                                                                                     | Post 2024 release 2                                                     | Impact                                                                                                    |
|----------------------------------------------------------------------------------------------------|-------------------------------------------------------------------------|----------------------------------------------------------------------------------------------------|
| Related Actions Icon was until now not<br>conspicuous, nor was it convenient from<br>using with the cursor. | The icon is now blue and oval, providing improved contrast and clarity. | Y/N: Yes<br>Impact description:<br>This is one of the simpler changes that could prove<br>vital in adding incremental value to UX. The icon is<br>now more appealing to the eyes of the user. |

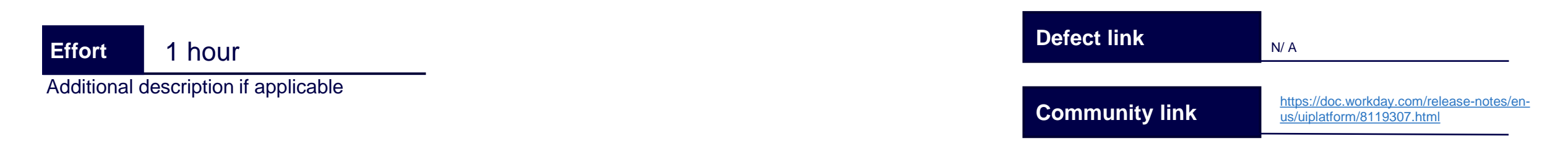

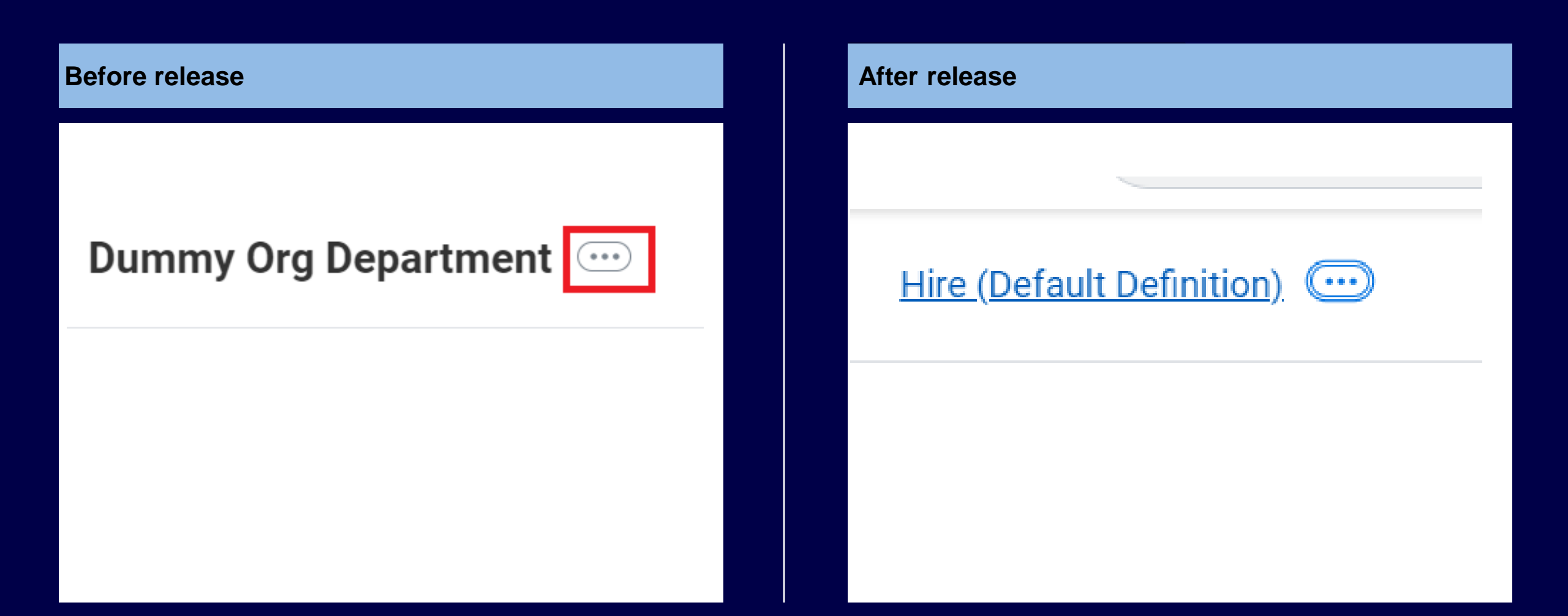

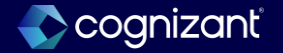

## **Enhanced tab design**

#### What's changing

Workday delivers an updated tab style that reduces gaps and height, adds visual contrast, and improves framing. We streamline the More menu to show the overflow tabs.

Refreshing the tab interface enhances accessibility and clarity, and expands the usable space.

#### Changes

A blue underscore indicates the active main tab, while a gray border highlight indicates the sub tab. The More menu now displays only the overflow tabs instead of all tabs.

## What do i need to do? N/A

## What happens if i do nothing?

Community Link

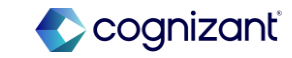

| Prior to 2024 release 1                                                                        | Post 2024 release 2                                                                                                    | Impact                                                                                              |
|------------------------------------------------------------------------------------------------|----------------------------------------------------------------------------------------------------|----------------------------------------------------------------------------------------------------|
| Tabs were arranged in a haphazard manner, and tabs' lower boundary was not clearly showing up. | Workday addressed these flaws and creates a modifies the interface to clearly show which tab is currently being worked upon or activated. | Y/N: Yes<br>Impact description:                                                                     |
|                                                                                                | Further in More options, the dropdown tabs are arranged based in the need, i.e., it has been streamlined.                                 | This allows for the user to prioritize the tabs<br>being actively used and needs more<br>attention. |

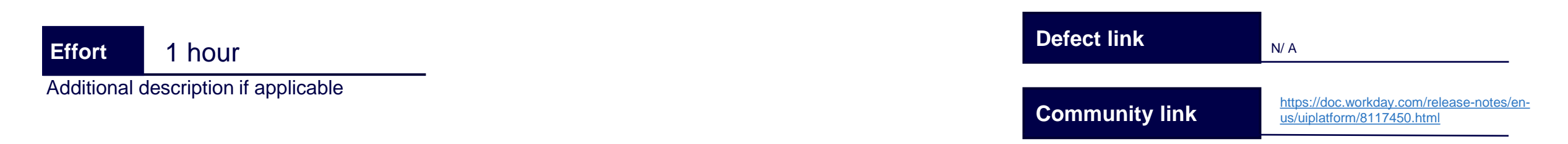

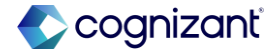

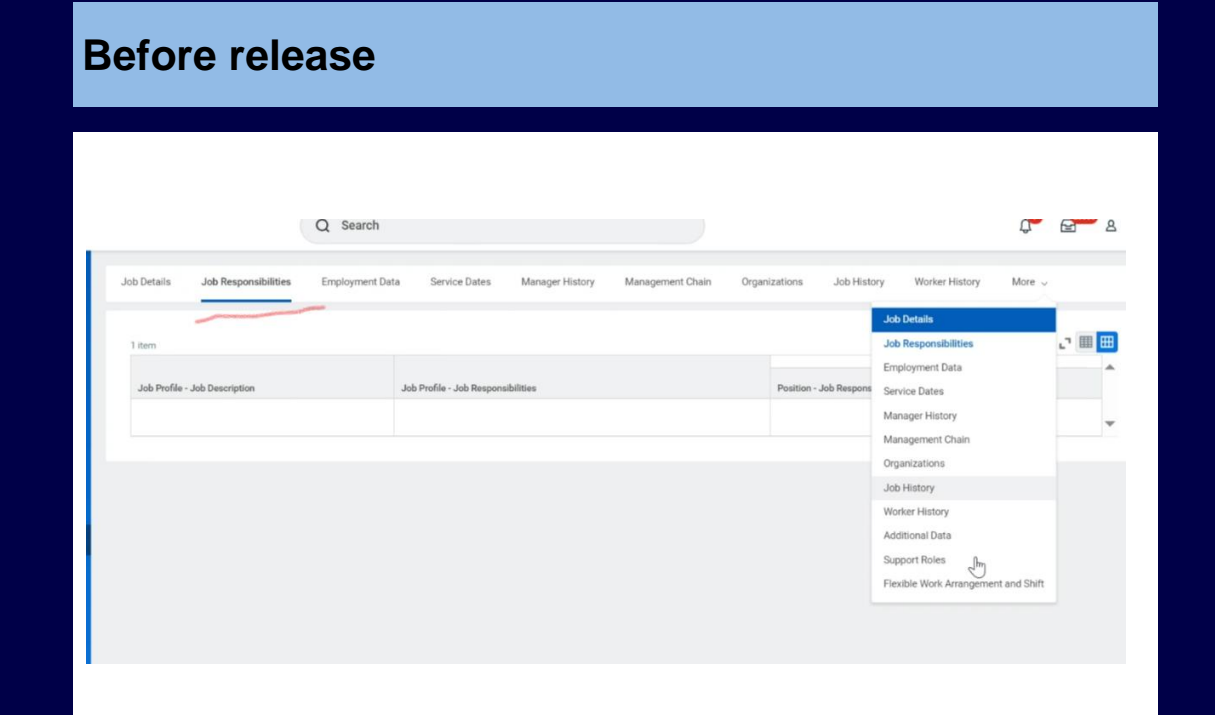

#### After release

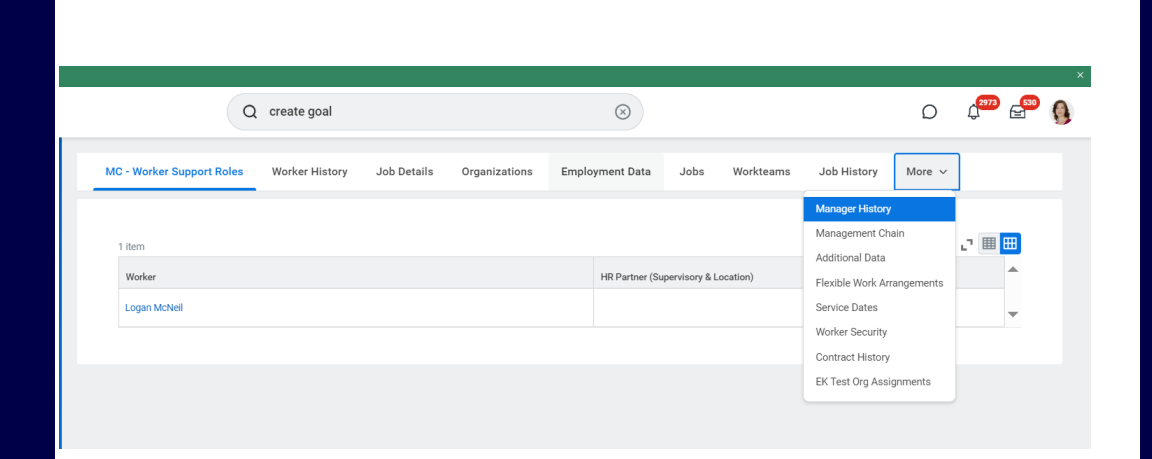

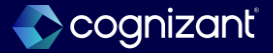

## Help text and additional links for modals

# A

#### What's changing

With this release, Workday enhances business process help text and additional links to progressively disclose in modals.

#### **Business benefits**

This update provides better navigation and ease of use.

#### Changes

Workday positions business process help text and additional links under a button that now says **Instructional Information**. Previously, this content was displayed at the top of the screen.

## What do i need to do? N/A

## What happens if i do nothing?

Community Link

https://doc.workday.com/release-notes/enus/uiplatform/8116870.html

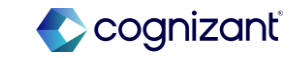

| Prior to 2024 release 1                                                                                                    | Post 2024 release 2                                                                                                    | Impact                                               |
|----------------------------------------------------------------------------------------------------|----------------------------------------------------------------------------------------------------|------------------------------------------------------|
| Till now, with help text, it wasn't clear how<br>the content would help. What was needed<br>was some guidance and direction for user | Now with the header of "Instructional<br>Information", it is clear that the text that is<br>coming in screen is information on what the | Y/N: Yes                                             |
| to know what the text was doing.                                                                                                    | next steps are meant to do.                                                                                                    | Impact description:                                  |
|                                                                                                    |                                                                                                    | This brackets the help text coming up in the screen. |
|                                                                                                    |                                                                                                    |                                                      |
|                                                                                                    |                                                                                                    |                                                      |
|                                                                                                    |                                                                                                    |                                                      |

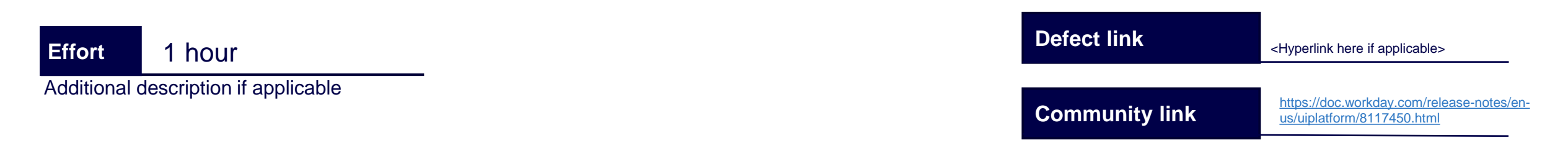

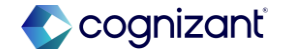

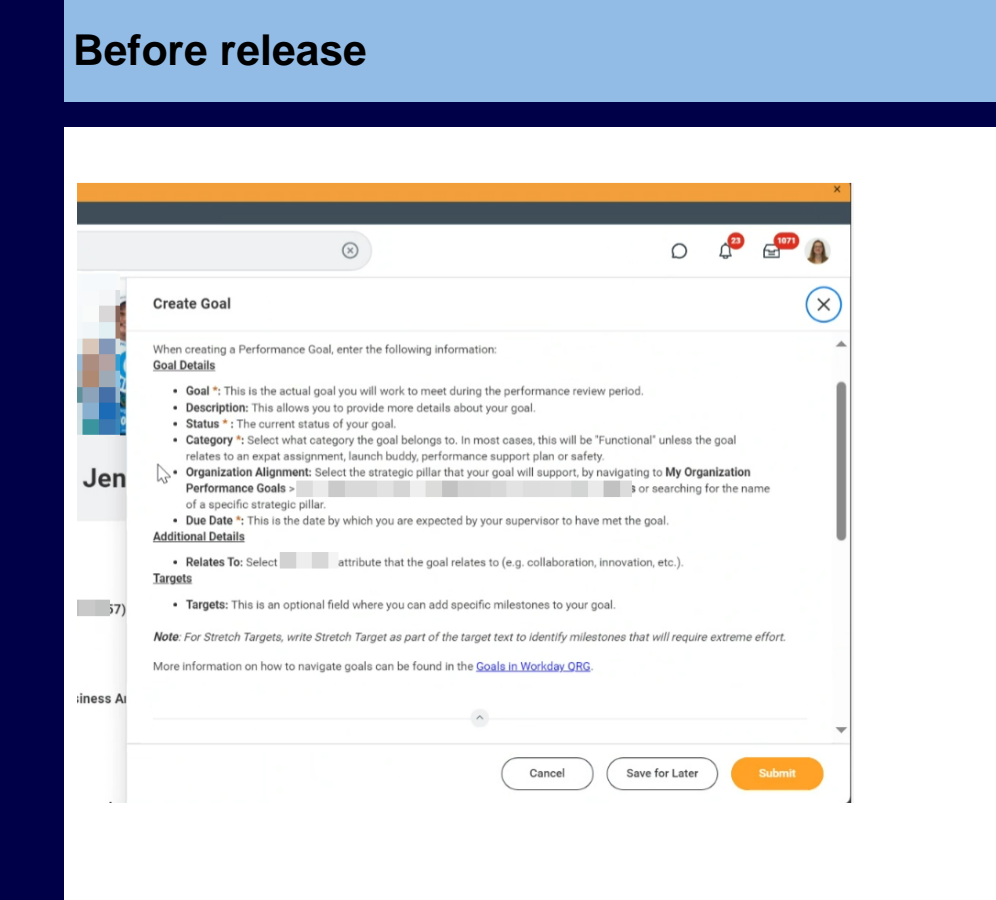

#### After release

|              |                  |                              | Information |
|--------------|------------------|------------------------------|-------------|
|              | Create Goal      |                              | d) × (      |
|              | Logan McNeil     |                              | Î           |
|              | Goal Details Add | ditional Details Milestones  |             |
| ervices Rela | Goal             | * Normal ~ B I U A~ := &~ Z~ |             |
| Specify      | Description      | Normal v B I U Av I: IV Mv L | ]           |
| _            |                  |                              |             |

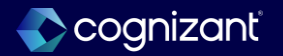

## **Blue buttons default**

### What's changing

With the 2024R2 release, we update the default color for primary buttons from orange to blue.

This update provides a visual refresh and enhances accessibility for users.

## What happens if i do nothing?

Primary buttons display as blue instead of orange by default.

Community Link

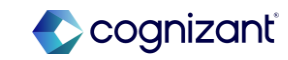

| Prior to 2024 release 1                                                                       | Post 2024 release 2                                                                      | Impact                         |
|-----------------------------------------------------------------------------------------------|------------------------------------------------------------------------------------------|--------------------------------|
| Prior to the release, All primary buttons<br>display as blue instead of orange by<br>default. | With these release, we update the default color for primary buttons from orange to blue. | Y/N: No<br>Impact description: |
|                                                                                               |                                                                                          |                                |

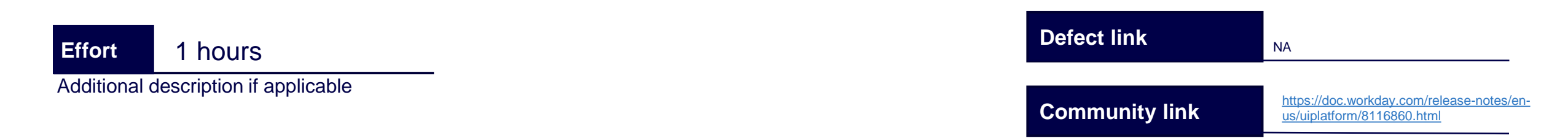

🌔 cognizanť

| Before release                |        |                                                                |
|-------------------------------|--------|----------------------------------------------------------------|
| rmin<br>e: 23<br>ectiv<br>rge | Cancel | la (1417163)<br>d<br>r <b>s for User</b> an<br>ypes of notific |
|                               |        |                                                                |
|                               |        |                                                                |
|                               |        |                                                                |

# After release OK Cancel

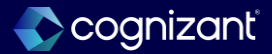

## Help center in workday mobile

#### What's changing

With the 2024R2 release, we can now access Help articles in the Help Center when using the Workday mobile application. Accessing Help articles and updating The View Case task user interface promotes case deflection by making it easier for employees to find answers to their questions from their mobile devices.

#### **Additional considerations**

- We add a new **Find Answers** section to the Help Center on the Workday Mobile application, enabling you to browse and view Help articles from your mobile device.
- We also improve the **View Case** task and Help Center user interface on the Workday mobile application to match the user interface on desktop.
- To receive these updates, you must have:
- The Workday mobile application for Android version 2024.26 or higher.
- The Workday mobile application for iOS version 2024.28 or higher.

Community Link <u>https://doc.workday.com/release-notes/enus/https://doc.workday.com/release-notes/enus/https://d</u>

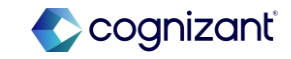

| Prior to 2024 release 1                                                                   | Post 2024 release 2                                                                                                    | Impact                                                                                               |
|-------------------------------------------------------------------------------------------|----------------------------------------------------------------------------------------------------|----------------------------------------------------------------------------------------------------|
| Prior to the release, there is no option to effective date for service dates Report Field | With these release, you can now access Help<br>articles in the Help center when using the<br>Workday mobile application. | Y/N: No<br>Impact description:<br>Global address look up and Global address<br>validation not Opt-In |
|                                                                                           |                                                                                                    |                                                                                                    |

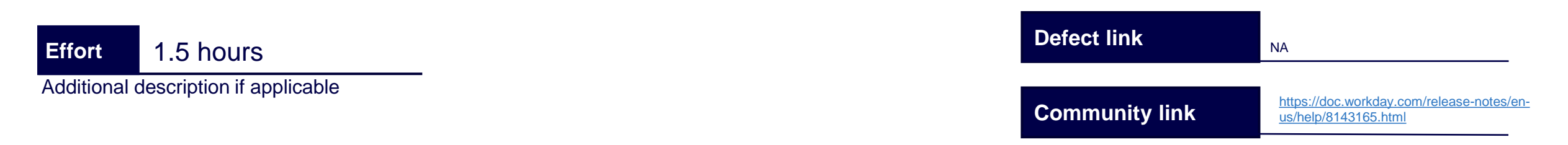

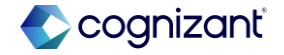

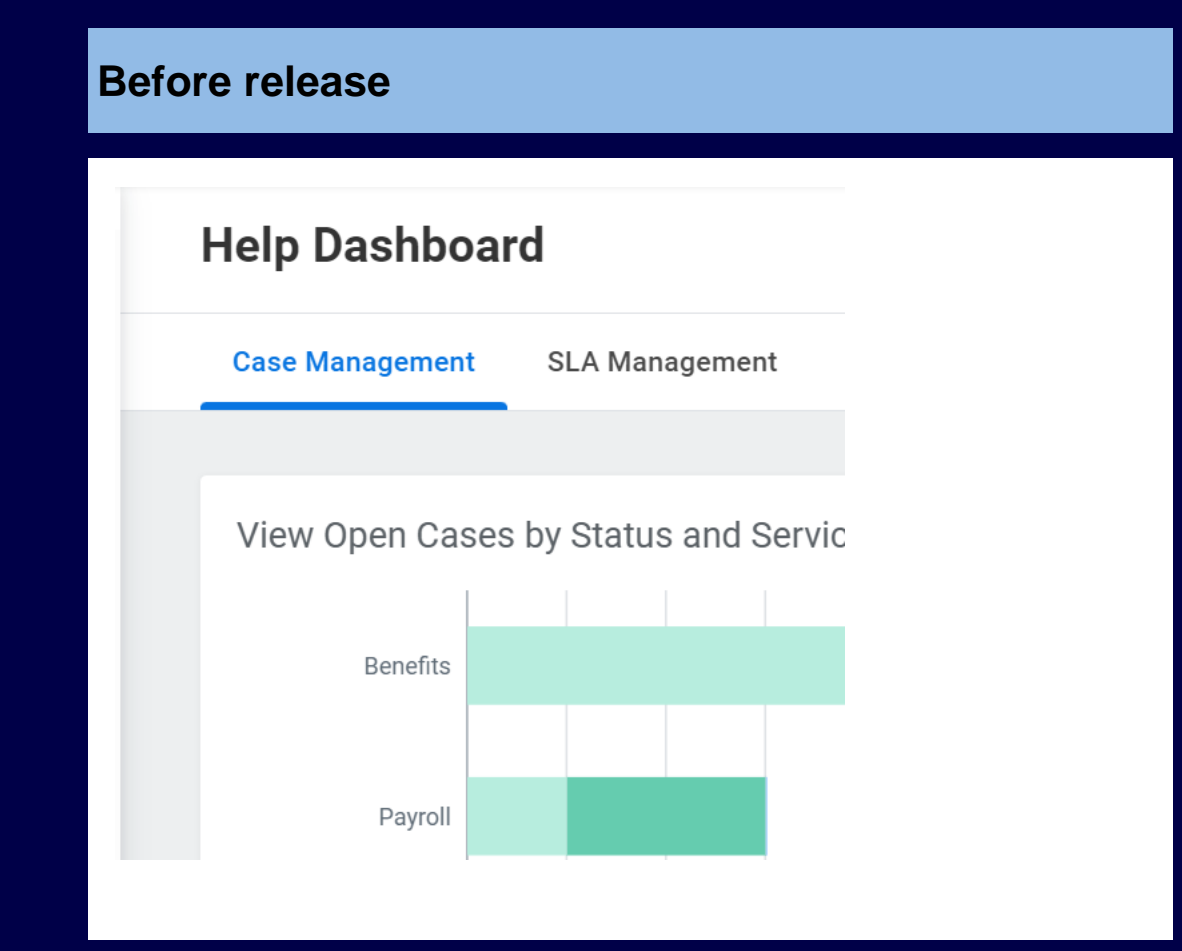

#### After release 17:42 🛅 💷 🔹 Y and Help Center - W... < □ :</p> $\times$ impl.workday.com Q D ()<sup>350</sup> = **Help Dashboard** Case Management SLA Management Knowledge Articles **Help Center Find Answers** View Open Cases by Status and Service Team 않 Benefits (7) 2024R2 Feature Test 2024R2 Feature Test Benefits **Education Assistance Program** We encourage development! Please review the policy and steps to submit a request for Tuition Reimbursem ent. Employees will be reimbursed an employee up t... Payrol How to Maximize Your 401(k) The 401(k) has gotten a lot of attention lately - much of it bad. But amid a string of lawsuits brought by emp STILL NEED HELP? Create a case to get support from a specialist. $\bigcirc$ <

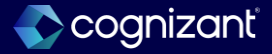

## **Core HCM - Configurable address components**

#### What's changing

Workday continues to improve how you configure address components by country, giving you greater control over address information. With this release, Workday enables you to configure autofilled address data in the Maintain Address Components by Country task, and Workday delivers a default mapping of vendor address components by country.

#### **Additional considerations**

With this release, Workday updates the Maintain Address Components by Country task with a new Vendor Address Component column. This column appears if you have Global Address Lookup or Global Address Validation active for any country. You can use this column to map address components from a third-party vendor to Workday address components for both Recruiting Addresses and all other Addresses in Workday.

Workday adds a collapsable preview section to the Maintain Address Components by Country task to show a configured address.

#### What do i need to do?

This feature is Automatically Available, but the new Vendor Address Component column only appears in the Maintain Address Components by Country task if you have Global Address Lookup or Global Address Validation active for that country

#### What happens if i do nothing?

N/A

Community Link https://doc.workday.com/release-notes/en us/hrperson/8106458.html

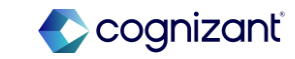

## **Core HCM - Configurable address components (cont.)**

#### **Additional considerations**

Workday delivers new report fields on the new External Vendor Delivered Address business object (secured to the Public Reporting Items domain) that you can use in condition rules that return vendor address data components:

- Administrative Area Level 1
- Administrative Area Level 2
- Locality
- Sublocality Level 1
- Sublocality Level 2
- Postal Code
- Postal Code Suffix
- Street
- Substreet
- Premise Number
- Subpremise Number
- Post Box

Workday also delivers new Calculated fields on the External Vendor Delivered Address business object:

- Street and Premise
- Premise Number and Street
- Street and Premise Number and Subpremise Number
- Subpremise Number / Premise Number and Street
- Forward slash (/) if Subpremise Number Exists
- Does Subpremise number exist?
- Premise Number and Street comma (,) and Subpremise Number
- Comma (,) if Subpremise exists
- Subpremise Number-Premise Number Street
- Dash (-) if Subpremise exists
- Subpremise Number and Street and Premise Number

Workday updates web services to support the new Vendor address Component Reference field that you can use to maintain address configuration by country:

- Get Address Components by Country
- Put Address Components by Country

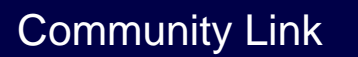

https://doc.workday.com/release-notes/enus/hrperson/8106458.html

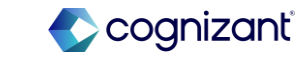

| Prior to 2024 release 1 | Post 2024 release 2                                                                                                    | Impact                      |
|-------------------------|----------------------------------------------------------------------------------------------------|-----------------------------|
| None                    | <ul> <li>Workday update the Maintain Address<br/>Components by Country task with a new<br/>Vendor Address Component column also<br/>added a collapsable preview section</li> </ul>                                                                                                    | Y/N:<br>Impact description: |
|                         | <ul> <li>Workday deliver new report fields on the<br/>new External Vendor Delivered Address<br/>business object (secured to the Public<br/>Reporting Items domain) and also deliver<br/>new Calculated fields on the External<br/>Vendor Delivered Address business object</li> </ul> |                             |
|                         | <ul> <li>Update web services to support the new<br/>Vendor address Component Reference<br/>field</li> </ul>                                                                                                    |                             |

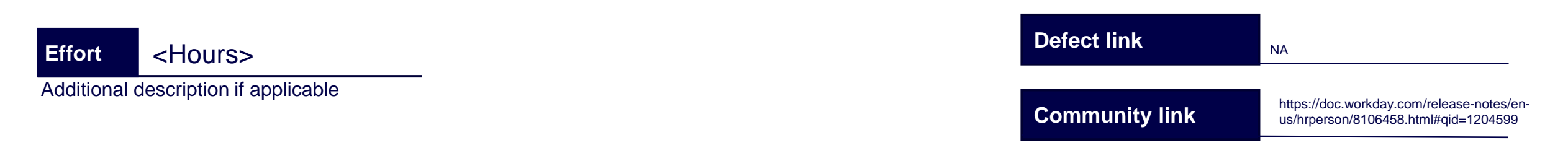

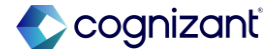

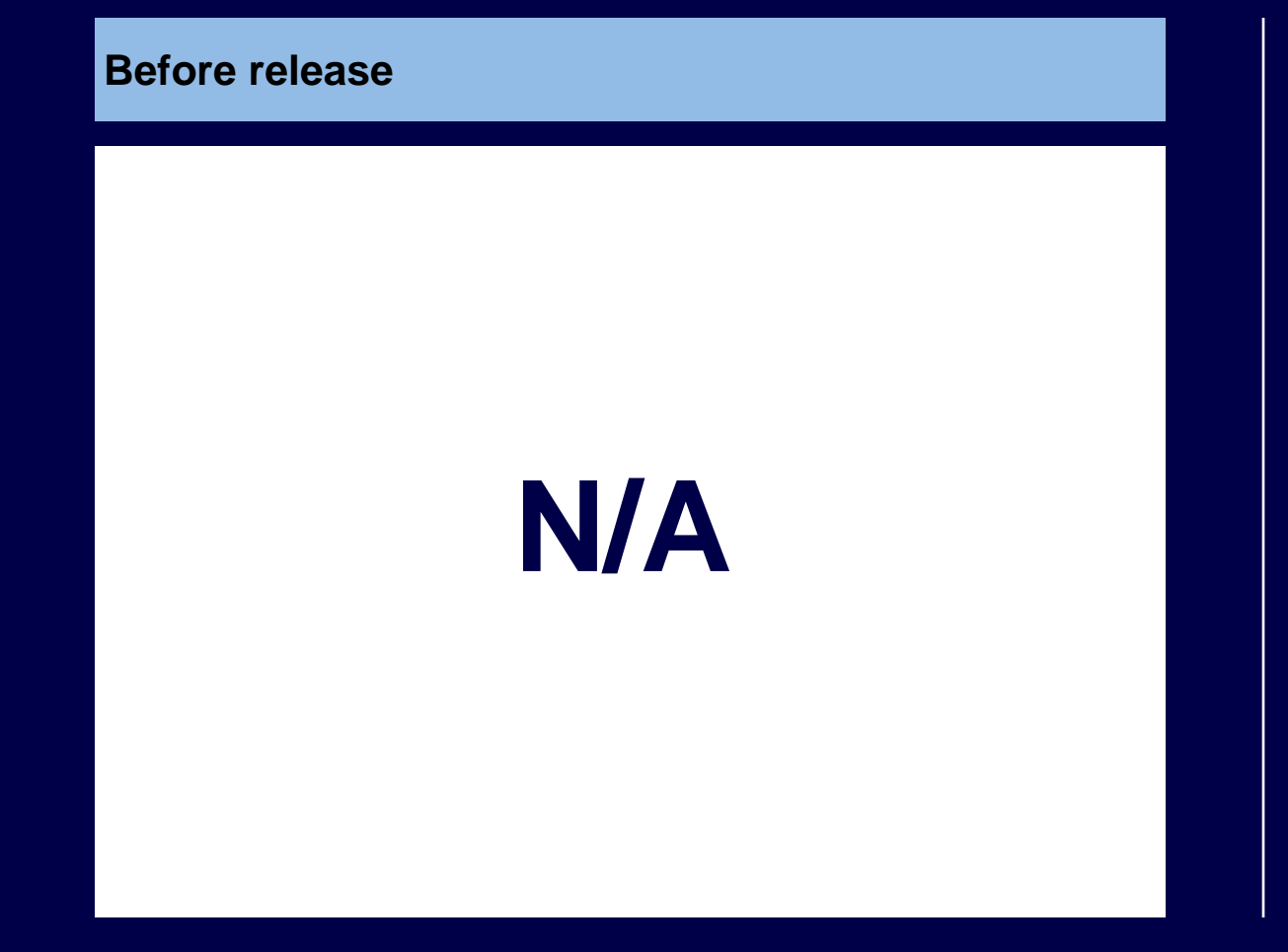

#### After release

|              | After Release   |    | Ť 🗄 |
|--------------|-----------------|----|-----|
| ~ Addr       | ess Preview     |    |     |
| Address Line | 1*              |    |     |
| Address Line | 2               |    |     |
| City *       |                 |    |     |
| State *      |                 | := | Ĭ   |
| Postal Code  | *               |    |     |
| County       |                 |    |     |
| Refresh      | Address Preview |    |     |
| ок           | Cancel          |    |     |

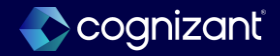

# Setup required features

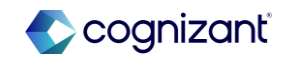

## Table of contents

- Global Address Validation
- Change Job Templates New User Experience for Initiating Actions and Multiple Reasons
- Payment Elections on Hire
- Assign Multiple Matrix Members to Matrix Organizations
- Pre-Hire Collective Agreement Details Business Process
- Manager Insights Hub
- Hub Navigation Customization

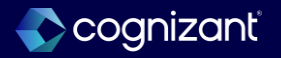

## **Global address validation**

We deliver the new Address Validation Status report field on the Global Address business object (secured to the Public Reporting Items domain) that you can use in condition rules and custom reports.

We deliver the new Contact Change Event Has Invalid Address report field on the Contact Change Event business object (secured to the Public Reporting Items domain) that you can use in condition rules.

#### **Deployment considerations**

- When you activate Global Address Validation in your tenant, it becomes available throughout Workday and can validate addresses for Candidates, Students, and Workers.
- With this release, you can't use Global Address Validation:
- On the Career Site
- On the Student Career Site
- Through REST endpoints
- · With web services

## What do i need to do?

#### To enable:

- If your organization's subscription agreement is MSA, access the Innovation Services Opt-In task to opt into the Global Address Validation feature. Access the Maintain Localization Settings task, select the Contact Information area, and activate Global Address Validation for a country. Select the Active check box.
- If your organization's subscription agreement is UMSA, access the Maintain Localization Settings task, select the Contact Information area, and activate Global Address Validation for a country. Select the Active check box.
- To create a review or approval step that initiates when an address is invalid:
- 1. Access the business process definition of any Contact Change Event and select these options:

Type = Approval or Review Optional = No Group = groups that the business process routes to Do no Advance = No

Community Link

https://doc.workday.com/release-notes/enus/hrperson/6863382.html

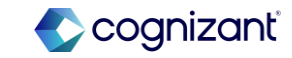

## **Global address validation**

We deliver the new Address Validation Status report field on the Global Address business object (secured to the Public Reporting Items domain) that you can use in condition rules and custom reports.

We deliver the new Contact Change Event Has Invalid Address report field on the Contact Change Event business object (secured to the Public Reporting Items domain) that you can use in condition rules.

#### **Deployment considerations**

- When you activate Global Address Validation in your tenant, it becomes available throughout Workday and can validate addresses for Candidates, Students, and Workers.
- With this release, you can't use Global Address Validation:
- On the Career Site
- On the Student Career Site
- Through REST endpoints
- · With web services

## What do i need to do?

2. Access the Related Actions next to the magnifying glass. Select the Business Process, Maintain Step Conditions.

- 3. Click + to add an Entry Condition. Select Create Condition Rule.
- Add these options for the Condition Rule: Description. Example: If address entered is not valid, route to HR Partner. And/or = And

   ( = leave empty
   Source External Field or Condition Rule = Contact Change Event has Invalid Address
   Relationship Operator = equal to
   Comparison Type = Value specified in this filter
   Comparison Value is checked
- 2. Click Done.

What Happens if I do Nothing?

You won't see any changes in Workday if you don't enable this feature

Community Link

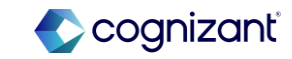

## **Global address validation**

#### Changes

With this release, Workday can validate addresses in these countries:

- Argentina
- Australia
- Belgium
- Brazil
- Chile
- Colombia
- Croatia
- Czechia
- Denmark
- Estonia
- Finland
- France
- Germany
- Hungary
- Ireland

- Italy
- Lithuania
- Luxembourg
- Malaysia
- Mexico
- Netherlands
- New Zealand
- Norway
- Poland
- Portugal
- Puerto Rico
- Singapore
- Slovakia
- Slovenia
- Spain
- Sweden
- Switzerland
- United States of America

Community Link

https://doc.workday.com/release-notes/enus/hrperson/6863382.html

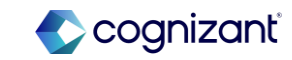

## Workday 2024 release 2 setup based features

| Prior to 2024 Release 1                                | Post 2024 Release 2                                                                                                    | Impact              |
|--------------------------------------------------------|----------------------------------------------------------------------------------------------------|---------------------|
| Previously when we give postal code its not validating | Now If give postal code above mentioned countries It will validate the code                                                                                                    | Y/N:                |
|                                                        | NOTE: When Business require this validation<br>please go to Contact change event Business<br>Definition event and add the approval step ,<br>then go to maintain localization settings task<br>add the countries and active the checkbox | Impact description: |

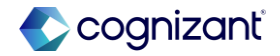

## Workday release 2 setup based features

#### **Before release**

| Global Address Validation All Provides real-time validation of an address upon entry. Aletts you when the address is not recognized against an external database. Example: A database from an official postal agency. Might suggest a corrected address that when acceled, oppulates address fields, which increases accuracy and | Localized Field           | Applies to<br>Person Type | Description                                                                                                    | Allow for Countries or Regions | Enforce<br>Required in<br>Web<br>Services | Active |
|----------------------------------------------------------------------------------------------------|---------------------------|---------------------------|----------------------------------------------------------------------------------------------------|--------------------------------|-------------------------------------------|--------|
| Standardization.                                                                                                    | Global Address Validation | All                       | Provides real-time validation of an address<br>upon entry. Alerts you when the address is<br>not recognized against an external database.<br>Example: A database from an official postal<br>agency. Might suggest a corrected address<br>that when accepted, populates address fields,<br>which increases accuracy and<br>standardization. |                                |                                           |        |

#### After release

| / nems                    |                           |                                                                                                   |                                |                                           | ╤ш⊾    |
|---------------------------|---------------------------|---------------------------------------------------------------------------------------------------|--------------------------------|-------------------------------------------|--------|
| Localized Field           | Applies to<br>Person Type | Description                                                                                       | Allow for Countries or Regions | Enforce<br>Required in<br>Web<br>Services | Active |
|                           |                           |                                                                                                   | MORE (11)                      |                                           |        |
| Global Address Validation | All                       | Provides real-time validation of an address<br>upon entry. Alerts you when the address is         | × Argentina ☑                  |                                           |        |
|                           |                           | not recognized against an external database.<br>Example: A database from an official postal       | × Australia 🖾                  |                                           |        |
|                           |                           | that when accepted, populates address fields,<br>which increases accuracy and<br>standardization. |                                |                                           |        |

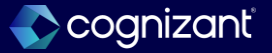

# Change job templates new user experience for initiating actions and multiple reasons

## What's changing

- With this release, we enable you to leverage the simplified user interface for all initiating actions, and the flexibility to choose multiple reasons for a template.
- This feature enables you to provide a consistent change job experience for users and configure change job templates to support your organization's specific needs. Also, by allowing you to configure multiple reasons, we eliminate the need for duplicate templates.

## **Additional considerations**

Initiating Actions on Maintain Change Job Templates

Workday enables you to use the simplified user experience and create change job templates for these initiating actions on the Change Job business process:

- Change Contingent Worker Details
- Change Job
- Change Location
- Request Transfer

## What do i need to do?

- To enable the simplified Change Job interface for these initiating actions, select one as part of your template configuration using the Maintain Change Job Templates task:
  - Change Contingent Worker Details
  - Change Job
  - Change Location
  - Request Transfer
- To configure multiple reasons for new or existing templates on the Maintain Change Job Templates task, select:
  - 1. The Enable Enhanced UI for this Template check box.

Community Link

2. Multiple reasons from the Select Reason for Templates prompt.

https://doc.workday.com/release-notes/enus/hrcore/8157270.html

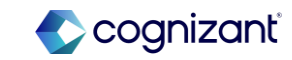

# Change job templates new user experience for initiating actions and multiple reasons

#### **Additional considerations**

You can now access the Maintain Change Job Templates task and create templates for those initiating actions:

- Your existing configuration for those initiating actions on the Change Job business process will apply to any templates you configure. Workday recommends that you review that configuration for the Change Job business process on the Edit Business Process Security Policy task.
- Workday automatically selects the Enable Enhanced UI for this Template check box for any templates that include those initiating actions. To no longer use the simplified user experience for an initiating action, you can inactivate or delete the template.

#### **Delivery date changes**

N/A

## What happens if i do nothing?

• The Change Job user experience for the other initiating actions will remain unchanged.

Community Link

• Users won't see **Why are you making this change?** field when initiating a change job template.

https://doc.workday.com/release-notes/en us/hrcore/8157270.html

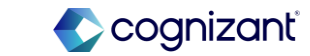

# Change job templates new user experience for initiating actions and multiple reasons

## **Additional considerations**

You can initiate a Change Job or Request Transfer from multiple places, such as the Hire business process. Any templates you configure for Change Job and Request Transfer will apply anywhere that those initiating actions are accessible.

#### **Configure Multiple Reasons**

- Workday enables you to configure multiple reasons for new or existing templates that have the Enable Enhanced UI for this Template check box selected on the Maintain Change Job Templates task.
- If you configure multiple reasons, Workday will display the Why are you making this change? field on the change job event. Otherwise, Workday won't display the field.
- Note: Users can still only select one reason for the change job event.
- This feature eliminates the need for you to create duplicate templates, and provides you with more flexibility.

## **Delivery date changes**

N/A

## What happens if i do nothing?

- The Change Job user experience for the other initiating actions will remain unchanged.
- Users won't see **Why are you making this change?** field when initiating a change job template.

Community Link <u>https://doc.workday.com/release-notes/enus/https://doc.workday.com/release-notes/enus/https://d</u>

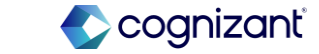

## Workday 2024 Release 2 Setup Based Features

| Prior to 2024 release 1 | Post 2024 release 2                                                                                                    | Impact                                |
|-------------------------|----------------------------------------------------------------------------------------------------|---------------------------------------|
| N/A                     | <ul> <li>Ability to create simplified user interface<br/>for all initiating actions using the Maintain<br/>Change Job Templates task</li> <li>Ability to configure multiple reasons for<br/>new or existing templates on the Maintain<br/>Change Job Templates task</li> <li>The Enable Enhanced UI for this Template<br/>check box</li> <li>"Why are you making this change?" field</li> <li>Multiple reasons from the Select Reason<br/>for Templates prompt</li> </ul> | Y/N: No<br>Impact description:<br>N/A |

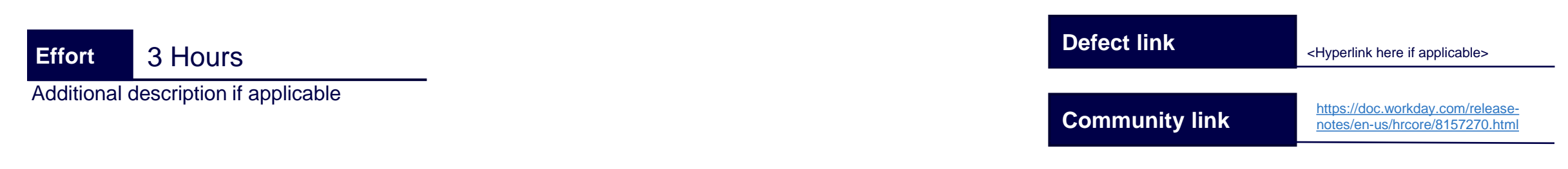

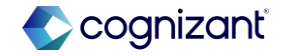

| B | Before release                                               |   |  |
|---|--------------------------------------------------------------|---|--|
|   |                                                              |   |  |
|   | Start                                                        |   |  |
|   | Start Details                                                |   |  |
|   | When do you want this change to take effect? * 07/16/2024    | Ø |  |
|   | Why are you making this change? *                            |   |  |
|   | Who will be the manager after this change?                   |   |  |
|   | Logan McNeil                                                 |   |  |
|   | Which team will this person be on after this change?         |   |  |
|   | HR Services Department                                       |   |  |
|   | Where will this person be located after this change? $\star$ |   |  |
|   | San Francisco                                                |   |  |
|   | Do you want to use the next pay period?                      |   |  |
|   | Yes                                                          |   |  |

#### After release

| Add                                                                                                    |                                                                                                    |                                                                                                    |           |                                             |                                   |    |
|----------------------------------------------------------------------------------------------------|----------------------------------------------------------------------------------------------------|----------------------------------------------------------------------------------------------------|-----------|---------------------------------------------|-----------------------------------|----|
| Statut.                                                                                                    |                                                                                                    |                                                                                                    |           |                                             |                                   |    |
| Charge Lacation -<br>Initiating, Action                                                                                                    |                                                                                                    |                                                                                                    |           |                                             |                                   |    |
| a Come Channer                                                                                                    | Bosic Details                                                                                                    |                                                                                                    |           | Initiating Actions                          |                                   |    |
|                                                                                                    | tergine-toxie v                                                                                                    | Dange Location- Initiating_Action                                                                                                    |           | Select fulfating Actions                    | - Orange Laboration               |    |
| tive to Austilee Manager                                                                                                    | Trayslate Drifte                                                                                                    |                                                                                                    | 0         |                                             |                                   |    |
| renerities                                                                                                    | Index Observed for Terroristics of                                                                                     | (in the second second sec |           |                                             |                                   |    |
|                                                                                                    |                                                                                                    | in Charge Loopfun                                                                                                    |           |                                             |                                   |    |
| Multiple Champes                                                                                                    |                                                                                                    | × little to instite Manager                                                                                                    |           |                                             |                                   |    |
| Dange Lontingert Wolker<br>Intelli                                                                                                    | frudsle Chiverowi UI for time<br>Templane                                                                              | 0                                                                                                    |           |                                             |                                   |    |
|                                                                                                    | Apply this Template to Resirve                                                                                         |                                                                                                    |           |                                             |                                   |    |
| Parge (Joseffer) - Helaling<br>Lebie                                                                                                    | Make this Template Institut                                                                                            |                                                                                                    |           |                                             |                                   |    |
|                                                                                                    |                                                                                                    |                                                                                                    |           |                                             |                                   |    |
|                                                                                                    |                                                                                                    |                                                                                                    |           |                                             |                                   |    |
|                                                                                                    | Template Sections                                                                                                    |                                                                                                    |           | Template Subprocer                          | sses                              |    |
|                                                                                                    | Select Sections for Template                                                                                           | a linis line                                                                                                    | ·#        | Serect Subpracesors for<br>Desphase         | a Darge Diprimition Statightering |    |
|                                                                                                    |                                                                                                    | (C Weblanaro)                                                                                                    |           |                                             | (III Program Comparisation)       |    |
|                                                                                                    | Morker Time Pietes to Display +                                                                                        | Tabelat rest ( inco.)                                                                                                    | 12        | Champi Departation<br>Assignments Public to |                                   |    |
|                                                                                                    |                                                                                                    | <ul> <li>The Article Profile</li> </ul>                                                                                                    |           | Chainy                                      | (* Ceresta                        |    |
| When do you want to Next Pay Per                                                                                                    | this change to take effect? *<br>iod (07/16/2024)                                                                      | NM/DE                                                                                                    | /////     |                                             | ( ) Carbon                        |    |
| When do you want  When do you want  Select Date  Why are you makin                                                                         | this change to take effect? *<br>iod (07/16/2024)<br>g this change? *                                                  | NH/DC                                                                                                    | /////     |                                             |                                   |    |
| When do you want 1                                                                                                    | this change to take effect? *<br>iod (07/16/2024)<br>g this change? *                                                  | NH/DC                                                                                                    | ////// Ē  |                                             | 11000                             | =  |
| When do you want I Next Pay Per Select Date Why are you makin Position                                                                     | this change to take effect? *<br>iod (07/16/2024)<br>g this change? *                                                  | NH / DC                                                                                                    | /////     |                                             |                                   |    |
| When do you want they Per<br>Next Pay Per<br>Select Date<br>Why are you making<br>Position<br>Do you want to                               | this change to take effect? *<br>tod (07/16/2024)<br>g this change? *<br>                                              | NHK/DD                                                                                                    | vmm 🗄     |                                             |                                   | II |
| When do you want 1 Why we you makin Why we you makin Position Do you want 1 Work Location                                                  | his change to take effect? * iod (07/14/2024) g this change? *                                                         | ( 1947/DC                                                                                                    | J/YYYYY 💼 |                                             |                                   | =  |
| When do you want I Next Pay Per Select Date Why are you makin Position Do you want to Work Locatio Where is the new for                    | this change to take effect? * iod (07/16/2024) g this change? * o create a new position? n cation? *                   | ( NRV/DC                                                                                                    | vmm 🗄     |                                             |                                   | Ш  |
| When do you want 1  Next Pay Per Select Date Why are you makin Position Do you want to Work Locatio Where is the new fo San Francisco      | this change to take effect? * ed (07/14/2024) g this change? * coreate a new position? n cation? * core                | ( NK/ DC                                                                                                    | ////// Ē  |                                             |                                   | Ш  |
| When do you want I Next Pay Per Select Date Why are you makin Position Do you want I Work Locatio Where is the new for Select a work space | his change to take effect? * ed (07/14/2024) g this change? * consta a new position? costion? * com e at this location | ( NK/ DC                                                                                                    |           |                                             |                                   | Π  |

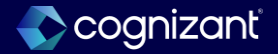

## **Payment elections on hire**

With this release, Workday enables you to configure the Hire business process to include a payment elections subprocess.

You can initiate a Change Job or Request Transfer from multiple places, such as the Hire business process. Any templates you configure for Change Job and Request Transfer will apply anywhere that those initiating actions are accessible.

#### **Business benefits**

• Adding payment election information during the hire process reduces administrative workload and the likelihood of payment delays.

#### Changes

- We enable you to configure the Payment Election Enrolment Event business process type as a subprocess of:
- The Hire business process.
- Rule based consolidated templates for the Hire business process.

#### What do i need to do?

To configure Payment Election Enrolment Event as a subprocess of the Hire business process, edit the business process definition to add Manage Payment Elections as an action step.

For rule based consolidated templates, you must first configure the template:

- Access the View Business Process Type report and select Hire.
- From the related actions menu of Hire, select Business
   Process > Configure Consolidated Template.
- Add a row for Payment Election Enrolment Event and any other subprocesses you want to include.
- When you have configured the template, edit the business process definition for Hire to add Manage Payment Elections as an action for the Payment Election Enrolment Event subprocess.

#### Notes:

• When you configure Payment Election Enrolment Event as a subprocess of a consolidated template for Hire, we recommend that you also configure Change Organization Assignments for Worker. This ensures efficiency in processing payroll.

Community Link

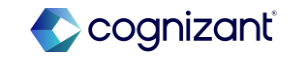

## **Payment elections on hire**

## What Happens if I do Nothing?

If you don't configure the Payment Election Enrolment Event subprocess, you won't be able to add payment election information when completing the Hire business process.

## What Do I Need to Do?

To add payment elections for a worker that you can use in payroll, you must have:

- Configured payment election rules.
- Assigned the worker to a pay group.

Community Link https://doc.workday.com/release-notes/enus/hrperson/6863382.html

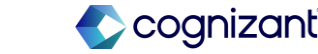

## Workday 2024 Release 2 Setup Based Features

| Prior to 2024 Release 1                                                                      | Post 2024 Release 2                                                                                                    | Impact                         |
|----------------------------------------------------------------------------------------------|----------------------------------------------------------------------------------------------------|--------------------------------|
| Previously Hire BP doesn't have Payment<br>election step and there will be payment<br>delays | Now by adding this step it helps to reduce payment delays                                                                                                    | Y/N: No<br>Impact description: |
|                                                                                              | NOTE: When Business require this validation<br>please go to View Business Process<br>Type report task and select Hire and configure<br>the consolidated template and then go to Hire<br>BP and add the Manage payment elections as<br>a action step. | N/A                            |

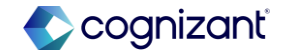

## Workday release 2 setup based features

#### **Before release**

| Business Process S                                           | teps 5 items                                              |                                |                                                                                            |                       |                                                         |                                                                                                    | ×                                                                                                    | . ⊒ ⊒ п        | י 🎟 🖽      |
|--------------------------------------------------------------|-----------------------------------------------------------|--------------------------------|--------------------------------------------------------------------------------------------|-----------------------|---------------------------------------------------------|----------------------------------------------------------------------------------------------------|----------------------------------------------------------------------------------------------------|----------------|------------|
| Step                                                         |                                                           | Order                          | If                                                                                         | Туре                  |                                                         | Specify                                                                                                    |                                                                                                    | Optional       | Group      |
| ۹                                                            |                                                           | а                              |                                                                                            | Initiation            |                                                         |                                                                                                    |                                                                                                    | No             |            |
| Q                                                            |                                                           | b                              |                                                                                            | Action                |                                                         | Propose Compensa                                                                                                    | tion Hire                                                                                                    | No             | Comp       |
| Q                                                            |                                                           | bb                             | Is Part Time?                                                                              | Approval              |                                                         |                                                                                                    |                                                                                                    | No             | Chief I    |
|                                                              |                                                           |                                |                                                                                            |                       |                                                         |                                                                                                    |                                                                                                    |                |            |
| View Busin                                                   | less Proce                                                | ss See                         | curity Policy Here                                                                         | -                     |                                                         |                                                                                                    | <                                                                                                    |                |            |
| View Busin                                                   | Formalize a rel<br>defining terms                         | ss See                         | curity Policy Hee                                                                          | employ<br>and cor     | Battimes<br>A <sub>1</sub> dBa                          | Tropage Type 2                                                                                                    | e poyment eligibility.                                                                                         | escarding info | erration a |
| View Busin<br>(exclusion                                     | fortalize and<br>defining birts                           | ss See                         | curity Policy Hee<br>between the one-price and a<br>ment such as leader, have              | amploy<br>and cor     | Barrowski<br>August<br>Barrowski                        | Process                                                                                                    | <ul> <li>Koloyment eliqibility.</li> <li>Grade Senditor fule</li> </ul>                                        | recarding into | irration a |
| View Busin<br>Inscription<br>Non-theod Annaly<br>Who Can Sta | Portails and<br>defeng terms<br>Balling<br>art the Busine | ess Sec<br>of empto<br>ess Pro | curity Policy Heel<br>between the entrophile and a<br>ment such as location, hours<br>cess | a employ<br>, and cor | Bastreest<br>NoRo<br>Bastreest<br>Norvensi<br>Farritora | Process Type 2<br>Process<br>Process<br>Proces<br>Process<br>Process | Contract of Solary,<br>Scotte Scotters Note<br>Records Table<br>Note Second Realman P<br>Note Second Realman P | recording into |            |

#### After release

| Notes                                                           | *Туре                                                                                                    | Specify                                                                                         |             |                                                                                                    | Optional                                               |
|-----------------------------------------------------------------|----------------------------------------------------------------------------------------------------|-------------------------------------------------------------------------------------------------|-------------|----------------------------------------------------------------------------------------------------|--------------------------------------------------------|
|                                                                 | Action                                                                                                    | × Manage                                                                                        | e Payme     | ent Elections 🛛 : 📃                                                                                                    |                                                        |
|                                                                 |                                                                                                    |                                                                                                 |             |                                                                                                    |                                                        |
|                                                                 |                                                                                                    |                                                                                                 |             |                                                                                                    |                                                        |
| View Busin                                                      | ess Process Security Policy 🕬 👄                                                                                                    | 100                                                                                             | ×           |                                                                                                    |                                                        |
| View Busin                                                      | ess Process Security Policy Him Conference of the Policy Him Conference of the American Security Policy Him Conference of the American Security Policy and American Security Policy and American Security Policy and American Security Policy and American Security Policy and American Security Policy Policy  | III<br>Business Process Type<br>Builts                                                          | *           | r playment eligibility rec                                                                                                    | arding inform                                          |
| View Busin<br>Description                                       | ess Process Security Policy Have Control Policy Have Control Policy Have Control Policy Have Control Policy Have Control Policy Control Policy Control Polic | 111<br>Business Process Type<br>Bullis<br>Business Process                                      | *<br>*      | naloyment eligibility rec<br>shours, and compensation                                                                                            | anding inform<br>Int.                                  |
| View Busin<br>Description<br>Functional Area(h)                 | ess Process Security Policy Have Control Policy Have Control Policy Have Control Policy Have Control Policy Have Control Policy Control Policy Control Polic | III<br>Business Process Type<br>Bullion<br>Business Process<br>Business Process Proce           | ×<br>+<br>+ | Taloyment eligibility rec<br>hours, and compensation<br>Configure Canadidated Yess<br>Configure Canadidated Yess                                 | ording inform<br>on.                                   |
| View Busin<br>Description<br>Functional Area(h)<br>Who Can Star | ess Process Security Policy Have Control Policy Have Control Policy Have Control Policy Have Control Policy Have Control Policy Have Control Policy Control Policy Control  | 111<br>Business Process Type<br>Autos<br>Business Process<br>Rusiness Process<br>Facetonal Area | ×<br>+<br>+ | T playment eligibility real<br>tours, and compensation<br>Configure Consolitated Yes<br>Configure Consolitated Yes<br>Configure Consolitated Yes | anding inform<br>on<br>plate Consider<br>indeed Temple |

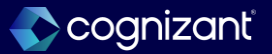
# Assign multiple matrix members to matrix organizations

#### What's changing

Workday continues to improves matrix organizations by enabling you to assign multiple matrix members to a matrix organization. This enables you to easily assign workers in bulk, and reduces manual process.

#### Additional considerations

We add a new Assign Multiple Matrix Members business process (secured to the Organizations and Roles functional area) that you can use to assign multiple workers and their positions to a matrix organization. Users can assign matrix organizations based on your business process security policy configuration.

We secure the Worker and Position fields on the business process to the new Worker Data: Select Position domain (secured to the Staffing functional area). This enables you to manage which users can assign workers to Matrix Organizations.

Note: You must set up the business process using the Create Business Process Definition (Default Definition) task before you can use it. You must also set up the Worker Data: Select Position domain before you can use the new business process.

When configuring the approval step for Assign Multiple Matrix Members, consider that the approver will be able to view all the workers and positions that are on the business process event.

#### What do i need to do?

• To assign multiple matrix members to a matrix organization, set up the new Assign Multiple Matrix Members business process and the new Worker Data: Select Position security domain.

#### What happens if i do nothing?

• You won't be able to use the new Assign Multiple Matrix Members business process to assign matrix members to a matrix organization in bulk.

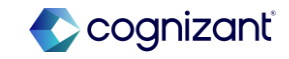

| Prior to 2024 Release 1                                          | Post 2024 Release 2                                                                                                    | Impact                                |
|------------------------------------------------------------------|----------------------------------------------------------------------------------------------------|---------------------------------------|
| Unable to assign matrix members to a matrix organization in bulk | <ul> <li>New Business Process: Assign Multiple<br/>Matrix Members</li> <li>New Security Domain: Worker Data:<br/>Select Positions</li> </ul> | Y/N: No<br>Impact description:<br>N/A |
|                                                                  |                                                                                                    |                                       |

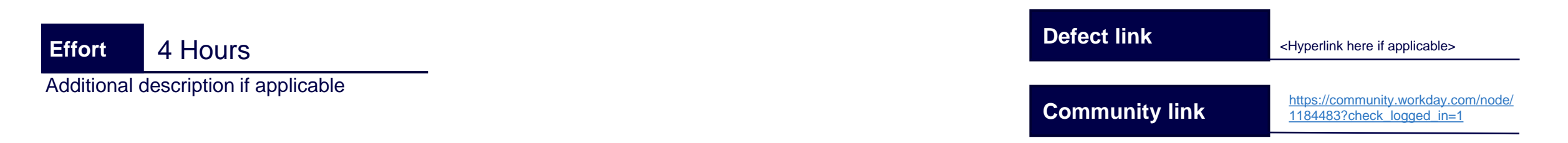

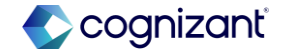

# Workday release 2 automatically available features

#### **Before release**

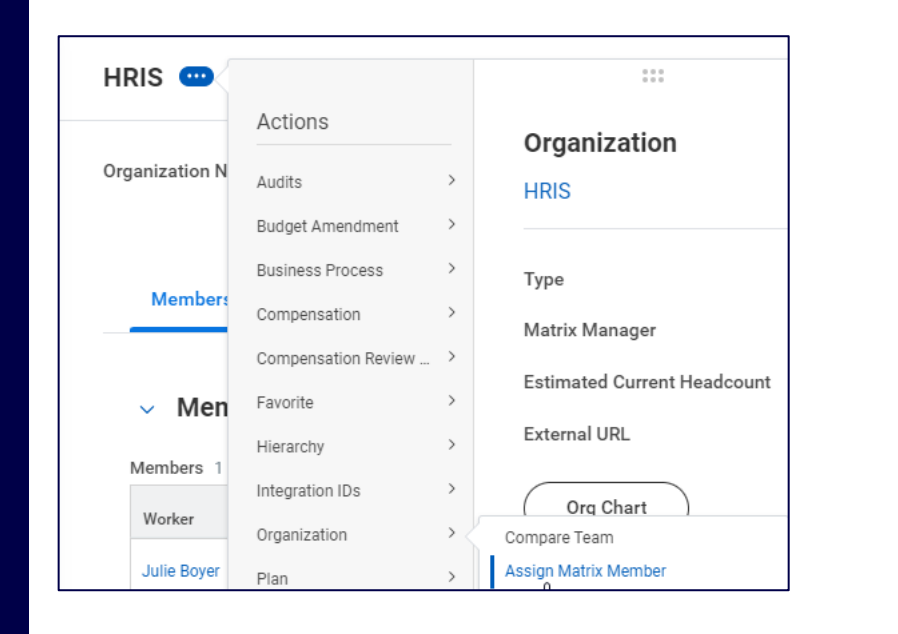

| inter Trent | C147.08.00.0       | hasifa Timo () os | Reputer)                                                             |                                                                                                    |                         |          |                                             |                                           |              |                |      |
|-------------|--------------------|-------------------|----------------------------------------------------------------------|----------------------------------------------------------------------------------------------------|-------------------------|----------|---------------------------------------------|-------------------------------------------|--------------|----------------|------|
| View Dia    | gram )             | acine nine (con   | magenes)                                                             |                                                                                                    |                         |          |                                             |                                           |              |                |      |
| Busines     | is Process Step    | Notificati        | ions Allowed Actions by Role Allowed Se                              | ervices Related Links Ava                                                                                              | lable Rules & Fields    |          |                                             |                                           |              |                |      |
| Dusiness Pr | rocess Steps 21    | terns             |                                                                      |                                                                                                    |                         |          |                                             |                                           |              | 18             |      |
| Step        | Order              | Туре              | Specify                                                              | Optional                                                                                                    | Group                   | AI C     | han An<br>Joer Due                          | Date Date Is Based<br>Date Effective Date | On Complete  |                |      |
| ٩,          | •                  | Initiation        |                                                                      | No                                                                                                    |                         |          |                                             |                                           |              |                |      |
| Q,          | b                  | Action            | Assign Matrix Member                                                 | No                                                                                                    |                         |          |                                             |                                           |              |                |      |
| 1           | Domain             | Name              | Worker D                                                             | ata: Select Positio<br>users to select a w                                                                             | n<br>orker and th       | ieir po: | sition w                                    | /hen assigni                              | ing multiple | e matrix membe | ers  |
| 1           | Domain<br>Descript | Name              | Worker D<br>Enables u                                                | ata: Select Positio                                                                                                    | n<br>orker and th       | eir pos  | sition w                                    | /hen assigni                              | ing multiple | e matrix membe | ers. |
| 1           | Domain<br>Descript | Name              | Worker D<br>Enables U                                                | ata: Select Positio<br>users to select a w                                                                             | n<br>orker and th       | eir po:  | sition w                                    | rhen assigni                              | ing multiple | e matrix membe | ers. |
| 1           | Domain<br>Descript | Name              | Worker D<br>Enables L                                                | ata: Select Positio<br>users to select a w<br>Actions                                                                  | orker and th            | eir pos  | sition w                                    | when assigni                              | ing multiple | e matrix membe | ers. |
|             | Domain             | Name              | Worker D<br>Enables L<br>HRIS EMEA                                   | ata: Select Positio<br>users to select a w<br>Actions<br>Audits                                                        | n orker and th          | eir pos  | sition w<br>Orga<br>HRIS                    | when assigni                              | ing multiple | e matrix membe | ers. |
|             | Domain             | Name              | Worker D<br>Enables u<br>HRIS EMEA                                   | ata: Select Positio<br>users to select a w<br>Actions<br>Audits<br>Favorite                                            | h<br>borker and th      | eir pos  | orga<br>HRIS                                | then assigni                              | ing multiple | e matrix membe | ers. |
|             | Domain             | Name              | Worker D<br>Enables u<br>HRIS EMEA                                   | ata: Select Positio<br>users to select a w<br>Actions<br>Audits<br>Favorite<br>Hierarchy                               | n<br>porker and th      | eir pos  | Orga<br>HRIS<br>Type                        | then assigni                              | ing multiple | e matrix membe | ers. |
|             | Domain             | Name              | Worker D<br>Enables u<br>HRIS EMEA ••••<br>Type Matrix<br>Members Do | ata: Select Positio<br>users to select a w<br>Actions<br>Audits<br>Favorite<br>Hierarchy<br>Organization               | n<br>porker and th      | leir pos | Orga<br>HRIS<br>Type<br>ssign M             | then assigni                              | ng multiple  | matrix membe   | ers. |
| 1           | Domain             | Name              | Worker D<br>Enables u<br>HRIS EMEA ••••<br>Type Matrix<br>Members Do | ata: Select Positio<br>Jasers to select a w<br>Actions<br>Audits<br>Favorite<br>Hierarchy<br>organization<br>Reporting | n<br>porker and th<br>> |          | Sition w<br>Orga<br>HRIS<br>Type<br>Ssign M | inen assigni<br>iiii<br>anizatior<br>EMEA | ng multiple  | e matrix membe | ers. |

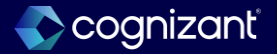

# **Pre-Hire collective agreement details business process**

# What's changing

Workday now supports defining collective agreements on job requisitions by enabling the Pre-Hire Collective Agreement Details business process to be a subprocess of Job Requisition and Evergreen Requisition business processes.

# **Additional considerations**

We enable the Pre-Hire Collective Agreement Details business process to be a subprocess of these business processes to help specify collective agreements and factors when creating evergreen requisitions and job requisitions:

- Create Evergreen Requisition
- Create Job Requisition
- Edit Evergreen Requisition
- Edit Job Requisition

# What do i need to do?

• NA

# What happens if i do nothing?

• NA

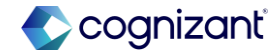

| Prior to 2024 release 1                                                                                                    | Post 2024 release 2                                                                                                    | Impact                                |
|----------------------------------------------------------------------------------------------------|----------------------------------------------------------------------------------------------------|---------------------------------------|
| Unable to select Pre-Hire Collective<br>Agreement Details as subprocess or an<br>action step of Job Requisition and<br>Evergreen Requisition business processes. | Pre-Hire Collective Agreement Details can<br>now be added as subprocess or an action<br>step of Job Requisition and Evergreen<br>Requisition business processes. | Y/N: No<br>Impact description:<br>N/A |
|                                                                                                    |                                                                                                    |                                       |

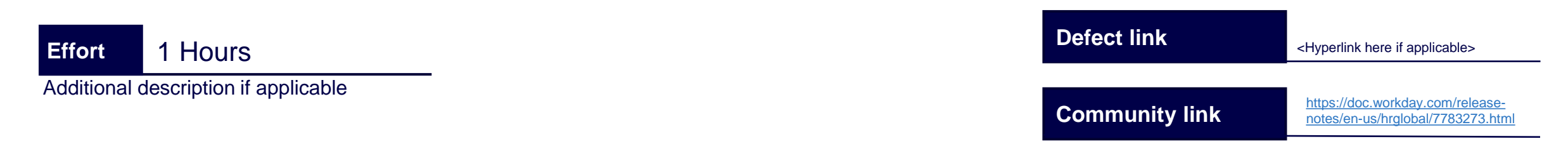

| Before release                                                                                                    |                                               |
|----------------------------------------------------------------------------------------------------|-----------------------------------------------|
| View Business Process<br>Pre-Hire Collective Agreement Details (Def<br>교 편                                          | fault Definition)                             |
| Effective Date 23/08/2024 Time Zone GMT+10:00 Eastern Australia T View Diagram Allowed Subprocess For Related Links | Fime (Sydney)<br>Available Rules & Fields Mor |
| Allowed Subprocess For 2 items<br>Business Process Type                                                             | Workflow Definition(s)                        |
| Employment Agreement                                                                                                |                                               |
| Offer                                                                                                    | Offer (Default Definition)                    |

### After release

#### View Business Process Definition Pre-Hire Collective Agreement Details (Default Definition)

| Effective Date           | 08/22/2024                | >                       | Security Group Restriction | ons     |  |  |  |
|--------------------------|---------------------------|-------------------------|----------------------------|---------|--|--|--|
| Time Zone                | GMT-08:00 Pacific Time (L | os Angeles)             |                            |         |  |  |  |
| Most Recent Used Date    | 08/14/2024                |                         |                            |         |  |  |  |
| Due Date                 | 5 Days                    |                         |                            |         |  |  |  |
| View Diagram             | View Diagram              |                         |                            |         |  |  |  |
| Business Process         | Steps Notifications       | Allowed Actions by Role | Allowed Subprocess For M   | ∕lore ∨ |  |  |  |
| Allowed Subprocess For   | r 6 items                 |                         |                            | XII III |  |  |  |
| Business Process Type    |                           |                         |                            |         |  |  |  |
| Employment Agreement     |                           |                         |                            |         |  |  |  |
| Evergreen Requisition    |                           |                         |                            |         |  |  |  |
| Evergreen Requisition Ch | hange                     |                         |                            |         |  |  |  |
| Job Requisition          |                           |                         |                            |         |  |  |  |
| Job Requisition Change   |                           |                         |                            |         |  |  |  |
| Offer                    |                           |                         |                            |         |  |  |  |

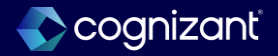

#### **Before release**

| Edit Business Process               | <b>Definition</b> Job Requi     | sition (Default Definition)                                | • † † |
|-------------------------------------|---------------------------------|------------------------------------------------------------|-------|
| Effective Date                      | 23/08/2024                      |                                                            |       |
| Time Zone                           | GMT+10:00 Eastern Australia Tir | me (Sydney)                                                |       |
| Notes                               |                                 |                                                            |       |
| Most Recent Used Date               | 21/08/2024                      |                                                            |       |
| Due Date                            |                                 | :=                                                         |       |
| Due Date Is Based On Effective Date |                                 |                                                            |       |
| Suppress Channels for Notifications |                                 | :=                                                         |       |
| View Diagram                        |                                 | Assign Roles     Check Budget     Configure Supplementary  |       |
| Business Process Steps Notifie      | cations Allowed Actions by Role | Questionnaires for Job     Requisition     Create Position | qc    |
| Business Process Steps 8 items      |                                 | Post Job     Request Requisition                           |       |
| *Type                               |                                 | Compensation Cereate Job Requisitio                        | 'n    |
|                                     |                                 | Review Job Application Temp                                | plate |
| Act                                 | ion 🔻                           | Search                                                     | :=    |

#### After release

Edit Business Process Definition Job Requisition (Default Definition)

| Effective Date                                        | 08/22/2024                            | > Security Group Restrictions                       |
|-------------------------------------------------------|---------------------------------------|-----------------------------------------------------|
| Time Zone                                             | GMT-08:00 Pacific Time (Los Angeles)  |                                                     |
| Notes                                                 |                                       |                                                     |
| Most Recent Used Date                                 | 08/21/2024                            |                                                     |
| Due Date                                              | × 4 Days                              |                                                     |
| Due Date Is Based On Effective<br>Date                |                                       |                                                     |
| Suppress Channels for<br>Notifications                | :=                                    |                                                     |
| View Diagram                                          |                                       |                                                     |
| Business Process Steps Business Process Steps 9 items | Notifications Allowed Actions by Role | Allowed Services More ×                             |
| Notes                                                 | *Type                                 | Specify St                                          |
|                                                       | Action •                              | × Initiate Pre-Hire Collective<br>Agreement Details |
|                                                       |                                       |                                                     |

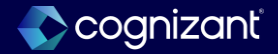

# Manager insights hub

# What's changing

With this release, Workday enhances Manager Insights Hub. You can now configure the Hub to tailor content for your organization, helping managers focus on what requires their attention.

Workday also enable the hub for additional solutions and functional areas within Core HCM, including Staffing, Core Compensation, and Time Off and Leave. This is in addition to the existing functionality within Talent Optimization and Peakon.

This consolidates many manager tasks and reports in one central location, enabling managers to easily support their team.

# **Additional considerations**

Workday now secure the Manager Insights Hub to the new Manage: Manager Insights Hub domain (secured to the Manager Insights Hub functional area).

Workday automatically convert the security policy from the previous Manager Insights Hub domain to ensure customers currently using the hub will maintain the same access.

# What do i need to do?

- To access the Manager Insights Hub, configure the new Manage: Manager Insights Hub domain (secured to the Manager Insights Hub functional area). Consider the other domains that you want to enable as part of your Manager Insights Hub setup.
- To customize the Manager Insights Hub, access the Maintain Hubs report.

# What happens if i do nothing?

- Managers can't access the Manager Insights Hub.
- If you were previously using the Manager Insights Hub as part of the Talent Optimization product, managers will continue to be able to access the Manager Insights Hub, via the renamed Manage: Talent Optimization in Manager Hub domain.

Community Link

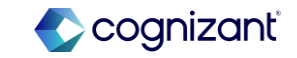

# Manager insights hub

# **Additional considerations**

Talent Optimization customers will continue to have access to the Manager Insights Hub using their existing security configuration. We rename the Manager Insights Hub domain to Manage: Talent Optimization in Manager Insights Hub. This renamed domain enables managers to access Talent Optimization tasks and information within the Manager Insights Hub to support their team's career development and growth.

Workday update some existing sections and deliver new sections on the Manager Insights Hub.

- Existing Overview Section
- New Hiring and Staffing Section
- New Performance Overview Section
- New Time Management Section
- Existing Direct Reports Section (Renamed to My Team)
- New Budget and Resources Section

# What do i need to do?

- To access the Manager Insights Hub, configure the new Manage: Manager Insights Hub domain (secured to the Manager Insights Hub functional area). Consider the other domains that you want to enable as part of your Manager Insights Hub setup.
- To customize the Manager Insights Hub, access the Maintain Hubs report.

# What happens if i do nothing?

- Managers can't access the Manager Insights Hub.
- If you were previously using the Manager Insights Hub as part of the Talent Optimization product, managers will continue to be able to access the Manager Insights Hub, via the renamed Manage: Talent Optimization in Manager Hub domain.

Community Link

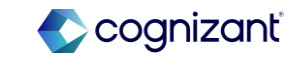

| Prior to 2024 release 1                                                                                                    | Post 2024 release 2                                                                                                    | Impact                                                                                                    |
|----------------------------------------------------------------------------------------------------|----------------------------------------------------------------------------------------------------|----------------------------------------------------------------------------------------------------|
| <ul> <li>Has 1 domain within Functional Area<br/>Manager Insights Hub: Manager<br/>Insights Hub</li> <li>Only 4 reports/tasks are in use: <ul> <li>Manager Insights Hub</li> <li>My Team</li> <li>Share Career Development<br/>Opportunity</li> <li>View All Activity Completed in the<br/>Past 3 Months</li> </ul> </li> </ul> | <ul> <li>Has 2 new domain Insights Hub within<br/>Functional Area Manager Insights Hub: <ul> <li>Manage: Manager Insights Hub</li> <li>Manage: Talent Optimization in<br/>Manager Insights Hub</li> </ul> </li> <li>New reports and tasks are available: <ul> <li>~Performance~ Overview</li> <li>Hiring and Staffing Overview</li> <li>My Team's In-Progress Job Changes</li> <li>My Team's Open and In-Progress<br/>Positions</li> <li>Time Management Overview page</li> </ul> </li> </ul> | Y/N: Yes<br>Impact description:<br>Managers or other users can't access the<br>Manager Insights Hub if the new domain<br>security policy is not updated with the<br>permitted security groups. |

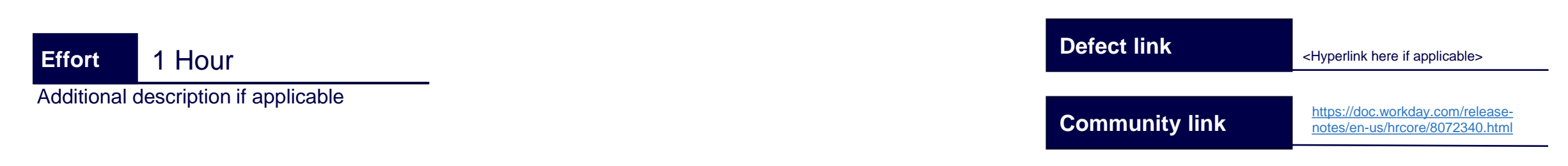

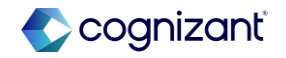

#### **Before release**

#### **View Functional Area**

XII 🔤

Functional Area Manager Insights Hub

#### Description

Setup and manage Manager Insights Hub for managers. Enable managers to access automated insights and timely suggestions about their team's career growth and development. Enable managers to view suggested opportunities for workers based on machine learning.

No

Enabled

Includes Domains Manager Insights Hub

Includes Business Processes (empty)

#### After release

#### **View Functional Area**

XII 만

#### Functional Area Manager Insights Hub

Description

Setup and manage Manager Insights Hub for managers. Enable managers to access automated insights and timely suggestions about their team's career growth and development. Enable managers to view suggested opportunities for workers based on machine learning.

| Enabled          | Yes                                                 |
|------------------|-----------------------------------------------------|
| Includes Domains | Manage: Manager Insights Hub                        |
|                  | Manage: Talent Optimization in Manager Insights Hub |

Includes Business Processes (empty)

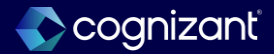

#### **Before release**

| View Domain Mar                       | ager Insights Hub 🚥 🏥                                                                                                    |
|---------------------------------------|----------------------------------------------------------------------------------------------------|
|                                       |                                                                                                    |
| Domain Name                           | Manager Insights Hub                                                                                                    |
| Description                           | This domain secures access to the Hub experience for managers, enabling them to access all relevant tasks that they need to support their team's career development and wellbeing. |
| Domain Security Policy                | ٩                                                                                                    |
| Functional Areas                      | Manager Insights Hub                                                                                                    |
| Allowed Security Group Types          | Roles - Supervisory                                                                                                    |
| Count of Secured Items                | 16                                                                                                    |
| <ul> <li>Report Fields</li> </ul>     |                                                                                                    |
| Flex Team Worker for Sugges           | tions                                                                                                    |
| <ul> <li>Reports and Tasks</li> </ul> | 3                                                                                                    |
| Manager Insights Hub                  |                                                                                                    |
| My Team                               |                                                                                                    |
| Share Career Development Opp          | ortunity                                                                                                    |
| View All Activity Completed in t      | ne Past 3 Months                                                                                                    |
| <ul> <li>Hub Definitions</li> </ul>   |                                                                                                    |
| Manager Insights Hub                  |                                                                                                    |

| View Domain Man                                                | age: Manager Insights Hub                                     |                                                                |                            |                                                                                                    |
|----------------------------------------------------------------|---------------------------------------------------------------|----------------------------------------------------------------|----------------------------|----------------------------------------------------------------------------------------------------|
| ×III 🖭                                                         |                                                               |                                                                |                            |                                                                                                    |
| Domain Name                                                    | Manage: Manager Insights Hu                                   | ıb                                                             |                            |                                                                                                    |
| Description                                                    | Enables supervisory organiza<br>information in Manager Insigh | tion managers to access tasks<br>nts Hub to support their team | and                        |                                                                                                    |
| Domain Security Policy                                         | ٩                                                             | View Domain                                                    | Manage: <sup>•</sup>       | Talent Optimization in Manager Insights Hub                                                                                                    |
| Functional Areas                                               | Manager Insights Hub                                          | XII POF                                                        |                            |                                                                                                    |
| Allowed Security Group Types                                   | Roles - Supervisory                                           |                                                                |                            |                                                                                                    |
| Count of Secured Items                                         | 12                                                            | Domain Name                                                    | Man                        | age: Talent Optimization in Manager Insights Hub                                                                                                    |
| <ul> <li>Reports and Tasks</li> </ul>                          | 5                                                             | Description                                                    | Enal<br>infor<br>care      | bles managers to access Talent Optimization tasks and<br>rmation within Manager Insights Hub to support their team's<br>er development and wellbeing. |
| ~Performance~ Overview                                         |                                                               | Domain Security Policy                                         | Q                          |                                                                                                    |
| Hiring and Staffing Overview<br>Manager Insights Hub           |                                                               | Functional Areas                                               | Man                        | lager Insights Hub                                                                                                    |
| My Team                                                        |                                                               | Allowed Security Group Ty                                      | pes Role                   | es - Supervisory                                                                                                    |
| My Team's In-Progress Job Cha<br>My Team's Open and In-Progres | nges<br>is Positions                                          | Count of Secured Items                                         | 12                         |                                                                                                    |
| Time Management Overview pa<br>Less (2)                        | ige                                                           | <ul> <li>Report Fields</li> </ul>                              |                            |                                                                                                    |
| ⊘ Hub Definitions                                              | Flex Team Worker for Suggestions                              |                                                                |                            |                                                                                                    |
| Manager Insights Hub                                           |                                                               | <ul> <li>Reports and Ta</li> </ul>                             | asks                       |                                                                                                    |
|                                                                |                                                               | Share Career Development<br>View All Activity Completed        | Opportunit<br>d in the Pas | ty<br>st 3 Months                                                                                                    |

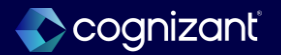

| B | ef | ore              | release                                |   |    |   |  |
|---|----|------------------|----------------------------------------|---|----|---|--|
|   | I  | Mana             | iger Insights Hub                      | ← | T  | e |  |
|   |    | 88               | Team Overview                          |   |    |   |  |
|   |    | 器                | Direct Reports                         | ~ |    |   |  |
|   |    | -fi <sup>2</sup> | Suggested Links                        | ^ |    |   |  |
|   |    |                  | Manage Succession Plan<br>Compare Team |   |    |   |  |
|   |    |                  | My Team's Development                  |   | La | 9 |  |

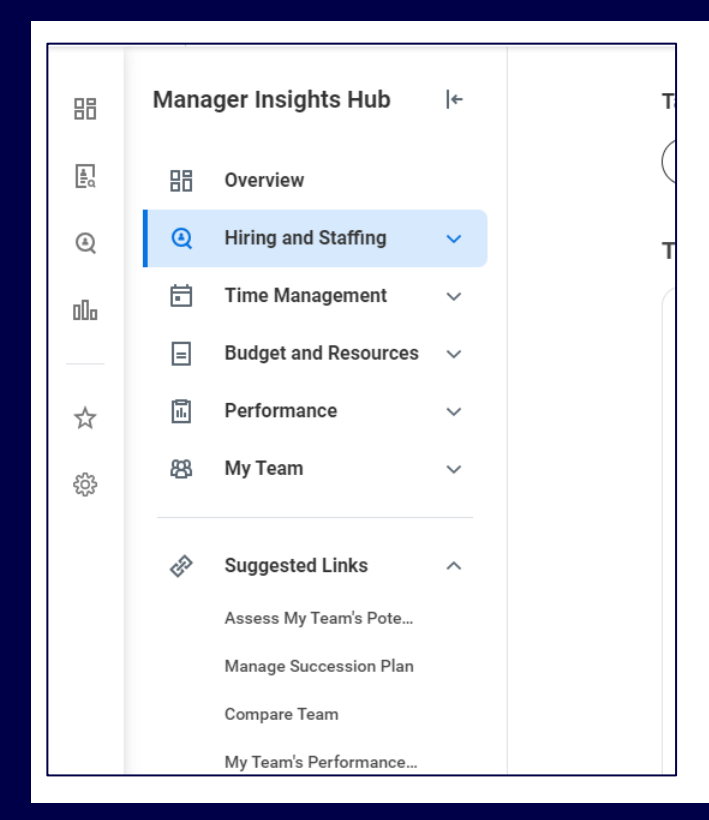

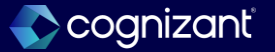

# **Core HCM - Hub navigation customization**

# What's changing

Workday 2024R2 makes it easier for you to customize the navigation experience of your hubs. This enables you to create your own navigation items and groups with custom labels. You can also use this new feature to group and re-order Workday-delivered and custom navigation items on hubs. This release adds the Customized Hub Navigation action to the Maintain Hubs report. This enables you to customize your hub groups by adding: Custom reports; Custom dashboards; Extend view tasks.

#### **Additional considerations**

For Workday 2024R2, navigation group customization is available for all Workday-delivered hubs except for: Career Hub; Learning Hub; Recruiting Hub

This release changes the Maintain Hubs report by delivering the new Action button. This button enables you to:

- Configure the overview of the hub
- Customize the navigation experience of the page (new)
- Configure the suggested links for the hub

### What do i need to do?

- Access the Maintain Hubs report.
- For the hub you want to customize, click the Action button and select Customize Hub Navigation.
- From the Customize Hub Navigation task, click the Edit button and select the Configurable option to view the Configure the Hub Navigation task.
   From here you can:
  - Maintain navigation group and items (Workday delivered or Custom)
  - Maintain custom reports, custom dashboards, or Extend view tasks as hub navigation items.
  - Move navigation items (Workday-delivered or custom) into navigation groups (Workday-delivered or custom).
  - Re-order the hub navigation experience.

Community Link

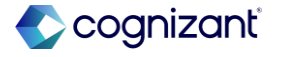

# **Core HCM - Hub navigation customization**

What happens if i do nothing?

Your hubs continue to work using their current settings.

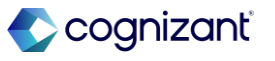

| Prior to 2024 release 1                  | Post 2024 release 2         | Impact  |
|------------------------------------------|-----------------------------|---------|
| Hubs have limited customization options. | Hubs can now be customized. | Y/N: No |
|                                          |                             | N/A     |
|                                          |                             |         |
|                                          |                             |         |

| ffort        | 1 Hour                    |
|--------------|---------------------------|
| Additional o | description if applicable |

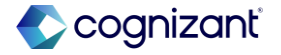

# **Before release**

| Aaintain Hubs         |           |
|-----------------------|-----------|
| 5 items               |           |
| Hub                   |           |
| Academics             | Configure |
| Benefits and Pay      | Configure |
| 3uyer Hub             | Configure |
| Campus Engagement Hub | Configure |
| Candidate Engagement  | Configure |
| Drive Admin Hub       | Configure |
| Expenses Hub          | Configure |
| Financials            | Configure |
| HR Partner Hub        | Configure |

| Maintain Hubs           |                                                |  |  |  |  |  |
|-------------------------|------------------------------------------------|--|--|--|--|--|
| 21 items                |                                                |  |  |  |  |  |
| Hub                     | Action                                         |  |  |  |  |  |
| Academics               | Action v                                       |  |  |  |  |  |
| Benefits and Pay        | Configure Overview<br>Customize Hub Navigation |  |  |  |  |  |
| Buyer Hub               | Configure Suggested Links                      |  |  |  |  |  |
| Campus Engagement Hub   | Action v                                       |  |  |  |  |  |
| Candidate Engagement    | Action v                                       |  |  |  |  |  |
| Close and Consolidation | Action v                                       |  |  |  |  |  |
| Drive Admin Hub         | Action v                                       |  |  |  |  |  |
| Expenses Hub            | Action v                                       |  |  |  |  |  |
| Financials              | Action v                                       |  |  |  |  |  |

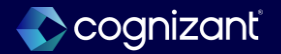

| efinitio<br>itle | n Aca   | Idemics                  |                        |                              |                                          |
|------------------|---------|--------------------------|------------------------|------------------------------|------------------------------------------|
| nouncer          | ments   | Navigation Item Override | e Suggested Links Cont | lent                         |                                          |
| nounce           | ments 0 | items                    |                        |                              |                                          |
| (+)              | Order   | Rule                     | Expiration Date        | Message From / Message Title | Show Current Photo / Upload Custom Image |
| No Data          |         |                          |                        | No                           |                                          |
|                  |         |                          |                        |                              | 2010                                     |
|                  |         |                          |                        |                              |                                          |
| ок               |         | Cancel                   |                        |                              |                                          |
| ок               |         | Cancel                   |                        |                              |                                          |

#### After release

| Customize Hub Navigation                                                  |                           |          |          |  |  |  |  |
|---------------------------------------------------------------------------|---------------------------|----------|----------|--|--|--|--|
| Hub Definition     Academics       Configuration     Use Default Settings |                           |          |          |  |  |  |  |
| Item Type                                                                 | Navigation Item           | Settings | Actions  |  |  |  |  |
| Action (Workday)                                                          | Overview                  | Default  | Override |  |  |  |  |
| Group (Workday)                                                           | Academic History          | Default  | View 🔻   |  |  |  |  |
| Group (Workday)                                                           | Planning and Registration | Default  | View V   |  |  |  |  |
| Action (Workday)                                                          | My Student Appointments   | Default  | Override |  |  |  |  |

Edit (Maintain Hubs

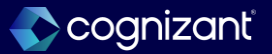

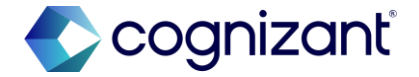

# Thank you

127 © 2024 Cognizant | Private